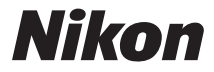

# COOLPIX S810c Komplet kameravejledning

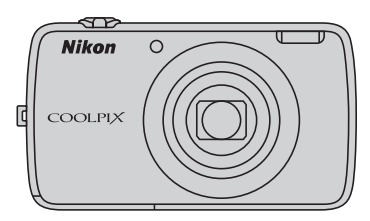

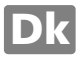

## Praktiske funktioner

COOLPIX S810c er udstyret med en standbyindstilling, som hjælper med at reducere batteriets strømforbrug. Vælg enten at slukke kameraet eller skifte til standbyindstilling, afhængigt af situationen.

Du kan få vist skærmen til valg mellem disse muligheder ved at trykke på afbryderen i flere sekunder, mens kameraet er tændt.

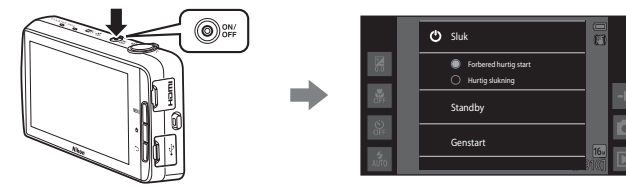

### Standby

Vælg Standby under optagelse.

 Når kameraet er i standbyindstilling, skal du trykke på afbryderen for at tænde skærmen igen.

## Slukket

Vælg **Sluk**, hvis du ikke bruger kameraet et stykke tid. Du kan vælge indstillingerne nedenfor til at styre, hvordan kameraet slukkes.

- Forbered hurtig start (standardindstilling): Kameraets status gemmes, før det slukkes. Kameraet starter hurtigt op, næste gang du tænder for det.
- Hurtig slukning: Kameraet slukkes øjeblikkeligt.

## Bemærk

Når brug af elektroniske enheder er forbudt eller begrænset, skal du slukke kameraet (Dix).

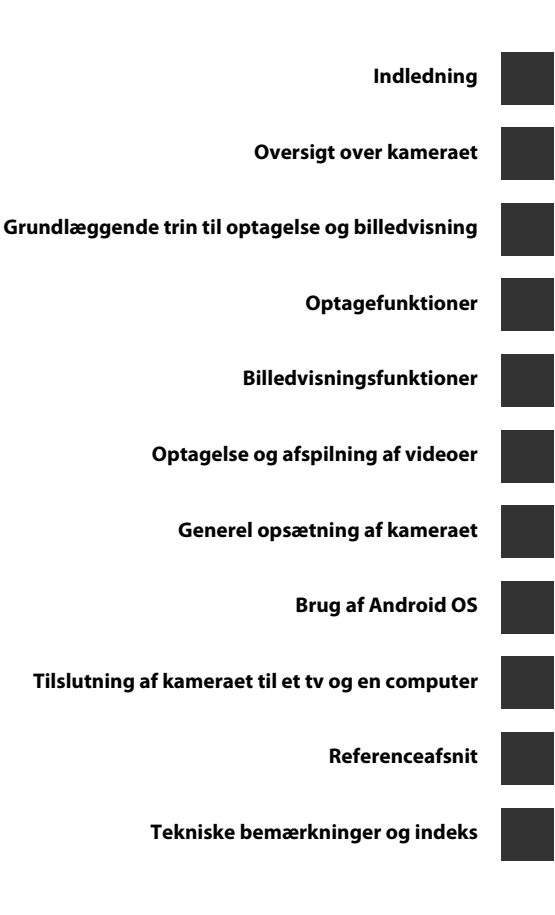

# Indledning

## Læs dette først

Tak, fordi du har købt et Nikon COOLPIX S810c digitalkamera. Før du bruger kameraet, bedes du læse oplysningerne i "Oplysninger om sikkerhed" (Dvii–ix) og sætte dig ind i oplysningerne i denne brugervejledning. Efter læsningen opfordrer vi dig til at have denne vejledning ved hånden og bruge den til at få mest muligt ud af dit nye kamera.

# Indledning

## Om denne brugervejledning

Hvis du vil begynde at bruge kameraet med det samme: se under "Grundlæggende trin til optagelse og billedvisning" ( $\square$ 10).

Du kan lære om kameraet og den grundlæggende betjening under "Oversigt over kameraet" ( $\square$ 1).

### Andre oplysninger

• Symboler og konventioner

| Symbol              | Beskrivelse                                                                                                    |
|---------------------|----------------------------------------------------------------------------------------------------|
| V                   | Dette ikon angiver advarsler om forsigtighed og oplysninger, der bør<br>læses, før kameraet bruges.                          |
| Ø                   | Dette ikon angiver bemærkninger og oplysninger, der bør læses, før<br>kameraet bruges.                                       |
| ∏/ <b>⇔</b> /<br>Ö: | Disse ikoner angiver andre sider med relevante oplysninger:<br>•••: "Referenceafsnit", 🛱: "Tekniske bemærkninger og indeks". |

- microSDHC/microSDXC hukommelseskort betegnes som "hukommelseskort" i denne brugervejledning.
- Indstillingen på købstidspunktet kaldes "standardindstillingen".
- Navne på menupunkter, der vises på kameraskærmen, og navne på knapper eller meddelelser, der vises på computerskærmen, angives med fed skrift.
- I denne brugsanvisning udelades billeder sommetider fra skærmen for at gøre det nemmere at se skærmindikatorerne.
- Illustrationer og skærmindhold, der vises i denne vejledning, kan afvige fra det faktiske produkt.

## Oplysninger og sikkerhedsanvisninger

### Vær opdateret – hele tiden

l overensstemmelse med Nikon's målsætning i "Vær opdateret – hele tiden" om at tilbyde vores kunder relevant produktsupport og undervisning kan brugerne få adgang til oplysninger og ressourcer, der regelmæssigt opdateres, på følgende websteder:

- Brugere i USA: http://www.nikonusa.com/
- Brugere i Europa og Afrika: http://www.europe-nikon.com/support/
- Brugere i Asien, Oceanien og Mellemøsten: http://www.nikon-asia.com/

Besøg disse websteder for at holde dig opdateret med de seneste produktoplysninger, tip, svar på ofte stillede spørgsmål (FAQ) og generelle råd om digitale billeder og fotografering. Du kan muligvis få flere oplysninger ved at henvende dig til den nærmeste Nikonforhandler. Kontaktoplysninger findes på følgende websted.

http://imaging.nikon.com/

## Brug kun originalt elektronisk tilbehør fra Nikon

Nikon COOLPIX -kameraer er designet til at leve op til de højeste krav og indeholder komplicerede, elektroniske kredsløb. Kun elektronisk tilbehør med Nikon-varemærket (herunder batteriopladere, batterier, opladningsadaptere, lysnetadaptere og USB-kabler), som udtrykkeligt er godkendt af Nikon til brug sammen med dette Nikon-digitalkamera, er udviklet i henhold til drifts- og sikkerhedskravene til dette elektroniske kredsløb.

Anvendelse af elektronisk tilbehør, som ikke er fra Nikon, kan beskadige kameraet og kan betyde, at din Nikon-garanti bortfalder.

Anvendelse af genopladelige Li-ion-batterier fra tredjeparter, som ikke er forsynet med Nikon's holografiske godkendelsesmærke, kan påvirke den normale betjening af kameraet eller kan medføre, at batterierne overophedes, antændes, eksploderer eller lækker.

Flere oplysninger om originalt Nikon-tilbehør fås ved henvendelse til en autoriseret Nikon-forhandler.

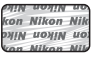

Holografisk godkendelsesmærke: Identificerer dette produkt som et ægte Nikon-produkt.

## Før du tager vigtige billeder

Før du tager billeder ved særlige lejligheder (f.eks. til bryllupper, eller før du tager kameraet med dig på rejse), bør du tage et prøvebillede for at sikre, at kameraet fungerer, som det skal. Nikon kan ikke gøres ansvarlig for skader eller tab af fortjeneste som følge af funktionsfejl i forbindelse med brugen af produktet.

### Om brugervejledningerne

- Ingen dele af den medfølgende dokumentation til dette produkt må gengives, overføres, omskrives, gemmes på et søgesystem eller oversættes til noget sprog i nogen form eller via noget medie uden forudgående skriftlig tilladelse fra Nikon.
- Nikon forbeholder sig ret til uden forudgående varsel at ændre specifikationerne for den hardware og software, der beskrives i dokumentationen.
- Nikon kan ikke holdes ansvarlig for skader, der forårsages af brugen af dette produkt.
- Der er gjort alt for at sikre, at oplysningerne i dokumentationen er så nøjagtige og komplette som muligt. Skulle du finde fejl eller udeladelser, er du velkommen til at kontakte den lokale Nikon-repræsentant (adressen angives særskilt).

# Bemærkning vedrørende forbud mod kopiering eller gengivelse

Bemærk, at alene det at være i besiddelse af materiale, der er blevet digitalt kopieret eller gengivet ved hjælp af en skanner, et digitalkamera eller anden enhed, kan være strafbart i henhold til lovgivningen.

### Emner, som i henhold til lovgivningen ikke må kopieres eller gengives

Det er ikke tilladt at kopiere eller gengive pengesedler, mønter, værdipapirer eller statsobligationer, heller ikke selv om sådanne kopier eller gengivelser mærkes med "Prøve". Det er ikke tilladt at kopiere eller gengive pengesedler, mønter eller værdipapirer, som udstedes i et andet land. Medmindre der er indhentet forudgående tilladelse fra de offentlige myndigheder, er det forbudt at kopiere eller gengive ubrugte frimærker eller postkort, som er udstedt af regeringen. Kopiering eller gengivelse af frimærker udstedt af statslige organer og af autoriserede dokumenter angivet i lovgivningen er forbudt.

#### Advarsel vedrørende visse kopier og gengivelser

De offentlige myndigheder har advaret om fremstilling af kopier eller gengivelser af værdipapirer udstedt af private virksomheder (aktier, regninger, checks, gavebeviser osv.), pendlerkort eller kuponer, undtagen hvis en virksomhed skal bruge et minimum af nødvendige kopier til forretningsbrug. Ligeledes er det heller ikke tilladt at kopiere eller gengive statsligt udstedte pas, licenser udstedt af offentlige myndigheder og private organer, id-kort og billetter som f.eks. adgangskort og spisebilletter.

### Overhold meddelelser om ophavsret

Kopiering eller gengivelse af ophavsretligt beskyttede kreative værker som f.eks. bøger, musik, malerier, trætryk, kort, tegninger, videoer og fotografier (inklusive sådanne, som er downloadet fra internettet eller installeret på eller optaget med kameraet) reguleres af den nationale og internationale lovgivning vedrørende ophavsret. Dette produkt må ikke anvendes til at fremstille ulovlige kopier eller krænke loven om ophavsret.

### Bortskaffelse af datalagringsudstyr

Bemærk, at sletning af billeder eller formatering af datalagringsudstyr som f.eks. hukommelseskort eller indbygget hukommelse i kameraet ikke sletter de oprindelige billeddata helt. Det er sommetider muligt at genskabe slettede filer ud fra kasseret lagringsudstyr ved hjælp af almindelig software, som kan købes i butikkerne, hvilket potentielt kan medføre misbrug af personlige billeddata. Det er brugerens ansvar at sikre, at sådanne data holdes fortrolige.

Før du kasserer datalagringsudstyr eller overdrager det til andre, skal du slette alle data ved hjælp af almindelig software til sletning af materiale, som kan købes i butikkerne, eller formatere enheden og derefter fylde den op igen med billeder, der ikke indeholder private oplysninger, for eksempel billeder af himmel eller jord (med **Registrer lokationsdata** (<sup>11</sup>/<sub>1</sub>78) indstillet til **Fra**). Sørg for at undgå person- eller materialeskade, når du destruerer datalagringsudstyr.

## **Oplysninger om sikkerhed**

Læs følgende sikkerhedsanvisninger, før du tager udstyret i brug for at undgå personskade eller beskadigelse af dit Nikon-produkt. Gem sikkerhedsanvisningerne på et sted, hvor alle, der bruger produktet, kan finde og læse dem.

Konsekvensen af manglende overholdelse af sikkerhedsanvisningerne beskrives med følgende symbol:

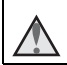

Dette symbol angives ved advarsler og oplysninger, der skal læses, før Nikonproduktet tages i brug, for at undgå personskade.

## ADVARSLER

### \Lambda Sluk i tilfælde af funktionsfejl

Hvis der kommer røg eller usædvanlig lugt fra kameraet eller opladningsadapteren, skal du straks afbryde opladningsadapteren og tage batteriet ud. Pas på, at du ikke får forbrændinger. Fortsat brug kan medføre personskade. Når du har fjernet eller afbrudt forbindelsen til strømkilden, skal du indlevere udstyret til eftersyn hos en Nikon-autoriseret servicerepræsentant.

### \Lambda 🛛 Må ikke adskilles

Rør ikke ved de indvendige dele i kameraet eller opladningsadapteren, da det kan medføre personskade. Reparationer bør kun udføres af autoriserede teknikere. Hvis kameraet eller opladningsadapteren går i stykker, hvis de bliver tabt, eller hvis der sker et andet uheld, skal du tage stikket ud af stikkontakten og/eller fjerne batteriet. Kameraet skal derefter indleveres til eftersyn hos en autoriseret Nikon-forhandler.

### Brug ikke kameraet eller opladningsadapteren i nærheden af brandfarlige gasser

Brug ikke elektronisk udstyr i nærheden af brandfarlig gas, da dette kan medføre eksplosion eller brand.

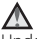

### Vær forsigtig med kameraremmen

Undgå at anbringe remmen rundt om halsen på et barn.

### \Lambda Opbevares utilgængeligt for børn

Vær særlig opmærksom på, at børn ikke putter batteriet eller andre små dele i munden.

### Rør ikke ved kameraet, batteriopladeren eller lysnetadapteren i længere tid ad gangen, når enhederne er tændt eller i brug.

Enhedernes dele bliver varme. Hvis huden er i direkte kontakt med enhederne i længere tid ad gangen, kan det medføre småforbrændinger.

### Efterlad ikke produktet på steder, hvor det kan udsættes for ekstremt høje temperaturer, såsom i en lukket bil eller i direkte sollys

Overholdes denne sikkerhedsanvisning ikke, kan det forårsage skader eller brand.

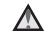

### Vær forsigtig i forbindelse med håndtering af batteriet

Batteriet kan lække, blive overophedet eller eksplodere, hvis det behandles forkert. Overhold nedenstående anvisninger, når du håndterer batteriet til dette produkt:

- Sluk for produktet, inden du udskifter batteriet. Hvis du bruger opladningsadapteren/lysnetadapteren, skal du sørge for, at denne er tilsluttet.
- Brug kun et genopladeligt Li-ion-batteri EN-EL23 (medfølger). Oplad batteriet ved at bruge et kamera, der understøtter batteriopladning. Brug enten opladningsadapteren EH-71P (medfølger) eller det medfølgende USB-kabel UC-E21 (medfølger). Batteriopladeren MH-67P (ekstraudstyr) kan også bruges til at oplade batteriet uden at bruge et kamera.
- Batteriet må ikke sættes forkert i.
- Undgå at kortslutte batteriet, skille det ad eller forsøge at fjerne eller ødelægge isoleringen eller indkapslingen.
- Batteriet må ikke udsættes for åben ild eller høj varme.
- Batteriet må ikke nedsænkes i eller udsættes for vand.
- Sæt poldækslet på før transport af batteriet. Batteriet må ikke opbevares eller transporteres sammen med metalgenstande som f.eks. halskæder eller hårnåle.
- Batteriet kan evt. lække, når det er brugt helt op. Batteriet skal fjernes, når det er fladt, for at undgå beskadigelse af produktet.
- Hvis batterierne bliver misfarvet eller ændrer form, skal du omgående stoppe brugen af kameraet.
- Hvis væske fra det beskadigede batteri kommer i kontakt med tøjet eller huden, skal der straks skylles med rigeligt vand.

### Overhold følgende sikkerhedsforanstaltninger, når du håndterer opladningsadapteren

- Opbevar laderen tørt. Hvis denne sikkerhedsanvisning ikke overholdes, kan det medføre brand eller elektrisk stød.
- Støv på eller i nærheden af stikkets metaldele skal fjernes med en tør klud. Fortsat brug kan medføre brand.
- Rør ikke ved stikket, og ophold dig ikke i nærheden af opladningsadapteren i tordenvejr. Hvis denne foranstaltning ikke overholdes, kan du få elektrisk stød.
- Du må ikke beskadige, ændre, trække hårdt i eller bøje USB-kablet. Kablet må heller ikke anbringes under tunge genstande eller udsættes for stærk varme eller ild. Hvis isoleringsmaterialet beskadiges, og ledningerne blottes, skal du indlevere kablet til eftersyn hos en Nikon-autoriseret servicerepræsentant. Hvis disse sikkerhedsanvisninger ikke overholdes, kan det medføre brand eller elektrisk stød.

- Du må ikke røre stikket eller opladningsadapteren med våde hænder. Hvis denne foranstaltning ikke overholdes, kan du få elektrisk stød.
- Må ikke bruges med rejsekonvertere eller adaptere, som er konstrueret til at konvertere fra en spænding til en anden, eller med DC-til-AC-invertere.
   Manglende overholdelse af denne sikkerhedsforanstaltning kan medføre skade på produktet eller overophedning eller brand.

## $\Delta$

## Srug den korrekte strømforsyning (batteri, opladningsadapter, lysnetadapter, USB-kabel)

Brug af anden strømforsyning end dem, der leveres eller sælges af Nikon, kan resultere i skader eller fejl.

### \Lambda 🛛 Brug de rette kabler

Tilslutning af ledninger til kameraets indgangs- og udgangsstik må kun ske med ledninger, der leveres eller sælges af Nikon til dette formål. Dette er nødvendigt for at overholde produktkrav.

### \Lambda 🛛 Bevægelige dele skal håndteres forsigtigt

Pas på, at dine fingre eller andre genstande ikke kommer i klemme i objektivdækslet eller andre bevægelige dele.

# Hvis flashen udløses tæt på motivets øjne, kan det medføre midlertidig nedsættelse af synet.

Flashen bør ikke være mindre end 1 meter fra motivet.

Vær særlig forsigtig, når du fotograferer spædbørn.

## Flashen må ikke bruges, hvis flashvinduet rører ved en person eller en genstand

Overholdes denne sikkerhedsanvisning ikke, kan det medføre forbrændinger eller brand.

### \Lambda Undgå kontakt med flydende krystal

Hvis skærmen går i stykker, skal du passe på, at du ikke skærer dig på glasset. Undgå også at få væsken med flydende krystal fra skærmen på huden, i øjnene eller i munden.

### A Sluk for strømmen ved anvendelse i et fly eller sygehus

Sluk for kameraet, når du er ombord på et fly under start og landing. De trådløse netværksfunktioner må ikke bruges i et fly, mens det er i luften. Følg hospitalets anvisninger, når du bruger kameraet på et hospital. De elektromagnetiske stråler, der udsendes fra kameraet, kan forstyrre de elektroniske systemer i fly og hospitalsudstyr.

## Brug ikke headset eller hovedtelefoner under kørsel, eller når du går

Det kan medføre ulykker.

## Bemærkninger

### Bemærkning til kunder i Europa

### ADVARSLER

## RISIKO FOR EKSPLOSION, HVIS BATTERIET UDSKIFTES MED EN FORKERT TYPE.

### BORTSKAF BRUGTE BATTERIER I HENHOLD TIL VEJLEDNINGEN.

### FOR AT FORHINDRE EVENTUELLE HØRESKADER MÅ DU IKKE LYTTE MED HØJ LYDSTYRKE I LÆNGERE TID.

Dette symbol angiver, at elektrisk og elektronisk udstyr skal indleveres separat.

Følgende gælder kun for brugere i europæiske lande:

- Dette produkt er beregnet til separat indlevering hos et særligt anlæg for denne slags affald. Smid ikke batteriet ud sammen med husholdningsaffald.
- Separat indlevering og genbrug hjælper med til at bevare naturlige ressourcer og forebygger negative konsekvenser for folkesundhed og miljø, der kan opstå som følge af forkert bortskaffelse.
- Hvis du ønsker yderligere oplysninger, kan du kontakte forhandleren eller de lokale myndigheder, som er ansvarlige for affaldshåndtering.

Dette symbol på batteriet indikerer, at batteriet skal bortskaffes separat. Følgende gælder kun for brugere i europæiske lande:

- Alle batterier, hvad enten de er mærket med dette symbol eller ej, er beregnet til separat indsamling ved et passende indsamlingspunkt. Smid ikke batteriet ud sammen med husholdningsaffald.
- Hvis du ønsker yderligere oplysninger, kan du kontakte forhandleren eller de lokale myndigheder, som er ansvarlige for affaldshåndtering.

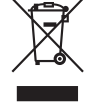

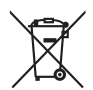

## Wi-Fi-funktion (trådløst LAN-netværk)

Dette produkt er underlagt amerikanske eksportbestemmelser, og du er forpligtet til at indhente tilladelse fra den amerikanske regering, hvis du eksporterer eller videreeksporterer produktet til et land, som USA har pålagt handelsembargo. Følgende lande var omfattet af embargoen: Cuba, Iran, Nordkorea, Sudan og Syrien. Da denne liste over lande kan blive ændret, bedes du kontakte det amerikanske handelsministerium for de seneste oplysninger.

### Restriktioner for trådløse enheder

Den trådløse transceiver i dette produkt overholder reglerne for trådløs kommunikation i salgslandet og er ikke beregnet til brug i andre lande (varer købt i EU eller EFTA kan bruges overalt i EU og EFTA). Nikon påtager sig ikke ansvar for brug i andre lande. Brugere, der ikke kender det oprindelige salgsland, bør rådføre sig med sit lokale Nikon servicecenter eller en Nikon-autoriseret servicerepræsentant. Denne begrænsning gælder kun for de trådløse funktioner og ikke anden brug af produktet.

### **Overensstemmelseserklæring (Europa)**

Hermed erklærer Nikon Corporation, at COOLPIX S810c er i overensstemmelse med de væsentlige krav og øvrige relevante bestemmelser i direktivet 1999/5/EF. Overensstemmelseserklæringen kan findes i http://imaging.nikon.com/support/pdf/DoC\_S810c.pdf.

### Forholdsregler ved brug af radiotransmissioner

- Husk altid, at radio-transmission eller modtagelse af data kan aflyttes eller aflæses af tredjeparter. Bemærk, at Nikon ikke er ansvarlig for data- eller informationslækager, der kan opstå under dataoverførsel.
- Frekvensbåndet, der benyttes af dette udstyr, anvendes af industrielt, videnskabeligt, forbruger- og medicinsk udstyr, inklusive mikrobølgeovne, lokale radiostationer til identifikation af mobile enheder, som anvendes i produktionsanlæg (radiostationer som ikke kræver licens), og amatørradiostationer (herefter benævnt "en anden station"). 1. Inden du bruger dette udstyr, skal du kontrollere, at en anden station ikke drives i nærheden. 2. Hvis dette udstyr skulle forårsage skadelig radiobølgeinterferens med en anden station, skal du hurtigt skifte driftsfrekvensen eller standse udsendelsen af radiobølger slukke for strømmen m.m. 3. Hvis du har yderligere spørgsmål, bedes du kontakte et Nikon servicecenter eller en Nikon-autoriseret servicerepræsentant.

### Forholdsregler ved brug af trådløse LAN-funktioner

 Når du bruger LAN-funktionen i dette produkt, vil produktet automatisk søge efter trådløse netværk. På dette tidspunkt kan produktet vise trådløse netværk (SSID'er), hvortil du ikke har tilladelse som bruger. Anvendelse af et sådant trådløst netværk kan betragtes som uautoriseret adgang. Opret aldrig til et SSID, som du ikke har tilladelse til at bruge.

### Håndtering af personlig information og ansvarsfraskrivelse

- Brugerinformation, som er registreret og konfigureret på produktet, herunder indstillinger for trådløs LAN-forbindelse og andre personlige oplysninger, kan blive udsat for ændringer og tab som følge af betjeningsfejl, statisk elektricitet, ulykke, fejlfunktion, reparation eller anden håndtering. Sørg for altid at have særskilte kopier af vigtig information. Nikon er ikke ansvarlig for direkte eller indirekte skader eller tabt fortjeneste som følge af ændring eller tab af indhold, der ikke kan henføres til Nikon.
- Før du kasserer produktet eller overdrager det til en anden ejer, anbefales du at anvende nulstillingsfunktionen fra Gendannelse af fabriksdata i Sikkerhedskopiering/nulstilling og Slet SD-kort under Lagerplads i Android™ OS (□,086) indstillingsmenuen til at slette alle brugeroplysninger, der er registreret og konfigureret med produktet, herunder indstillinger for trådløs LANforbindelse og andre personlige oplysninger.
- Nikon er ikke ansvarlig for kommunikationsafgifter som følge af uautoriseret adgang til et offentligt trådløst LAN ved tredjepart eller andre skader som følge af tyveri af produktet.
- Nikon er ikke ansvarlig for skader som følge af uautoriseret brug af e-mail-adresser gemt i kameraet i forbindelse med tyveri af produktet.

## Bemærkninger om GPS

### Bemærkninger om personlige oplysninger

En person kan identificeres ud fra stillbilleder eller videoer, der er blevet optaget med placeringsoplysninger. Vær forsigtig, når du overfører stillbilleder eller videoer, som er optaget med placeringsoplysninger, til en tredjepart eller uploader dem til et netværk, for eksempel internettet, hvor offentligheden kan se dem. Sørg for at læse "Bortskaffelse af datalagringsudstyr" ( $\Box$ vi).

### Brug af kameraet i udlandet

- Før du tager kameraet med GPS-funktion med på rejse til udlandet, skal du rådføre dig med dit rejsebureau eller ambassaden i destinationslandet for at undersøge, om anvendelsen er underlagt begrænsninger.
- GPS'en fungerer muligvis ikke korrekt i Kina og ved grænserne mellem Kina og dets nabolande (pr. oktober 2013).

## Indholdsfortegnelse

| Indledning                            | ii   |
|---------------------------------------|------|
| Læs dette først                       | ii   |
| Om denne brugervejledning             | iii  |
| Oplysninger og sikkerhedsanvisninger  | iv   |
| Oplysninger om sikkerhed              | vii  |
| ADVARSLER                             | vii  |
| Bemærkninger                          | x    |
| Wi-Fi-funktion (trådløst LAN-netværk) | xi   |
| Bemærkninger om GPS                   | xiii |
| Oversigt over kameraet                | 1    |

| Kamerahuset                                                  | 1   |
|--------------------------------------------------------------|-----|
| Montering af kameraremmen                                    | 2   |
| Brug af kameraets knapper                                    | . 3 |
| Brug af menuen ved at trykke på afbryderen og holde den nede | 3   |
| Brug af berøringsskærmen                                     | 4   |
| Indikatorer på skærmen/berøringsskærmen                      | 6   |
| Optageindstilling                                            | 6   |
| Billedvisningsindstilling                                    | 8   |
|                                                              |     |

| Grundlæggende trin til optagelse og billedvisning       |  |
|---------------------------------------------------------|--|
| Klargøring 1 Indsæt batteriet                           |  |
| Klargøring 2 Oplad batteriet                            |  |
| Klargøring 3 Indsæt et hukommelseskort                  |  |
| Indbygget hukommelse og hukommelseskort                 |  |
| Klargøring 4 Konfiguration af forskellige indstillinger |  |
| Indstillinger af dato og klokkeslæt                     |  |
| Trin 1 Tænd kameraet                                    |  |
| Optagelse af billeder lige efter at kameraet tændes     |  |
| Trin 2 Vælg en optageindstilling                        |  |
| Tilgængelige optageindstillinger                        |  |
| Trin 3 Komponer et billede                              |  |
| Brug af zoom                                            |  |
| Trin 4 Fokuser og tag billedet                          |  |
| Udløserknappen                                          |  |

| 3  |
|----|
| d  |
| ਕੁ |
| 육  |
| Ŧ  |
| ğ  |
|    |

| Trin 5 Vise billeder                                         |    |
|--------------------------------------------------------------|----|
| Trin 6 Slet billeder                                         |    |
| Trin 7 Sluk kameraet                                         | 30 |
| Energispareindstilling                                       |    |
| Tilføjelse af kommentarer til billeder                       | 32 |
| Tilføjelse af kommentarer under optagelse                    | 32 |
| Tilføjelse af kommentarer ved billedvisning                  | 33 |
| Visning/redigering af kommentarer                            |    |
| Optagefunktioner                                             |    |
| 💕 (Let autoindstilling)                                      | 34 |
| autoindstilling)                                             | 35 |
| Motivprogram (optagelse egnet til motiverne)                 | 37 |
| Tip og bemærkninger                                          |    |
| Specialeffekt-indstilling (anvend effekter mens der optages) | 42 |
| Indstillingen smart-portræt (optagelse af smilende ansigter) | 44 |
| Grundlæggende optageindstillinger                            | 46 |
| Brug af flashen                                              | 47 |
| Brug af selvudløseren                                        | 49 |
| Brug af makroindstilling                                     | 51 |
| Justering af lysstyrke (eksponeringskompensation)            | 52 |
| Standardindstillinger                                        | 53 |
| Funktioner, der kan indstilles med knappen MENU (Optagemenu) | 55 |
| Optagemenuens indstillinger                                  | 56 |
| Funktioner der ikke kan bruges samtidig                      | 57 |
| Fokusering på motiver                                        | 60 |
| Brug af målsøgende AF                                        | 60 |

| Fokuslås                                                        | 63 |
|-----------------------------------------------------------------|----|
| Billedvisningsfunktioner                                        |    |
| Zoom under billedvisning                                        | 64 |
| Miniaturevisning                                                | 65 |
| Timeline view (Kronologisk visning)                             | 66 |
| Tilføjelse af billeder til en tidslinje                         |    |
| Visning af billeder i tidslinjevisning                          | 68 |
| Funktioner, der kan indstilles med knappen MENU (Tidslinjemenu) | 69 |

 Ansigtsregistrering
 61

 Blødere hudtone
 62

 Motiver, der ikke er egnet til autofokus
 62

| Optagelse og afspilning af videoer                                 |    |
|--------------------------------------------------------------------|----|
| Optagelse af videoer                                               |    |
| Funktioner, der kan indstilles med knappen <b>MENU</b> (Videomenu) |    |
| Afspilning af video                                                | 76 |
| Generel opsætning af kameraet                                      |    |
| Funktioner, der kan indstilles med knappen MENU (Opsætningsmenu)   | 77 |
| Brug af Android OS                                                 | 79 |
| Grundlæggende betjening af startskærmen                            | 79 |
| Indikatorer på startskærmen                                        | 79 |
| Aktivering af hovedprogrammerne                                    | 80 |
| Brug af statuslinjen                                               | 81 |
| Skifte skærm                                                       | 81 |
| Brug af indstillingsmenuen                                         | 82 |
| Brug af Google-søgelinjen                                          | 82 |
| Indtastning af tekst                                               | 83 |
| Brug af tastaturet                                                 | 83 |
| Andre keyboardfunktioner                                           | 84 |
| Redigering af tekst                                                | 84 |
| Brug af stemmeindtastningsfunktionen                               | 85 |
| Brug af Android OS-indstillingsmenuen                              | 86 |
| Brug af internettet                                                | 88 |
| Opsætning af et Wi-Fi-netværk (trådløst LAN)                       | 88 |
| Opsætning af en Google-konto                                       | 90 |
| Dele billeder                                                      |    |
| Brug af internettet                                                |    |
| Brug af Google Play Butik (Hente programmer)                       | 93 |
| Tilslutning af kameraet til et tv og en computer                   | 94 |
| Tilslutningsmetoder                                                |    |
| Brug af ViewNX 2                                                   |    |
| Installation ViewNX 2                                              |    |

| Referenceafsnit                                                                                                    | <b>6-6</b> 1  |
|----------------------------------------------------------------------------------------------------|---------------|
| Brug af Let panorama (optagelse og billedvisning)                                                                                                    | 🏍 2           |
| Optagelse med Let panorama                                                                                                    | <b>66</b> 2   |
| Visning af billeder taget med Let panorama                                                                                                    | <b>66</b> 5   |
| Redigering af billeder (stillbilleder)                                                                                                    | 🍽 6           |
| Før redigering af billeder                                                                                                    | <b>66</b> 6   |
| 🗳 Hurtig retouchering: Forbedring af kontrast og farvemætning                                                                                                    | <b>66</b> 7   |
| D-Lighting: Forbedring af lysstyrke og kontrast                                                                                                    | 🏍8            |
| Filtereffekter: Digitale filtre                                                                                                    | 🏍 9           |
| 🖾 Blødere hudtone: Blødgøring af hudtoner                                                                                                    | 🏍 11          |
| 🖀 Lille billede: Lave mindre billeder                                                                                                    | <b>60</b> 12  |
| 🗙 Beskæring: Oprettelse af en beskåret kopi                                                                                                    | <b>6-6</b> 13 |
| Tilslutning af kameraet til et tv (billedvisning på et tv)                                                                                                    | 🍽 14          |
| Overførsel af billeder til din smart-enhed                                                                                                    | 🍋 16          |
| Installation af programmet Connect to S810c på din smart-enhed                                                                                                    | <b>6-0</b> 16 |
| Konfiguration af forbindelsesindstillingerne mellem kameraet og din sr                                                                                                    | nart-         |
| enhed (Enkel opsætning)                                                                                                    | <b>66</b> 17  |
| Overførsel af billeder fra kamera til smart-enhed                                                                                                    | <b>670</b> 19 |
| Andring af programindstillinger for Connect to S810c                                                                                                    | 07021         |
| Optagemenuen (til indstillingen 🖸 (Auto))                                                                                                    |               |
| 🗣 Billedindstilling (Billedstørrelse og kvalitet)                                                                                                    |               |
| Le/ We/ Ke Et-tryksoptagelse                                                                                                    | <b>670</b> 23 |
| <b>JU</b> ISU-TØISOMNED                                                                                                    | <b>0-0</b> 29 |
|                                                                                                    | 0-030         |
| WB HVidbalance (Farveglødjustering)                                                                                                    | <b>0-0</b> 32 |
| T vaig af AF-punkt                                                                                                    | <b>0-0</b> 34 |
| Smart-portræt-menuen                                                                                                    |               |
| 🔁 biødere hudione                                                                                                    | 0-0-0-00      |
| Smil timor                                                                                                    | A 20          |
|                                                                                                    | 0-0.50        |
| Intervisional state in the state of the state of the stat |               |
| Slet lokationsdata                                                                                                    | AR 30         |
| Ushilledshow                                                                                                    | 0-0-39<br>    |
| Sa Restrict                                                                                                    | 0-0-40        |
| A Udskriftsbestilling (oprettelse af en DPOE-udskriftsbestilling)                                                                                                    |               |
| A Roter billede                                                                                                    | <b>6</b> 46   |

# Indledning

### H Kopier (Kopier mellem indbygget hukommelse og hukommelseskort)

| _  |
|----|
|    |
| d  |
| e  |
| d  |
| ⊐  |
| Ξ. |
| g  |

|                                                               | 🍽 47 |
|---------------------------------------------------------------|------|
| Videomenuen                                                   | 🏍 49 |
| 🐙 Videoindstillinger                                          | 🏍 49 |
| 🛱 Ét-tryksoptagelse                                           | 🏍 50 |
| AF Autofokusindstilling                                       | 🏍51  |
| 🔊 Reduktion af vindstøj                                       | 🏍51  |
| Opsætningsmenuen                                              | 🏍 52 |
| Opstartsbillede                                               | 🏍 52 |
| Skærmindstillinger                                            | 🏍 52 |
| Datoindfotografering (Indfotografering af dato og klokkeslæt) | 🏍 54 |
| Modv. rystelser (VR)                                          | 🏍 55 |
| AF-hjælpelys                                                  | 🏍 56 |
| Digital zoom                                                  | 🏍 56 |
| Lukkerlyd                                                     | 🏍 57 |
| HDMI                                                          | 🏍 57 |
| Blinkeadvarsel                                                | 🏍 58 |
| Registrer lokationsdata                                       | 🏍 59 |
| Nulstil alle                                                  | 🏍 60 |
| Firmwareversion                                               | 🏍 60 |
| Grundlæggende indstillinger for Android OS                    | 🏍61  |
| Wi-Fi                                                         | 🏍61  |
| Lyd ved berøring                                              | 🏍 62 |
| Lysstyrke                                                     | 🏍 62 |
| Skærm slukkes                                                 | 🏍 62 |
| Slukningstimer                                                | 🏍 63 |
| Slet SD-kort (Format)                                         | 🏍 63 |
| Placeringsadgang                                              | 🏍64  |
| Sprog                                                         | 🏍 67 |
| Genstart                                                      | 🏍 67 |
| Gendannelse af fabriksdata                                    | 🏍 67 |
| Fejlmeddelelser                                               | 🏍 68 |
| Filnavne                                                      | 🏍71  |
| Ekstraudstyr                                                  | 🏍72  |
|                                                               |      |
| ekniske bemærkninger og indeks                                |      |
|                                                               | •    |

| Pleje af produktet | <i>Ò</i> -2 |
|--------------------|-------------|
| Kameraet           | <b>0</b> -2 |
| Batteriet          | . 🛱 3       |

| Opladningsadapter         | <b>Ö</b> -4  |
|---------------------------|--------------|
| Hukommelseskort           | 🍎 5          |
| Rengøring og opbevaring   | 🍎 6          |
| Rengøring                 | <b>Ö</b> -6  |
| Opbevaring                | <b>Ö</b> -6  |
| Fejlfinding               | Ø-7          |
| Specifikationer           | . Ø 15       |
| Godkendte hukommelseskort | <b>Ö</b> -20 |
| Indeks                    | Ø 23         |

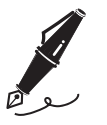

| <br> |
|------|
| <br> |
| <br> |
| <br> |
| <br> |
| <br> |
| <br> |
| <br> |
| <br> |
| <br> |
| <br> |
| <br> |
| <br> |

# **Oversigt over kameraet**

## Kamerahuset

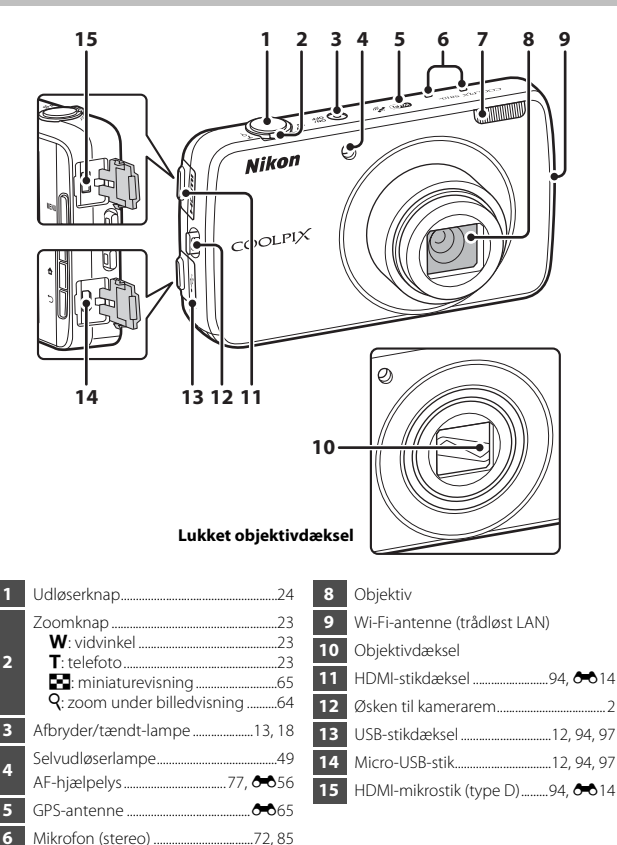

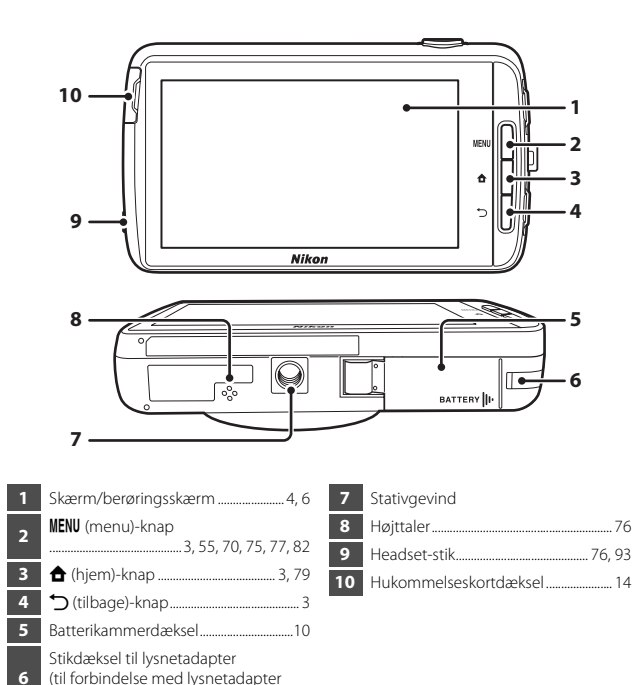

## Montering af kameraremmen

(ekstraudstyr)).....

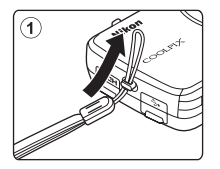

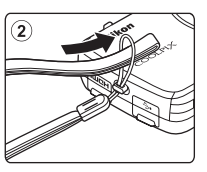

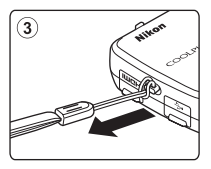

## Brug af kameraets knapper

Brug den metode, der beskrives nedenfor.

## MENU (menu)-knap

 Tryk på knappen MENU for at vise menuer. Optagemenuen eller billedvisningsmenuen vises, når du bruger kameraet, og indstillingsmenuen vises, når du bruger Android OS. Tryk på en menuindstilling for at vælge den.

## (hjem)-knap

- Tryk på knappen 🚖 for at vise startskærmen (🎞 79).
- Hvis du vil tænde for kameraet og vise startskærmen, skal du trykke på knappen
   og holde den nede nogle få sekunder, mens kameraet er slukket.

## 🗂 (tilbage)-knap

- Tryk på knappen ∽ for at vende tilbage til den forrige skærm.
- Meddelelsen Tryk igen for at afslutte. vises, når du trykker på knappen D på optageskærmen (MO70). Hvis du vil vende tilbage til optageskærmen, skal du trykke på udløserknappen.

## Brug af menuen ved at trykke på afbryderen og holde den nede

Tryk på afbryderen i flere sekunder, mens kameraet er tændt, for at vælge menuindstillingerne nedenfor.

- Sluk: Kameraet slukkes (🛄 30).
- Standby: Kameraet skifter til standbyindstilling (<sup>1</sup>30).
- Genstart: Kameraet genstartes (<sup>1</sup>87).
- Skærmkopi: Det aktuelt viste billede gemmes som en billedfil.

## Brug af berøringsskærmen

Skærmen i dette kamera er en berøringsskærm, der betjenes med fingrene. Brug den metode, der beskrives nedenfor.

## Tryk

### Tryk på berøringsskærmen.

Brug denne handling til at:

- Vælge ikoner
- Vælge billeder i miniaturevisning (CC65)
- Udføre optagelsesfunktioner med berøring (\$\overline{1}\$56)

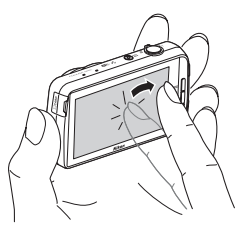

## Trykke og holde

### Sæt din finger på et punkt eller et ikon, og hold den der i flere sekunder.

Brug denne handling til at:

• Redigere tekst (🖽 84)

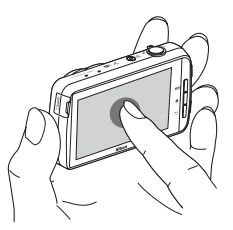

## Træk

#### Træk din finger hen over berøringsskærmen, og fjern den fra berøringsskærmen.

Brug denne handling til at:

- Rulle gennem billeder i fuldskærmsvisning (D26)
- Bevæge den synlige del af et billede, som er forstørret med zoom under billedvisning (<sup>164</sup>)
- Flyt skyderne på samme måde som ved justering af eksponeringskompensation (\$\$2)

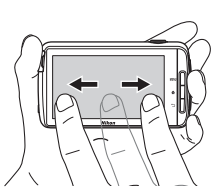

## Sprede/knibe

### Skil to fingre ad/knib to fingre sammen.

Brug denne handling til at:

- Zoome ind/ud i et billede (\$\box\$64\$) i billedvisningsindstilling
- Skifte til miniaturevisning fra fuldskærmsvisning (\$\Omega65\$)

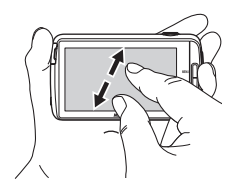

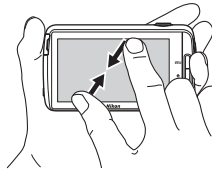

## Svippe

### Sæt din finger på berøringsskærmen, og bevæg den hurtigt op, ned, til højre eller til venstre og slip den for at rulle.

Brug denne handling til at:

Skifte skærm (<sup>1</sup>81)

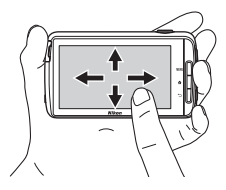

## Bemærkninger om berøringsskærmen

- Dette kamera bruger en statisk berøringsskærm. Derfor reagerer den muligvis ikke, hvis du trykker på den med en fingernegl eller handsker.
- Du må ikke trykke på berøringsskærmen med spidse genstande.
- Du må ikke trykke hårdt på berøringsskærmen.
- Berøringsskærmen reagerer muligvis ikke, hvis du har monteret en beskyttende film på skærmen.

## Bemærkninger om betjening af berøringsskærmen

- Kameraet reagerer muligvis ikke, hvis din finger bliver på det samme sted for længe.
- Kameraet reagerer muligvis ikke, hvis du gør noget af det følgende.
  - Lader fingeren springe tilbage fra skærmen
  - Trækker fingeren over en kort strækning
  - Rører for let ved skærmen
  - Bevæger fingeren for hurtigt
  - De to fingre bevæges ikke samtidig under spredning eller knibning
- Kameraet reagerer muligvis ikke, hvis noget andet rører ved berøringsskærmen, mens fingeren rører ved den.

## Indikatorer på skærmen/berøringsskærmen

Informationen, der vises på skærmen under optagelse og billedvisning, skifter afhængigt af kameraets indstillinger og anvendelsestilstand. Som standard slukkes kameraet efter få sekunder (når **Billedinfo.** er indstillet til **Auto info.** i **Skærmindstillinger** (**D**77)).

## Optageindstilling

Når betjeningsikonerne og indikatorerne er skjult på optageskærmen, skal du trykke på 🔤 for at vise dem igen.

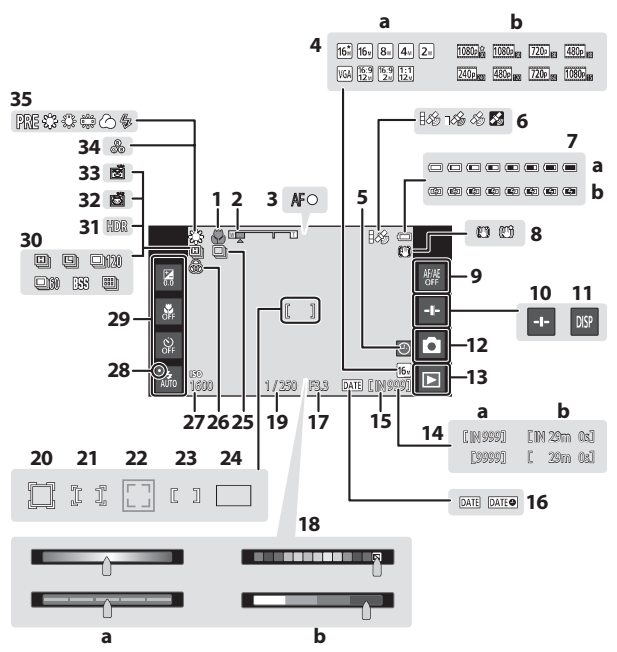

| 1  | Makroindstilling51                                                                 |          |
|----|------------------------------------------------------------------------------------|----------|
| 2  | Zoomindikator23, 51                                                                | 18       |
| 3  | Fokusindikator24                                                                   |          |
| 4  | a Billedindstilling                                                                | 19       |
| 5  | Indikator for "Dato ikke indstillet"16                                             | 20       |
| 6  | Status for GPS-modtagelse78, 🕶 59                                                  | 21       |
| 7  | <ul><li>a Indikator for batteriniveau18</li><li>b Batteriindikator13, 18</li></ul> | 22       |
| 8  | Ikon for modvirkelse af rystelser<br>                                              | 23       |
| 9  | Ét-tryks-AF/AE -annullering<br>                                                    | 24       |
| 10 | Visning af skyder                                                                  | 25       |
| 11 | Genvisning af information6, 🏍 53                                                   | 26       |
| 12 | Optageindstilling <sup>1</sup> 20, 21                                              | 27       |
| 13 | Billedvisningsindstilling (skift til billedvisningsindstilling) <sup>2</sup> 26    | 28       |
| 14 | a Antal resterende billeder<br>(stillbilleder)                                     | 29<br>30 |
| 15 | Indikator for indbygget hukommelse<br>                                             | 31       |
| 16 | Indikator for datoindfotografering                                                 | 32       |
| ю  |                                                                                    | 33       |
| 17 | Blænde25                                                                           | 34       |
|    |                                                                                    | 35       |

| 18 | <ul> <li>a Skyder til kreative effekter/skyder<br/>til justering af motiveffekt</li></ul> |
|----|-------------------------------------------------------------------------------------------|
| 19 | Lukkertid                                                                                 |
| 20 | Fokuspunkt (følg motiv)56, 🖚 26                                                           |
| 21 | Fokuspunkt (ét-tryks-AF/AE)<br>56, 🗢 28                                                   |
| 22 | Fokuspunkt (kæledyrs- eller<br>ansigtsregistrering)41, 61                                 |
| 23 | Fokuspunkt (center)                                                                       |
| 24 | Fokuspunkt (målsøgende AF)60                                                              |
| 25 | Kontinuerlig optagelse<br>(motivprogrammet Kæledyrsportræt<br>eller Smart-portræt)        |
| 26 | Justering af livagtighed                                                                  |
| 27 | ISO-følsomhed56, 🏍 29                                                                     |
| 28 | Flashlampe47                                                                              |
| 29 | Grundlæggende optageindstillinger <sup>3</sup><br>47, 49, 51, 52                          |
| 30 | Kontinuerlig optagelse<br>(optageindstillingen auto)56, 🗢 30                              |
| 31 | Modlys (HDR) 40                                                                           |
| 32 | Kæledyrsportr. auto udl                                                                   |
| 33 | Smil-timer                                                                                |
| 34 | Justering af farveglød                                                                    |
| 35 | Hvidbalance                                                                               |

De viste ikoner varierer afhængigt af den aktuelle optageindstilling.
 Efter et billede er taget, vises billedet som forhåndsvisning.
 Hvert ikon angiver også den aktuelle indstilling.

## Billedvisningsindstilling

Hvis du trykker et vilkårligt sted på billedvisningsskærmen, dog ikke på et betjeningsikon, gemmes informationen, uanset indstillingen i **Billedinfo.** (CC77). Tryk på skærmen for at vise informationen igen.

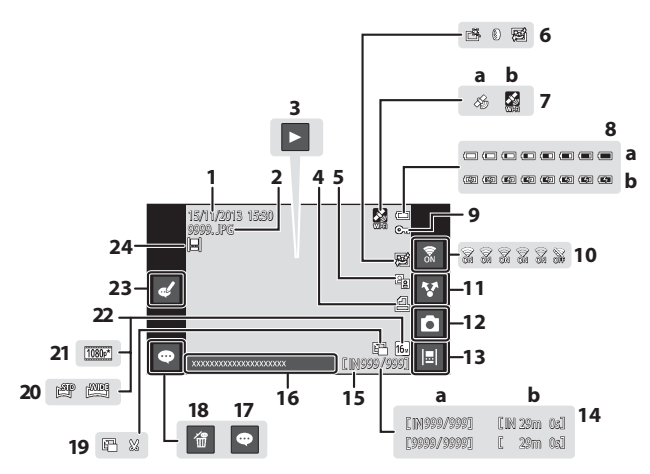

| 1      | Dato og klokkeslæt for optagelsen                       | 11 | Dele billeder91                                                                      |
|--------|---------------------------------------------------------|----|--------------------------------------------------------------------------------------|
| ·<br>2 | Filnummer og -type                                      | 12 | Optageindstilling (skift til<br>optageindstilling) <sup>1</sup>                      |
| _      | Videoafspilning76                                       | 13 | Tidslinjevisning66                                                                   |
| 3      | Billedvisning af let panorama<br>                       | 14 | a Aktuelt billednummer/<br>antal billeder i alt                                      |
| -      | kon for D-Lighting 70                                   |    | Indikator for indiversat hukommelse                                                  |
| 2      | Wen for burting retoucharing                            | 15 |                                                                                      |
| 6      |                                                         | 16 | Vis kommentar                                                                        |
| Ŭ      | <ul> <li>Ikon for blødere hudtone</li> </ul>            | 17 | Tilføj kommentar                                                                     |
|        |                                                         | 18 | Slet kommentar                                                                       |
| 7      | Registrerede placeringsdata<br>                         | 19 | <ul> <li>Ikon for lille billede70, ↔12</li> <li>Ikon for beskæring64, ↔13</li> </ul> |
| ŕ      | <ul><li>a Brug af GPS</li><li>b Brug af Wi-Fi</li></ul> | 20 | Ikon for let panorama40, -44                                                         |
| •      | a Indikator for batteriniveau                           | 21 | Videoindstillinger <sup>2</sup> 75, <b>6</b> 49                                      |
| •      | <b>b</b> Batteriindikator13, 18                         | 22 | Billedindstilling <sup>2</sup>                                                       |
| 9      | lkon for beskyttelse                                    | 23 | Rediger kommentar                                                                    |
| 10     | Wi-Fi TIL/FRA27, 88                                     | 24 | Billede tilføjet til tidslinjen                                                      |

- Wi-Fi TIL/FRA
   27,88
   24
   Billede tilføjet til tidslinjen
   66

   De viste ikoner afhænger af optageindstillingen.
   66
- <sup>2</sup> De viste ikoner afhænger af den indstilling, der bruges ved optagelsen.

### Rotation af skærmvisningen

Skærmvisningen roteres automatisk som vist nedenfor, afhængigt af hvordan kameraet vender.

- Skærmvisningen roterer ikke under videooptagelse eller -afspilning.
- Hvis du vil forhindre skærmvisningen i at rotere automatisk, skal du gå til Skærm i Android OS-indstillingsmenuen (186) og trykke på Roter skærm automatisk for at fjerne markeringen.

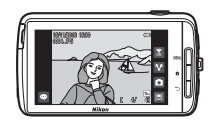

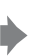

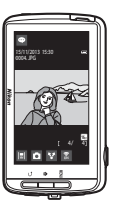

# Grundlæggende trin til optagelse og billedvisning

## Klargøring 1 Indsæt batteriet

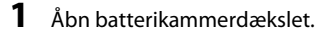

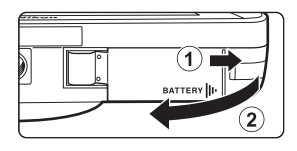

## 2 Sæt batteriet i.

- Skub den orange batterilås i pilens retning (①), og sæt batteriet helt ind (②).
- Batteriet låses på plads, når det er sat korrekt i.

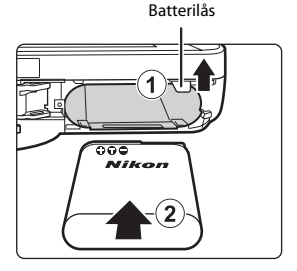

### Vær omhyggelig med at indsætte batteriet i den rigtige retning

Hvis batteriet sættes forkert i, kan kameraet blive beskadiget.

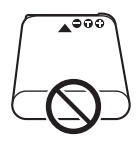

3 Luk batterikammerdækslet.

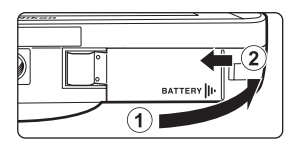

## Udtagning af batteriet

Sluk for kameraet, sørg for, at tændt-lampen og skærmen er slukket, og åbn derefter batterikammerdækslet. Flyt batterilåsen i pilens retning (①) for at skubbe batteriet ud (②).

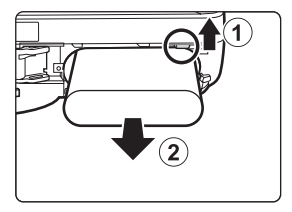

## Advarsel om høj temperatur

Kameraet, batteriet eller hukommelseskortet kan være varmt lige efter brug af kameraet.

## **Klargøring 2 Oplad batteriet**

# 1 Klargør den medfølgende opladningsadapter.

Hvis der følger en stikadapter\* med kameraet, skal du slutte stikadapteren til opladningsadapterens stik. Skub stikadapteren forsvarligt ind, indtil den holdes på plads. Når de to er koblet sammen, kan der opstå skader på produktet, hvis stikadapteren fjernes med magt.

 Stikadapterens form afhænger af det land eller område, som kameraet er købt i.
 Opladningsadapteren leveres med stikadapter påsat i

Argentina og Brasilien.

# **2** Kontroller, at batteriet er installeret i kameraet, og slut derefter kameraet til opladningsadapteren i rækkefølgen ① til ③.

 Sørg for, at stikkene vender korrekt. Undlad at trække stikkene skråt ud eller stikke dem skråt ind, når du tilslutter eller frakobler dem.

## Bemærk

Brug ikke et andet USB-kabel end UC-E21. Brug af et andet USB-kabel end UC-E21 kan resultere i overophedning, brand eller elektrisk stød.

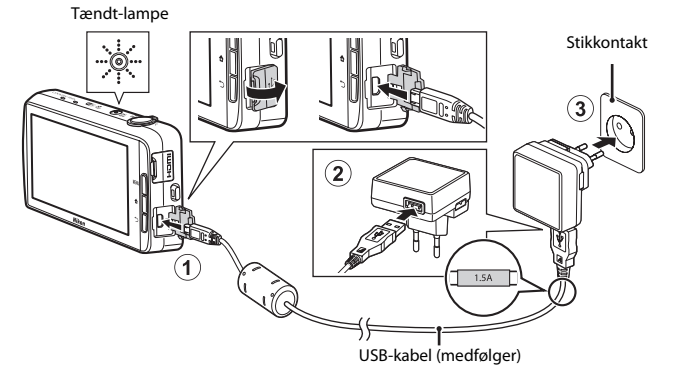

• Tændt-lampen blinker langsomt orange for at angive, at batteriet lades op.

| Tændt-lampe                        | Beskrivelse                                                                                                    |  |
|------------------------------------|----------------------------------------------------------------------------------------------------|--|
| Lyser/blinker langsomt<br>(orange) | Batteriet oplades.                                                                                                    |  |
| Slukket                            | Når opladningen er færdig, holder tændt-lampen op<br>med at blinke (orange) og slukkes. Det tager cirka<br>3 timer og 45 minutter at oplade et fladt batteri helt.                                                                                                    |  |
| Blinker hurtigt (orange)           | <ul> <li>Temperaturen egner sig ikke til opladning. Oplad<br/>batteriet indendørs ved en omgivelsestemperatur<br/>på 5 °C til 35 °C.</li> <li>USB-kablet eller opladningsadapteren er ikke<br/>tilsluttet korrekt, eller der er et problem med<br/>batteriet. Afbryd USB-kablet, eller tag<br/>opladningsadapteren ud af stikket og tilslut den<br/>korrekt igen, eller skift batteriet.</li> </ul> |  |

# **3** Afbryd opladningsadapteren fra stikkontakten, og afbryd derefter USB-kablet.

## Bemærkninger om opladning af batteriet

- · Kameraet kan betjenes, mens batteriet oplades, men opladningstiden forlænges.
- Hvis batteriniveauet er meget lavt, kan du måske ikke betjene kameraet, mens batteriet oplades.
- Hvis batteriet ikke er sat i kameraet, kan du ikke oplade batteriet eller betjene kameraet.
- Brug under ingen omstændigheder en anden lysnetadapter end opladningsadapteren EH-71P, og brug ikke en USB-AC-adapter eller en batterioplader til en mobiltelefon, som kan købes i almindelig handel. Hvis dette ikke overholdes, kan det medføre overophedning eller beskadigelse af kameraet.

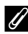

### Opladning med en computer eller batterioplader

- Du kan også oplade batteriet ved at slutte kameraet til en computer. Kamerabetjeningen er dog begrænset, mens USB-lagring er slået til (<sup>195</sup>).
- Batteriopladeren MH-67P (ekstraudstyr, <sup>1</sup>72) kan også bruges til at oplade batteriet uden at bruge kameraet.

## Klargøring 3 Indsæt et hukommelseskort

# **1** Sluk kameraet, og åbn dækslet til hukommelseskort.

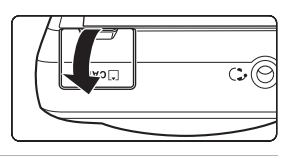

## 2 Sæt hukommelseskortet i.

 Skub hukommelseskortet ind, mens det vender korrekt, indtil det klikker på plads. Hukommelseskortplads

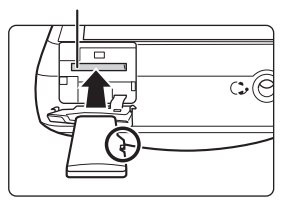

# Vær omhyggelig med at indsætte hukommelseskortet i den rigtige retning

Hvis hukommelseskortet isættes forkert, kan det beskadige kameraet eller hukommelseskortet.

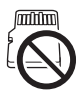

# **3** Luk dækslet til hukommelseskort.

|  | - C+ (0) |
|--|----------|
|  | $\sim$   |

### **V** Formatering af et hukommelseskort

Første gang du indsætter et hukommelseskort, der har været brugt i en anden enhed, i dette kamera, skal du sørge for at formatere det med dette kamera. Sæt hukommelseskortet i kameraet, gå til Android OS-indstillingsmenuen (🖽 86), og vælg **Lagerplads** efterfulgt af **Slet SD-kort**.
#### Udtagning af hukommelseskortet

Sluk for kameraet, sørg for, at tændt-lampen og skærmen er slukket, og åbn derefter dækslet til hukommelseskort. Skub forsigtigt hukommelseskortet ind i kameraet (①) for at skubbe kortet delvist ud (②).

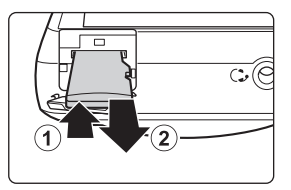

#### Advarsel om høj temperatur

Kameraet, batteriet eller hukommelseskortet kan være varmt lige efter brug af kameraet.

#### Indbygget hukommelse og hukommelseskort

Kameradata, inklusive stillbilleder og videoer, kan gemmes i enten kameraets indbyggede hukommelse eller på et hukommelseskort. Hvis du vil bruge kameraets indbyggede hukommelse, skal du først fjerne hukommelseskortet.

# Klargøring 4 Konfiguration af forskellige indstillinger

Når du tænder for kameraet for første gang efter købet, vises opstartsbilledet. Følg vejledningen på skærmen for at udføre hver enkelt indstilling.

- For at oprette en Wi-Fi-forbindelse (trådløst LAN), skal du have adgang til et Wi-Finetværk (trådløst LAN). Før du konfigurerer Wi-Fi-indstillingerne (trådløst LAN) på kameraet, skal dit Wi-Fi-netværk (trådløst LAN) være sat op, og du skal kende netværkets SSID og adgangskode.
- Du kan også konfigurere hver indstilling på et senere tidspunkt.

# **1** Tryk på afbryderen for at tænde for kameraet.

Skærmen tændes, og opstartsbilledet vises.

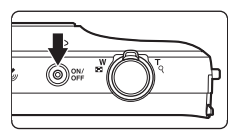

#### 2 Marker sproget.

 Træk fingeren op eller ned for at rulle gennem listen over sprog, vælg det ønskede sprog, og tryk på Start.

#### **3** Konfigurer Wi-Fi-indstillingerne (trådløst LAN).

- Tryk på det ønskede SSID (Navn på Wi-Fi-netværk (trådløst LAN)) på listen over tilgængelige netværk, indtast adgangskoden, og tryk på Forbind.
- Tryk på Spring over for at konfigurere indstillingen senere.
- Når forbindelsen er oprettet, kan du konfigurere en Google<sup>™</sup>-konto. Følg vejledningen på skærmen for at sætte kontoen op.

#### **4** Foretag de forskellige indstillinger såsom dato og klokkeslæt.

- Følg vejledningen på skærmen for at udføre hver enkelt indstilling.
- Hvis ◀▶ vises nederst på skærmen, skal du trykke på ▶ for at vise den næste skærm og ◀ for at vende tilbage til den forrige skærm.
- Når indstillingerne er fuldført, vises Android OS-startskærmen.
   For at begynde at optage skal du aktivere kameraets optageprogram ved at trykke på (Optagelse). Du kan finde flere oplysninger i "Aktivering af hovedprogrammerne" (□180).
- Hvis du afslutter uden at indstille dato og klokkeslæt, vil 
   blinke, når optageskærmen vises. Vi anbefaler, at du indstiller dato og klokkeslæt, inden du begynder at optage (
   17).

#### Indstillinger af dato og klokkeslæt

#### Tryk på knappen 🛧 → 🧾 Indstillinger → Dato og tid

Konfigurer indstillinger af dato og klokkeslæt i Android OS-indstillingsmenuen (©86).

| Indstilling           | Beskrivelse                                                                                                    |
|-----------------------|----------------------------------------------------------------------------------------------------|
| Angiv dato            | Indstil kameraets ur til den aktuelle dato (måned, dag og år).<br>• Træk hver indstilling op eller ned for at angive værdien, og<br>tryk på <b>udført</b> .                                                                                                    |
| Angiv tid             | Indstil kameraets ur til det nuværende klokkeslæt.<br>• Træk hver indstilling op eller ned for at angive værdien, og<br>tryk på <b>udført</b> .                                                                                                    |
| Vælg tidszone         | <ul> <li>Tryk på din egen tidszone.</li> <li>Hvis du ændrer tidszonen efter indstilling af klokkeslættet,<br/>ændres også det indstillede klokkeslæt.</li> </ul>                                                                                                    |
| Brug 24-timers format | <ul> <li>Vælg visning i 24-timers format eller visning i 12-timers format.</li> <li>Hvis du vil vælge visning i 24-timers format, skal du tilføje en<br/>markering ved at trykke.</li> <li>I nogle tilfælde, såsom billedvisningsskærmen, vises 24-timers<br/>formatet uanset indstillingerne.</li> </ul> |
| Vælg datoformat       | Angiv rækkefølgen for den viste dato.                                                                                                    |

#### Ændring af indstillingerne senere

- Se "Sprog og input" (🛄 87) for flere oplysninger om indstillinger af sprog.
- Du kan finde flere oplysninger i "Opsætning af et Wi-Fi-netværk (trådløst LAN)" (QQ88).
- Du kan finde flere oplysninger i "Opsætning af en Google-konto" (1990).
- Du kan finde flere oplysninger i "Indstillinger af dato og klokkeslæt" (🛄 17).
- Du kan finde flere oplysninger om indstilling af placeringsoplysningerne under "Placeringsadgang" (CD86).

#### 🖉 Urbatteri

- Kameraets ur drives af et indbygget backupbatteri. Backupbatteriet oplades, når hovedbatteriet sættes i kameraet, eller når kameraet tilsluttes en lysnetadapter (ekstraudstyr), og det kan drive uret i flere dage efter ca. ti timers opladning.

## Trin 1 Tænd kameraet

#### Tryk på afbryderen.

1

- Skærmen tændes, og optageskærmen vises. Du kan begynde at tage billeder med det samme (
  19).
- Inden du går videre til trin 2, skal du vente, til ikonet for billedvisningsindstilling vises (
  19).
- Se "Trin 7 Sluk kameraet" (
   <sup>30</sup>) for flere oplysninger om slukning af kameraet.

#### 2 Kontroller indikatoren for batteriniveau og antal resterende billeder.

#### Indikator for batteriniveau

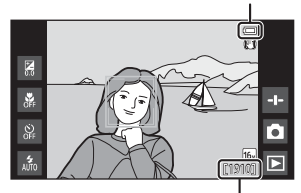

Antal resterende billeder

#### Indikator for batteriniveau

| Indikator                | Beskrivelse                                                                             |
|--------------------------|-----------------------------------------------------------------------------------------|
|                          | Batteriniveauet er højt.                                                                |
|                          | Batteriniveauet er lavt. Indikatoren viser det<br>resterende batteriniveau i seks trin. |
|                          | Batteriet oplades.                                                                      |
| ①<br>Batteriet er fladt. | Kameraet kan ikke tage billeder. Genoplad batteriet.                                    |

#### Antal resterende billeder

Antallet af billeder, der kan tages, bliver vist.

 Hvis der ikke er indsat et hukommelseskort, vises IN for at angive, at billederne gemmes i kameraets indbyggede hukommelse.

#### Optagelse af billeder lige efter at kameraet tændes

Når du tænder for kameraet, tændes skærmen, og optageskærmen ændres som vist nedenfor.

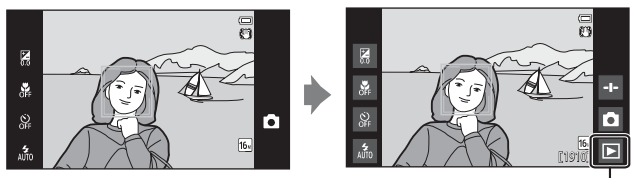

Lige efter at skærmen tændes.

Ikon for billedvisning

- Du kan tage billeder lige efter, at skærmen tændes.
- Tilgængelighed for indstillinger og antallet af billeder, som du kan tage, er begrænset, indtil ikonet for billedvisningsindstilling vises.

## Trin 2 Vælg en optageindstilling

**1** Tryk på ikonet for optageindstilling.

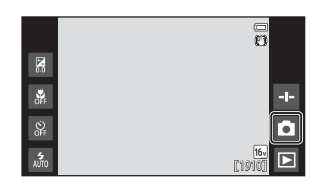

#### 2 Tryk på ikonet for den ønskede optageindstilling.

- autoindstilling) er brugt i dette eksempel.
- Optageindstillingen gemmes, selv når kameraet slukkes.

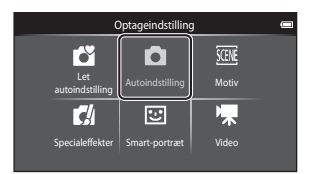

# Grundlæggende trin til optagelse og billedvisning

#### Tilgængelige optageindstillinger

Let autoindstilling

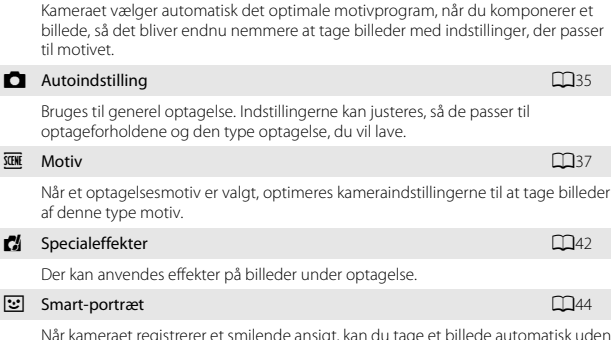

Når kameraet registrerer et smilende ansigt, kan du tage et billede automatisk uden at trykke på udløserknappen (smil-timer). Du kan også bruge indstillingen Blødere hudtone til at udjævne hudtoner på menneskeansigter.

| * | Video                                            | <b>1</b> 72 |
|---|--------------------------------------------------|-------------|
|   | Tag videoer med lyd via den indbyggede mikrofon. |             |

34

### **Trin 3 Komponer et billede**

1

#### Hold kameraet roligt i begge hænder.

- Hold fingre og andet væk fra objektivet. flashen, AF-hjælpelyset, mikrofonen og højttaleren.
- Når du tager portrætbilleder (i "højformat"), skal du dreje kameraet, så den indbyggede flash befinder sig over objektivet.

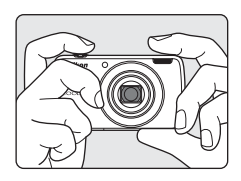

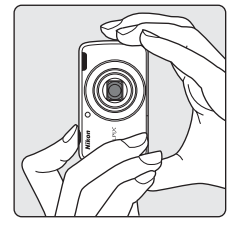

#### 2 Komponer billedet.

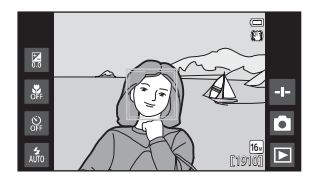

#### Ø Brug af et stativ

- Vi anbefaler at bruge stativ til at stabilisere under optagelse med kameraet i følgende situationer:
  - Ved optagelse i svag belysning
  - Ved optagelse med flashindstilling (248) sat til (3 (Fra)
  - Under brug af telefotoindstillingen
- Indstil Modv. rystelser (VR) til Fra i opsætningsmenuen (277) for at forhindre eventuelle fejl fra denne funktion, når der bruges stativ til at stabilisere kameraet under optagelse.

Når du flytter zoomknappen, ændres zoomobjektivets position.

- Zoome tættere ind på motivet: Bevæg mod **T** (telefoto).
- Zoome ud og se et større område: Bevæg mod W (vidvinkel). Når du tænder for kameraet, skifter

zoomfunktionen til den maksimale vidvinkelposition.

- Når zoomknappen bevæges, vises der en zoomindikator øverst på skærmen.
- Med digital zoom kan du forstørre motivet op til cirka 4× ud over den maksimale forstørrelse for optisk zoom.

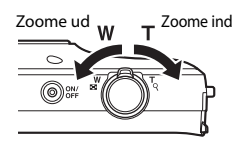

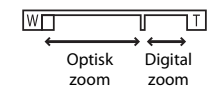

#### 🖉 Bemærkninger om Digital zoom

Zoomindikatoren bliver blå, når digital zoom er aktiveret, og den bliver gul, når zoomforstørrelsen øges yderligere.

- Zoomindikatoren er blå: Billedkvaliteten reduceres ikke mærkbart ved brug af dynamisk fin zoom.
- Zoomindikatoren er gul: Billedkvaliteten reduceres mærkbart.
- Indikatoren forbliver blå over et større område, når billedstørrelsen er mindre.

## Trin 4 Fokuser og tag billedet

- **1** Tryk udløserknappen halvt ned.
  - Når motivet er i fokus, lyser fokuspunktet grønt (flere fokuspunkter kan lyse grønt).
  - Fokuspunktet vises ikke, når digital zoom er slået til, og kameraet fokuserer på motivet midt i billedet. Når motivet er i fokus, lyser fokusindikatoren (\(\Cold{6})) med grøn farve.
  - Hvis fokuspunktet eller fokusindikatoren blinker rødt, kan kameraet ikke fokusere. Juster kompositionen, og prøv at trykke udløserknappen halvt ned igen.

# 2 Tryk udløserknappen helt ned uden at løfte fingeren.

- 3 Hvis du vil føje kommentarer til det optagede billede, skal du trykke på ☎.
  - Skærmen til indtastning af kommentarer vises. Du kan finde flere oplysninger i "Tilføjelse af kommentarer til billeder" (<sup>[]</sup>32).

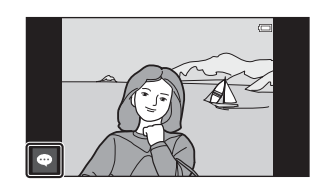

 Hvis du trykker på udløserknappen, eller hvis der ikke udføres nogen handlinger i ca. fem sekunder, vender skærmen tilbage til optageskærmen.

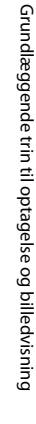

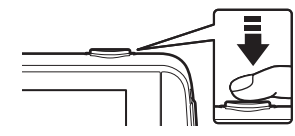

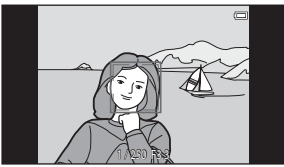

#### **Udløserknappen**

Tryk halvt ned

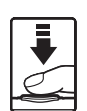

Du indstiller fokus og eksponering (lukkertid og blændeværdi), ved at trykke let på udløserknappen, indtil du mærker en let modstand. Fokus og eksponering forbliver låst, når udløserknappen trykkes halvt ned.

Tryk helt ned

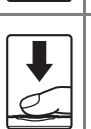

Tryk udløserknappen helt ned for at udløse lukkeren og tage et billede. Brug ikke magt, når du trykker på udløserknappen, da

det kan resultere i kamerarvstelser og uskarpe billeder. Tryk blidt på knappen.

#### Bemærkninger om at gemme billeder og optage videoer

Indikatoren, der viser antal resterende billeder, eller indikatoren, der viser den maksimale videolængde, blinker, mens der optages billeder, der gemmes, eller mens en video optages. Åbn ikke batterikammerdækslet eller dækslet til hukommelseskort, og fjern ikke batteriet eller hukommelseskortet, mens en indikator blinker. Det kan resultere i mistede data, eller skade på kameraet eller hukommelseskortet.

#### Ét-tryksoptagelse

Det aktive fokuspunkt kan ændres, når ét-tryksoptagelse anvendes. I standardindstillingen kan lukkeren udløses ved blot at trykke på motivet på skærmen (2256) uden at trykke på udløserknappen.

#### Bevægelsesreg.

Når kameraet registrerer motivbevægelse eller kamerarystelser i indstillingen 🗖 (let automatisk) eller indstillingen 🖸 (autoindstilling), øges ISO-følsomheden og lukkertiden for at reducere sløring. I dette tilfælde lyser indikatoren for lukkertid grønt.

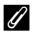

#### Indfotografering af optagedatoen på udskrevne billeder

- Du kan permanent indfotografere optagedatoen på billeder, mens de optages, ved at indstille **Datoindfotografering** i opsætningsmenuen (**Q**77).
- Du kan bruge ViewNX 2 softwaren (296) til at skrive optagelsesdatoen på billeder, der blev taget uden brug af indstillingen Datoindfotografering.

## **Trin 5 Vise billeder**

**1** Tryk på ikonet for billedvisningsindstilling.

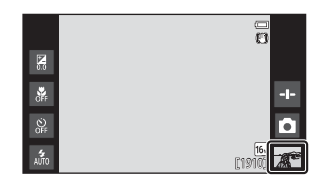

2 Træk det aktuelle billede for at få vist det forrige eller næste billede.

 Tryk på ikonet for optageindstilling (
) nederst til højre på skærmen, eller tryk på udløserknappen for at vende tilbage til optageindstilling.

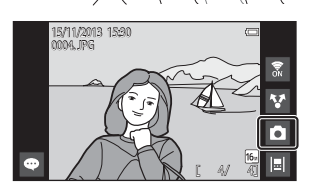

#### Visning af kommentarer

- Hvis der er føjet kommentarer til et billede, vises en del af kommentarerne nederst i billedet (224).
- Tryk på kommentarområdet for at vise kommentarerne i fuld udstrækning.
- Du kan finde flere oplysninger i "Tilføjelse af kommentarer til billeder" (\$\boxed{D}32).
- Du kan bruge ViewNX 2 til at overføre og vise billeder med kommentarer på din computer (<sup>1997</sup>).

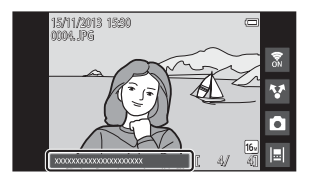

#### Betjeningsikoner i billedvisningsindstilling

Tryk på ikonet på skærmen for at udføre funktionerne nedenfor.

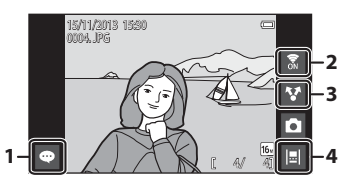

| Funktion                    | Beskrivelse                                                                                                    |
|-----------------------------|----------------------------------------------------------------------------------------------------|
| \cdots (Tilføj kommentarer) | Tilføj kommentarer til det aktuelle billede (🛄 33).                                                                                                    |
| 🕈 (Wi-Fi TIL/FRA)           | Tryk for at tænde/slukke for Wi-Fi (trådløst LAN). Hvis du<br>opretter forbindelse til et Wi-Fi-netværk (trådløst LAN)<br>første gang, skal du konfigurere Wi-Fi-indstillingerne<br>(trådløst LAN) indstillinger (🎞 88). |
| 😵 (Del billeder)            | Del det aktuelle billede med andre programmer (🛄91).                                                                                                    |
| 🔲 (Tidslinjevisning)        | Visning af billeder i tidslinjevisning (🎞66).                                                                                                    |

## **Trin 6 Slet billeder**

1 Vis et billede, der skal slettes, og tryk på knappen MENU.

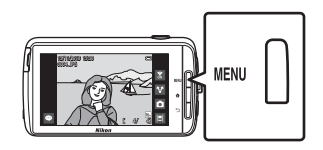

2 Tryk på 📆.

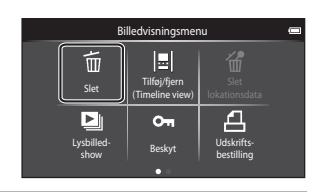

# **3** Tryk på den ønskede sletningsindstilling.

 Hvis trin 1 og 2 udføres i miniaturevisning (\$\$\overline\$65), skal du vælge enten Slet valgte billeder eller Alle billeder.

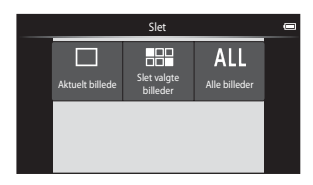

#### 4 Tryk på Ja.

- Slettede billeder kan ikke gendannes.
- Du kan annullere ved at trykke på Nej.

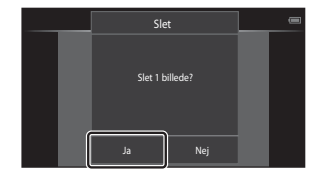

#### Anvendelse af skærmen Slet valgte billeder

# 1 Tryk et billede, der skal tilføjes ≪.

- Hvis du vil fravælge et billede, skal du fjerne ved at trykke på billedet igen.
- Træk skærmen op eller ned for at rulle gennem billederne.
- Hvis du vil ændre antallet af viste billeder, skal du bevæge zoomknappen eller bruge dine fingre til at knibe eller sprede skærmen på samme måde som ved miniaturevisning (<sup>1</sup><sup>1</sup>/<sub>1</sub>65).

# 2 Tilføj ≪ til alle billeder, der skal slettes, og tryk på 🕅 for at anvende valget.

Skærmen med dialogboksen vises. Følg vejledningen på skærmen for at fuldføre handlingen.

#### Bemærkninger om sletning af billeder

- Hvis du trykker på knappen 
   mens kameraet sletter billeder, stopper sletningen, og Android OS-startskærmen vises. Udfør ikke nogen handlinger, før meddelelsen forsvinder.
- Billeder, der er føjet til tidslinjen, kan ikke slettes (2066). Fjern billeder fra tidslinjen for at slette dem.

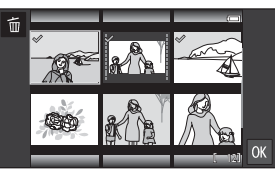

## Trin 7 Sluk kameraet

# **1** Tryk på afbryderen, og hold den nede i flere sekunder.

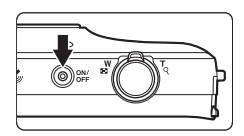

 Hvis du trykker én gang på afbryderen uden at holde den nede, skifter kameraet til standbyindstilling (231), og skærmen slukkes.

# 2 Vælg, hvordan kameraet slukkes.

#### Forbered hurtig start (standardindstilling): Kameraets status gemmes, før det slukkes. Kameraet starter hurtigt op, næste gang du tænder for det.

 Hurtig slukning: Kameraet slukkes øjeblikkeligt.

#### **3** Tryk på **Sluk**.

- Kameraet slukkes med brug af indstillingen valgt i trin 2.
- Hvis du trykker Standby på denne skærm, skifter kameraet til standbyindstilling.

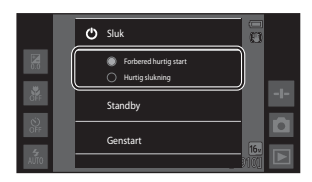

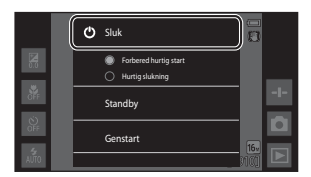

#### Bemærkninger om brug af standbyindstilling og slukning af kameraet

- Ikke-gemte data går tabt, når kameraet slukkes. Gem de data, du vil beholde, før kameraet skifter til standbyindstilling, eller før du slukker kameraet.
- Du kan ikke bruge standbyindstilling eller slukke kameraet, mens indstillingen USBlagring er slået til (<sup>195</sup>).

#### Energispareindstilling

Som standard reducerer kameraet strømforbruget ved automatisk at skifte til indstillingerne nedenfor.

| Indstilling        | Niveau   | Beskrivelse                                                                                                    |
|--------------------|----------|----------------------------------------------------------------------------------------------------|
| Skærm slukkes      | Mellem   | <ul> <li>Hvis der ikke udføres nogen handlinger i et stykke tid, når kameraet er tændt, slukkes skærmen automatisk, og batteriets strømforbrug reduceres.<sup>1</sup></li> <li>Tændt-lampen lyser grønt i denne indstilling.<sup>2</sup></li> <li>Når du vil tænde skærmen igen, skal du trykke på afbryderen, knappen MENU, knappen ▲ eller knappen →.</li> <li>Kameraet skifter til standbyindstilling, hvis der ikke udføres yderligere handlinger i 1 minut.<sup>3</sup></li> </ul> |
| Standbyindstilling | Meget    | <ul> <li>Hver funktion skifter til standbyindstilling, og<br/>strømforbruget fra batteriet reduceres kraftigt.<br/>Tændt-lampen blinker grønt i denne tilstand.<sup>2</sup></li> <li>Når du vil tænde kameraet igen, skal du trykke på<br/>afbryderen.</li> <li>Kameraet slukkes, hvis der ikke udføres<br/>yderligere handlinger (slukningstimer<sup>4</sup>).</li> </ul>                                                                                                    |
| Slukning           | Maksimum | Der bruges næsten ingen strøm fra batteriet, men<br>det tager længere tid at tænde kameraet.                                                                                                    |

<sup>1</sup> Du kan ændre den tid, der går, før kameraet skifter til skærm slukket-indstilling (<sup>1</sup>86). Standardindstillingen er 1 minut.

<sup>2</sup> Tændt-lampen lyser orange, mens batteriet oplades (🛄 13).

<sup>3</sup> Kameraet kan ikke skifte til standbyindstilling, mens indstillingen for USB-lagring er aktiveret (<sup>19</sup><sub>2</sub>95).

<sup>4</sup> Du kan ændre den tid, der går, før kameraet slukkes (<u>186</u>). Standardindstillingen er 1 time. Kameraet kan dog ikke slukkes, mens batteriet oplades.

#### Energisparetip

Slå funktioner fra, som ikke er i brug, for at reducere strømforbruget fra batteriet. De hurtige indstillinger på Android OS-startskærmen gør det nemt at justere skærmens lysstyrke, tænde/slukke for Wi-Fi-funktionen m.m. (**11**81).

#### Tilføjelse af kommentarer under optagelse

Du kan tilføje kommentarer som for eksempel dine indtryk eller andre oplysninger om et billede, umiddelbart efter at lukkeren udløses (undtagen ved kontinuerlig optagelse).

- Tryk på 
   på skærmen, som vises umiddelbart efter, at du har taget et billede.
  - Hvis du vil vende tilbage til optageindstilling, skal du trykke på udløserknappen eller vente cirka fem sekunder uden at udføre nogen handlinger.

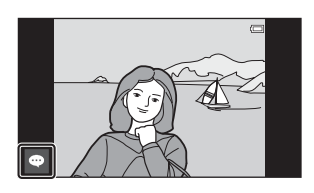

 Når en anden indstilling end Til (kommentar) er valgt for Billedvisning under Skærmindstillinger i opsætningsmenuen (
77), vises skærmen til højre ikke.

# 2 Indtast tekst ved hjælp af tastaturet på skærmen.

- Du kan også bruge din stemme til at indtaste tekst.
- Se "Indtastning af tekst" (
   <sup>1</sup>83) for yderligere oplysninger om stemmeindtastning.

| -   |          |       |       |   |   |   |   |   | 01 | 15:30    |
|-----|----------|-------|-------|---|---|---|---|---|----|----------|
|     |          |       |       |   |   |   |   |   | ĺ  | )/400    |
| An  | giv en k | komme | ntar. |   |   |   |   |   |    |          |
|     |          |       |       |   |   |   |   |   |    |          |
| q   | w        | e     | r     | t | У | u | i | 0 | р  | å        |
| а   | 5        | d     | f     | g | h | j | k | 1 | æ  | 0        |
| Û   |          | z     | x     | c | V | b | n | m |    | •        |
| 712 |          | Ŷ     |       |   |   |   |   | • |    | <b>۰</b> |
|     |          |       |       |   |   |   |   |   |    |          |

Antal indtastede tegn/maksimalt antal indtastede tegn

#### 3 Tryk på ✓ øverst til venstre på skærmen for at afslutte indtastning af tekst.

 Kommentarerne gemmes, og optageskærmen vises.

| Ā  |      |   |   |   |   |   |   |   | ا ¢<br>ر | 1 15:30<br>5/400 |
|----|------|---|---|---|---|---|---|---|----------|------------------|
| St | rand |   |   |   |   |   |   |   |          | Ø.               |
|    |      |   |   |   |   |   |   |   |          |                  |
| q  | w    | e | r | t | у | u | i | 0 | р        | å                |
| a  | s    | d | f | g | h | j | k | 1 | æ        | 0                |
|    |      | z | х | с | v | b | n | m |          | ×                |
|    |      | Ŷ |   |   |   |   |   |   | 1        | ←                |

#### Bemærkninger om at tage billeder af menneskelige motiver

Der kan ikke tilføjes kommentarer lige efter optagelse af billede, hvis kameraet registrerer, at et menneskeligt motiv kan have blinket (\$\$\mathbb{T}\$7). Vis billedet for at tilføje kommentarer.

#### Tilføjelse af kommentarer ved billedvisning

Tryk på D på billedvisningsskærmen for at vise skærmen, der er vist i trin 2 i "Tilføjelse af kommentarer under optagelse" (332). Hvis du vil tilføje kommentarer, skal du følge samme fremgangsmåde som under optagelse.

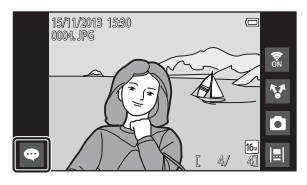

#### Visning/redigering af kommentarer

Du kan vise eller redigere kommentarer, der er blevet føjet til billederne under optagelse eller billedvisning.

#### Vis billedet med kommentarer i fuldskærmsvisning.

Billeder, der indeholder kommentarer, vises sammen med en del af kommentaren nederst i billedet.

#### 2 Tryk på kommentarområdet.

1

- Hele kommentaren vises. Hvis den fulde tekst ikke passer på skærmen, skal du trække kommentarområdet op eller ned for at vise den skjulte del.
- Tryk på kommentarområdet (eller øverst i kommentarområdet) for at vende tilbage til fuldskærmsvisning.
- 3 Tryk på ∉ eller 葡 for at redigere eller slette kommentarer.
  - Kediger): Indtast tekst på samme måde, som når du tilføjede kommentarer til billedet, tryk på
     , og tryk Ja på skærmen med bekræftelse (□32).
  - Glet): Tryk på Ja på skærmen med bekræftelse. Kun kommentarerne slettes.

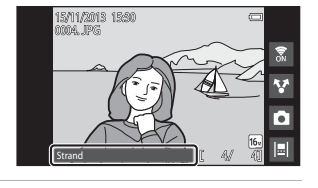

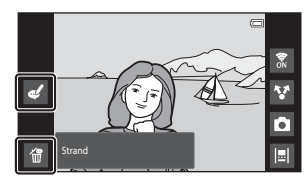

#### Bemærkninger om indtastning af kommentarer

De indtastede kommentarer gemmes ikke, før du trykker på  $\checkmark$ . Hvis du ved et uheld trykker på udløserknappen, knappen  $\bigcirc$  eller knappen  $\bigcirc$ , annulleres kommentarerne uden at blive gemt. Hvis du trykker på knappen  $\bigcirc$ , mens du indtaster kommentarer i billedvisningsindstilling, kan du vælge billedvisningsprogrammet igen og vende tilbage til skærmen til indtastning af kommentarer.

# Optagefunktioner

## 🖸 (Let autoindstilling)

Kameraet vælger automatisk den optimale motivindstilling fra oversigten nedenfor, når du komponerer et billede, så det bliver endnu nemmere at tage billeder med indstillinger, der passer til motivet.

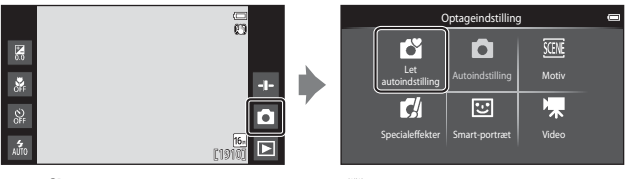

- 🛃 : Portræt
- 🖉 : Landskab
- 📲 : Aftenportræt
- 🛃 : Aftenlandskab

- · 🌃 : Nærbillede
- 🎦 : Modlys
- 🗳: Andre optagemotiver
- Det fokuspunkt, der vælges af kameraet, afhænger af det automatisk valgte motivprogram. Hvis der registreres et menneskeansigt, fokuserer kameraet på det. Du kan finde flere oplysninger i "Ansigtsregistrering" (<sup>1</sup>/<sup>1</sup>/<sub>1</sub>61).
- Det aktive fokuspunkt kan ændres, når ét-tryksoptagelse anvendes (🛄 56).
- I let autoindstilling kan kameraet ikke vælge det ønskede motivprogram under visse optageforhold. Hvis det sker, skal du vælge en anden optageindstilling.
- Når digital zoom er i kraft, vælges 🗳 som motivprogram.

## (autoindstilling)

Bruges til generel optagelse. Indstillingerne kan justeres, så de passer til optageforholdene og den type optagelse, du vil lave.

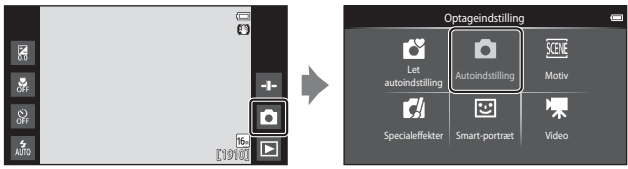

- Det fokuspunkt, der vælges af kameraet, afhænger af indstillingen Valg af AFpunkt (D56). Standardindstillingen er Målsøgende AF (D60).
- Det aktive fokuspunkt kan ændres, når ét-tryksoptagelse anvendes (<sup>156</sup>). Indstillingen Følg motiv, som flytter det aktive fokuspunkt for at følge det registrerede motiv, kan aktiveres.

#### Funktioner i 🗖 (autoindstilling)

- Skyder til kreative effekter (🖽 36)
- Flashindstilling (QQ47)
- Selvudløser (49)
- Makroindstilling (CC51)
- Eksponeringskompensation (<sup>1</sup>52)
- Optagemenu (🖽 55)

#### Justering af skyder til kreative effekter

Tryk på 🖬 i 🖸 (autoindstilling) for at vise skyderen til kreative effekter.

- Tryk på eller træk skyderen for at justere livagtighed eller farveglød.
  - Tryk på S for at vise skærmen til justering af livagtighed. Efter at livagtighed er justeret, vises på optageskærmen (<sup>17</sup>).
  - Tryk på M for at vise skærmen til justering af farveglød. Efter at farveglød er justeret, vises & på optageskærmen (
    7). Hvis farveglød justeres, ændres

Visning af skyder

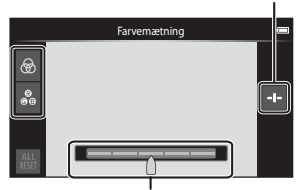

Skyder til kreative effekter

- hvidbalancen, og Hvidbalance (🛄 56) kan ikke indstilles i optagemenuen.
- Når du er færdig med justeringen, skal du trykke på ➡ for at skjule skyderen til kreative effekter.

# Motivprogram (optagelse egnet til motiverne)

Når et motiv er valgt, optimeres kameraets indstillinger automatisk til det valgte motiv.

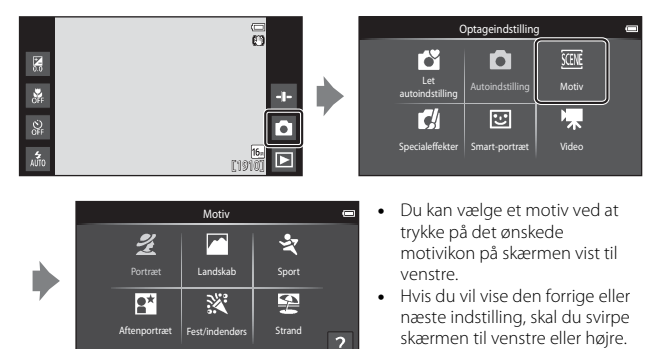

| ź          | Portræt                                      |         | Landskab <sup>1</sup>                      |
|------------|----------------------------------------------|---------|--------------------------------------------|
| ×          | Sport <sup>2, 3</sup> (CC 39)                | 2       | Aftenportræt <sup>4</sup> (🎞 39)           |
| X          | Fest/indendørs <sup>2, 3</sup> (🎞 39)        | Ŷ       | Strand <sup>2, 3</sup>                     |
| 8          | Sne <sup>2, 3</sup>                          | <u></u> | Solnedgang <sup>2, 4</sup>                 |
| ÷          | Skumring/morgengry <sup>1,4</sup>            | e,      | Aftenlandskab <sup>1, 4</sup>              |
| <b>T</b> b | Nærbillede <sup>2, 3</sup> (CC 39)           | ۳٩      | Mad <sup>2, 3</sup> (CC 39)                |
| ۲          | Fyrværkeri <sup>1, 4</sup> (CCC)39)          |         | S-h affotografering <sup>2, 3</sup> (🎞 39) |
|            | Modlys <sup>2, 3</sup> (\$\$\mathcal{2}\$40) | Ц       | Let panorama <sup>2</sup> (🎞 40)           |
| ¥          | Kæledyrsportræt (🎞 41)                       |         |                                            |
|            |                                              |         |                                            |

<sup>1</sup> Kameraets fokus indstilles til uendeligt.

<sup>2</sup> Kameraet fokuserer på området midt i billedet.

<sup>3</sup> Det aktive fokuspunkt kan ændres, når ét-tryksoptagelse anvendes (<sup>156</sup>).

<sup>4</sup> Brug af stativ anbefales, fordi lukkertiden er lang. Indstil Modv. rystelser (VR) til Fra i opsætningsmenuen (<sup>1</sup>77), når du bruger et stativ til at stabilisere kameraet under optagelse.

#### Visning af en beskrivelse (hjælpeinformation) for hvert motiv

Når der trykkes på ?? på skærmen til valg af motiv, vises skærmen til valg af hjælp. Tryk på et motivikon for at vise en beskrivelse af det pågældende motiv. Hvis du vil vende tilbage til den forrige skærm, skal du trykke på **OK** eller trykke på knappen **D**.

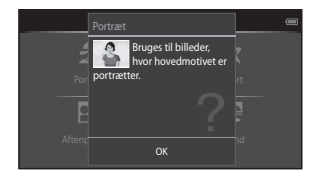

#### Justering af motiveffekten

Skyderen til justering af motiveffekt vises ved at trykke på 🛃 i motivprogrammerne, der er anført nedenfor.

- Tryk på eller træk skyderen til justering af motiveffekten for at justere graden af den effekt, der skal anvendes på billeder, som er optaget med det valgte motivprogram.
- Når du er færdig med justeringen, skal du trykke på 
   for at skjule skyderen til justering af motiveffekt.

Visning af skyder

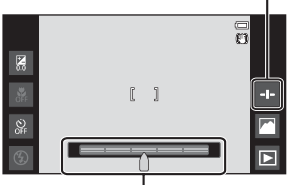

Skyder til justering af motiveffekt

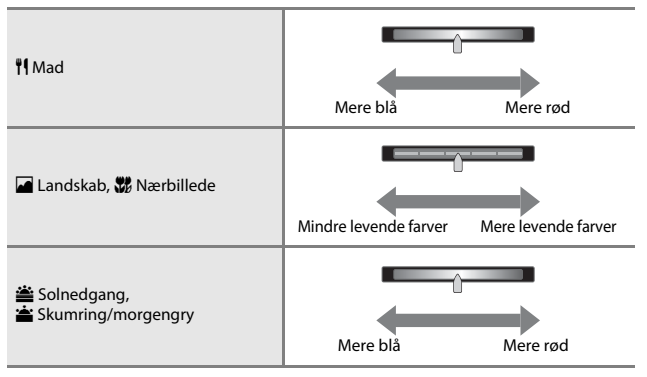

Ændringerne af motiveffekterne gemmes i kameraets hukommelse, selv når kameraet slukkes.

## Tip og bemærkninger

#### 💐 Sport

- Mens udløserknappen holdes helt nede, optager kameraet kontinuerligt op til 3 billeder med en hastighed på cirka 8 bps (når billedindstillingen er **16**1).
- Billedhastigheden for kontinuerlig optagelse kan afhænge af den aktuelle billedindstilling, det hukommelseskort, du bruger, eller optageforholdene.
- Under kontinuerlig optagelse fastindstilles fokus, eksponering og farveglød til værdier, som fastsættes ved det første billede i hver serie.
- Kontinuerlig optagelse er slået fra, og der kan kun tages ét billede ad gangen, når lukkeren udløses med ét-trykslukkerfunktionen (<sup>1156</sup>).

#### Aftenportræt

Flashen udløses altid.

#### X Fest/indendørs

 Hold kameraet roligt. Hvis du bruger et stativ til at stabilisere kameraet, skal du indstille Modv. rystelser (VR) til Fra i opsætningsmenuen (<sup>[1]</sup>77).

#### 🗱 Nærbillede

 Makroindstilling (<sup>11</sup>51) er aktiveret, og der zoomes automatisk til den tættest mulige optageposition.

#### ¶¶ Mad

 Makroindstilling (<sup>1</sup><sub>1</sub>51) er aktiveret, og der zoomes automatisk til den tættest mulige optageposition.

#### Fyrværkeri

- Lukkertiden fastindstilles til fire sekunder.
- Zoomen er begrænset til fire faste positioner.

#### S-h affotografering

 Bruges sammen med makroindstilling (<sup>[]</sup>51) ved optagelse af et motiv på tæt afstand.

#### Modlys

- Tryk på knappen NENU, og tryk på HDR hor at aktivere eller deaktivere funktionen HDR (højt dynamisk område).
- OFF Fra (standardindstilling): flashen udløses for at forhindre, at motivet skjules i skygge.
  - Når udløserknappen trykkes helt ned, optages et billede.
- ON Til: Der anvendes HDR-behandling (nyttig ved optagelse med meget lyse og mørke områder i samme billede).
  - Når udløserknappen trykkes helt ned, tager kameraet billeder kontinuerligt ved høj hastighed og gemmer de følgende 2 billeder.
    - Et ikke-HDR sammensat billede
    - Et HDR sammensat billede, hvor tab af detaljer i højlys og skygger er minimeret
  - Hvis der kun er tilstrækkelig hukommelse til at gemme ét billede, bliver et billede, der er behandlet af D-Lighting (<sup>1070</sup>) på optagelsestidspunktet, hvor mørke områder af billedet korrigeres, gemt som det eneste billede.
  - Når udløserknappen trykkes helt ned, skal kameraet holdes roligt uden at flytte det, indtil et stillbillede vises på optageskærmen. Efter optagelse af et billede må kameraet ikke slukkes, før skærmen skifter til optageskærmen.
  - Den billedvinkel (dvs. det synlige område i billedet), der ses i det gemte billede, er mere snæver end det, der ses på skærmen på optagelsestidspunktet.

#### 🛱 Let panorama

- Tryk på knappen MENU, og tryk på ➡ Let panorama for at vælge optagelsesområdet fra 崎 Normal (180°) (standardindstilling) eller ➡ Bred (360°).
- · Zoompositionen fastsættes til vidvinkel.
- Tryk udløserknappen helt ned, fjern fingeren fra knappen, og panorer derefter langsomt kameraet hen over motivet. Optagelsen afsluttes, når kameraet indfanger det angivne optagelsesområde.
- · Fokusering og eksponering låses, når optagelsen begynder.
- Hvis du trykker på 
  , når et optaget billede vises i fuldskærmsvisning, ruller billedet automatisk.
- Billederne kan ikke redigeres på dette kamera.
   Se "Brug af Let panorama (optagelse og billedvisning)" (<sup>(50)</sup>2) for mere information.

#### Bemærkninger om udskrivning af Panoramaer

Hele billedet kan muligvis ikke udskrives, afhængigt af printerens indstillinger. Endvidere er udskrivning måske ikke mulig, afhængigt af printeren.

#### 😽 Kæledyrsportræt

- Når du peger kameraet mod en hund eller kat, registrerer kameraet kæledyrets ansigt og fokuserer på det. Som standard udløses lukkeren automatisk, når der er fokuseret (kæledyrsportr. auto udl.).
- Tryk på knappen MENU, og tryk på 🖵 Kontinuerlig, og vælg derefter Enkelt eller Kontinuerlig.
  - S Enkelt: Når det registrerede ansigt er i fokus, tager kameraet ét billede.
  - Wontinuerlig (standardindstilling): Når det registrerede ansigt er i fokus, tager kameraet tre billeder kontinuerligt.

#### Bemærkninger om Kæledyrsportr. auto udl.

Hvis du vil ændre indstillingen, skal du trykke på knappen MENU og vælge

#### 📓 Kæledyrsportr. auto udl.

- ON Til (standardindstilling): Kameraet registrerer et hunde- eller katteansigt og udløser automatisk lukkeren, når det registrerede ansigt er i fokus.
- OFF Fra: Kameraet kan ikke udløse lukkeren automatisk, selvom der registreres et hunde- eller katteansigt. Tryk på udløserknappen. Kameraet registrerer også menneskeansigter, når Fra er valgt.
- Kæledyrsportr. auto udl. indstilles til Fra, når der er taget fem billedserier.
- Optagelse er også mulig ved at trykke på udløserknappen, uanset indstillingen for Kæledyrsportr. auto udl. Når Kontinuerlig er valgt, kan du tage billeder kontinuerligt, mens du holder udløserknappen helt nede.

#### AF-punkter

- Når kameraet registrerer et ansigt, vises ansigtet inde i en gul ramme. Når kameraet opnår fokus på et ansigt, der vises inde i en dobbeltramme (fokuspunkt), bliver dobbeltrammen grøn. Hvis der ikke registreres nogen ansigter, fokuserer kameraet på motivet i midten af billedet.
- Under nogle optageforhold kan kameraet muligvis ikke registrere kæledyrets ansigt, eller andre motiver kan være indrammet.

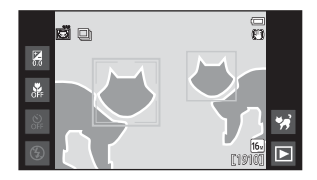

## Specialeffekt-indstilling (anvend effekter mens der optages)

Der kan anvendes effekter på billeder under optagelse.

LO

Low key

...

HI

High key

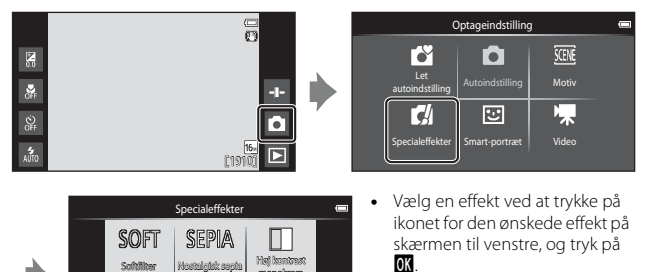

ເກດເຊີຍບາຍ

Ø?

Selektiv terve

Hvis du vil vise den forrige eller næste indstilling, skal du svirpe skærmen til venstre eller højre.

| Kategori                                 | Beskrivelse                                                                             |
|------------------------------------------|-----------------------------------------------------------------------------------------|
| SOFT Softfilter<br>(standardindstilling) | Blødgør billedet ved at påføre en let sløring på hele<br>billedet.                      |
| SEPIA Nostalgisk sepia                   | Tilføjer en sepiatone og mindsker kontrasten for<br>kvaliteten af et gammelt fotografi. |
| Høj kontrast monokrom                    | Ændrer billedet til sort/hvid og giver det skarp kontrast.                              |
| HI High key                              | Giver hele billedet en lys tone.                                                        |
| LO Low key                               | Giver hele billedet en mørk tone.                                                       |
| 🖋 Selektiv farve                         | Laver et sort og hvidt billede, hvor kun den angivne<br>farve er tilbage.               |
| 🛠 Krydsbehandling                        | Giver billedet et mystisk udseende baseret på en<br>bestemt farve.                      |
| РОР Рор                                  | Forøger farvemætningen i hele billedet, så det giver et kraftigere indtryk.             |
| VI Meget levende                         | Forøger farvemætningen i hele billedet og gør<br>kontrasten skarpere.                   |

| Kategori                   | Beskrivelse                                                                   |
|----------------------------|-------------------------------------------------------------------------------|
| 🕅 Legetøjskamera effekt 1  | Giver hele billedet en gullig farveglød og giver billedet<br>mørkere kanter.  |
| R2 Legetøjskamera effekt 2 | Reducerer farvemætningen i hele billedet og giver<br>billedet mørkere kanter. |

- Kameraet vælger et eller flere af ni fokuspunkter, der indeholder det motiv, der er tættest på kameraet.
- Det aktive fokuspunkt kan ændres, når ét-tryksoptagelse anvendes (2256).
- Når Selektiv farve eller Krydsbehandling er valgt, skal du trykke på eller trække skyderen for at vælge den ønskede farve fra skyderen. Tryk på for at vise/skjule skyderen.

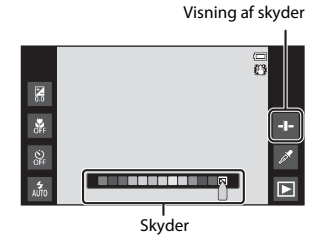

## Indstillingen smart-portræt (optagelse af smilende ansigter)

Når kameraet registrerer et smilende ansigt, kan du tage et billede automatisk uden at trykke på udløserknappen (smil-timer (🛄 56)). Du kan også bruge indstillingen Blødere hudtone til at udjævne hudtoner i menneskeansigter.

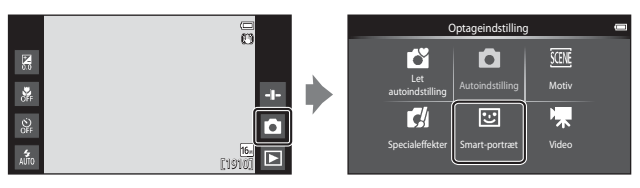

#### 1 Komponer billedet.

Ret kameraet mod et menneskeansigt.

#### 2 Vent på, at motivet smiler, uden at trykke på udløserknappen.

- Hvis kameraet registrerer, at ansigtet, som er indrammet af dobbeltkanten, smiler, udløses lukkeren automatisk.
- Når kameraet registrerer et smilende ansigt, udløser det automatisk lukkeren.

#### 3 Afslut automatisk optagelse.

- Udfør en af handlingerne nedenfor for at afslutte optagelse.
  - Indstil Smil-timer til Fra.
  - Tryk på ikonet for optageindstilling, og vælg en anden optageindstilling.

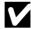

#### Bemærkninger om indstillingen Smart-portræt

Under nogle optageforhold kan kameraet muligvis ikke registrere ansigter eller smil (2016). Udløserknappen kan også bruges til optagelse.

#### Selvudløserlampe

Selvudløserlampen blinker langsomt, når smil-timeren aktiveres, og kameraet registrerer et ansigt, og den blinker hurtigt, umiddelbart efter at lukkeren udløses.

#### Funktioner i indstillingen Smart-portræt

- Flashindstilling (\$\$\overline\$47\$)
  Selvudløser (\$\$\$\$\$49\$)
- Eksponeringskompensation (\$\overline\$52)
  Menuen Smart-portræt (\$\overline\$55)

## Grundlæggende optageindstillinger

Afhængigt af optageindstillingen kan du indstille følgende funktioner ved at trykke på ikonerne til venstre på skærmen. Når ikonerne er skjult, skal du trykke på 🔤.

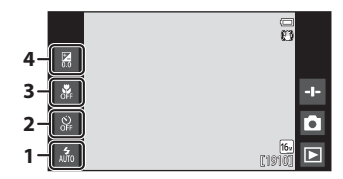

|   |                                     | Ľ | Ď | SCENE | C | 3  | * |
|---|-------------------------------------|---|---|-------|---|----|---|
| 1 | Flashindstilling<br>(🎞 47)          | ~ | ~ |       | ~ | ✓* | - |
| 2 | Selvudløser (🎞 49)                  | ~ | ~ |       | ~ | ✓* | ~ |
| 3 | Makroindstilling<br>(CC 51)         | - | ~ | *     | ~ | -  | ~ |
| 4 | Eksponeringskompensation<br>(CC 52) | ~ | ~ |       | ~ | ~  | ~ |

\* Tilgængeligheden afhænger af indstillingen.

### Brug af flashen

Du kan ændre flashindstilling, så den passer til optageforholdene.

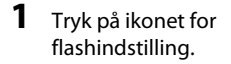

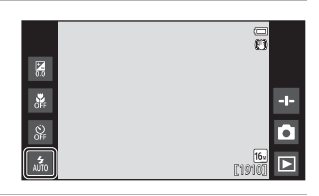

2 Tryk på ikonet for den ønskede flashindstilling (□48) for at vælge den.

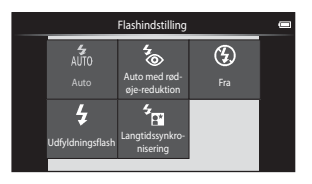

#### Flashindikatoren

Flashindikatoren viser flashens status, når udløserknappen trykkes halvt ned.

- Tændt: Flashen udløses, når udløserknappen trykkes helt ned.
- Blinker: Flashen oplades. Vent et par sekunder, og prøv igen.
- Slukket: Flashen udløses ikke. Flashindstillingsikonet vises ikke.

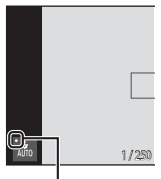

Flashlampe

#### Tilgængelige flashindstillinger

| 4<br>AUTO  | Auto                                                                                                    |
|------------|----------------------------------------------------------------------------------------------------|
|            | Flashen udløses, når det er nødvendigt, for eksempel i dæmpet belysning.                                                                                                    |
| <b>4</b> 0 | Auto med rød-øje-reduktion                                                                                                    |
|            | Reducerer røde øjne forårsaget af flash i portrætter.                                                                                                    |
| ۲          | Fra                                                                                                    |
|            | Flashen udløses ikke. Vi anbefaler at bruge stativ for at stabilisere kameraet ved optagelse i mørke omgivelser.                                                                                                    |
| \$         | Udfyldningsflash                                                                                                    |
|            | Flashen udløses, hver gang der tages et billede. Bruges til at "udfylde" (oplyse)<br>skygger og motiver i modlys.                                                                                                    |
| 4<br>8     | Langtidssynkronisering                                                                                                    |
|            | Velegnet til aften- og natportrætter med en baggrund.<br>Flashen udløses, når det er nødvendigt, for at oplyse hovedmotivet, og der<br>bruges en lang lukkertid til at fotografere baggrunden om natten eller under<br>svage lysforhold. |

#### Flashindstilling

- Indstillingen er muligvis ikke tilgængelig sammen med nogle optageindstillinger.
- Indstillingen, der anvendes i (autoindstilling), gemmes i kameraets hukommelse, selv når kameraet er slukket.

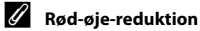

For at reducere røde øjne udløses en række svagere præ-flash før den egentlige flash. Hvis kameraet desuden registrerer røde øjne, når et billede tages, behandles det berørte område for at reducere røde øjne, før billedet gemmes. Vær opmærksom på det følgende under optagelse:

- På grund af præ-flashen går der længere tid end ellers fra det tidspunkt, hvor udløserknappen trykkes ned, til lukkeren udløses.
- Det tager længere tid end normalt at gemme billederne.
- Rød-øje-reduktion giver muligvis ikke det ønskede resultat i nogle situationer.
- I meget sjældne tilfælde kan områder uden røde øjne blive påvirket af rød-øjereduktionen. I sådanne tilfælde skal du vælge en anden flashindstilling og prøve igen.

#### Brug af selvudløseren

Kameraet er udstyret med en selvudløser, der udløser lukkeren cirka ti sekunder eller to sekunder efter, at du trykker på udløserknappen.

Indstil **Modv. rystelser (VR)** til **Fra** i opsætningsmenuen (🎞77), når du bruger et stativ til at stabilisere kameraet.

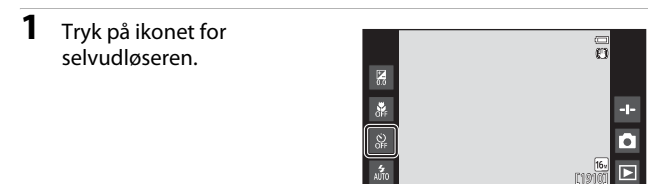

#### 2 Tryk på 10s eller 2s.

- 10s 10 sek.: Anvendes ved vigtige begivenheder, f.eks. bryllupper.
- 25 2 sek.: Anvendes for at forhindre kamerarystelser.

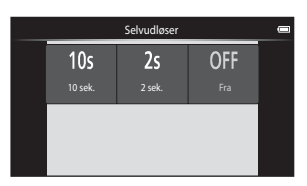

3 Komponer billedet, tryk udløserknappen halvt ned, og hold den nede.

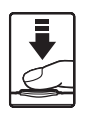

 Fokus og eksponering er låst. 1/250 F2.2

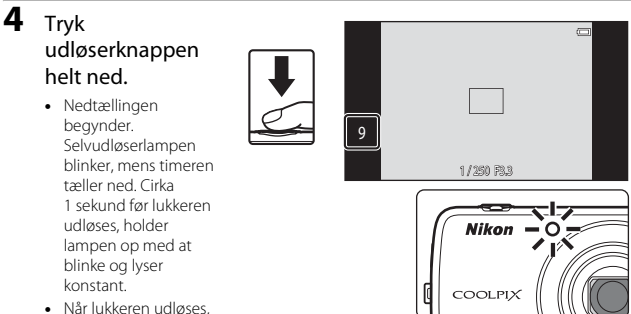

- slukkes selvudløseren.
- Hvis du vil stoppe nedtællingen, skal du trykke udløserknappen igen.
### **Brug af makroindstilling**

Brug makroindstilling, når du tager nærbilleder.

#### 1 Tryk på ikonet for makroindstilling.

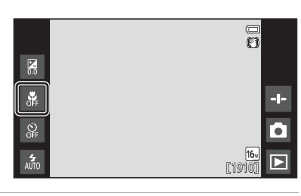

2 Tryk på ON.

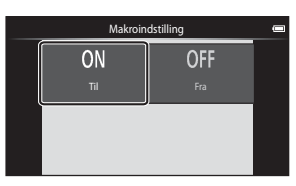

#### 3 Bevæg zoomknappen for at indstille zoomforholdet til en placering, hvor Sog zoomindikatoren lyser grønt.

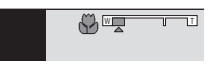

 Når zoomforholdet er indstillet til en position, hvor zoomindikatoren lyser grønt, kan kameraet fokusere på motiver så tæt på som cirka 10 cm fra objektivet. Når zoomen er i positionen, hvor 🛆 vises, kan kameraet fokusere på motiver så tæt på som cirka 2 cm fra objektivet.

# Bemærkninger om brug af flashen

Flashen kan ikke oplyse hele motivet ved afstande på mindre end 50 cm.

### Makroindstilling

- Indstillingen er muligvis ikke tilgængelig sammen med nogle optageindstillinger.
- når kameraet er slukket.

### Justering af lysstyrke (eksponeringskompensation)

Juster billedets overordnede lysstyrke.

# **1** Tryk på ikonet for eksponeringskompensation.

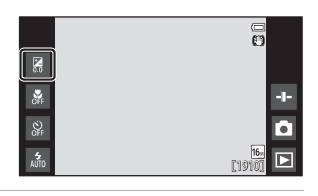

- 2 Tryk på eller træk skyderen for at ændre eksponeringskompensationsværdien, og tryk på **OK**.
  - Indstil en positiv (+) værdi for at gøre billedet lysere.
  - Indstil en negativ (–) værdi for at gøre billedet mørkere.
- Eksponeringskompensation
- Kompensationsværdien anvendes også, selvom der ikke trykkes på 🗰

#### Eksponeringskompensationsværdi

Indstillingen, der anvendes i 🗖 (autoindstilling), gemmes i kameraets hukommelse, selv når kameraet er slukket.

### Standardindstillinger

Standardindstillingerne for hver funktion i hver optageindstilling er beskrevet nedenfor.

|                            | Flashindstilling<br>(1147)                     | Selvudløser<br>(🎞 49) | Makroindstilling<br>(CCD51) | Eksponeringskompensation<br>(1152) |
|----------------------------|------------------------------------------------|-----------------------|-----------------------------|------------------------------------|
| 💕 (let automatisk)         | AUTO <sup>1</sup>                              | Fra                   | Fra <sup>2</sup>            | 0,0                                |
| auto)                      | 4<br>AUTO                                      | Fra                   | Fra                         | 0,0                                |
| 🕻 (specialeffekter)        | 4<br>AUTO                                      | Fra                   | Fra                         | 0,0                                |
| ☑ (smart-portræt)          | AUTO                                           | Fra                   | Fra <sup>3</sup>            | 0,0                                |
| 🐂 (video)                  | $\mathbf{O}^3$                                 | Fra                   | Fra                         | 0,0                                |
| Motiv                      |                                                |                       |                             |                                    |
| 🔰 (Portræt)                | <b>4</b> ⊚                                     | Fra                   | Fra <sup>3</sup>            | 0,0                                |
| 🖬 (Landskab)               | <b>€</b> <sup>3</sup>                          | Fra                   | Fra <sup>3</sup>            | 0,0                                |
| 💐 (Sport)                  | <b>€</b> <sup>3</sup>                          | Fra <sup>3</sup>      | Fra <sup>3</sup>            | 0,0                                |
| 📓 (Aftenportræt)           | <b>*</b>                                       | Fra                   | Fra <sup>3</sup>            | 0,0                                |
| 💥 (Fest/indendørs)         | <b>‰</b> ⁵                                     | Fra                   | Fra <sup>3</sup>            | 0,0                                |
| 😤 (Strand)                 | <b>\$</b><br>AUTO                              | Fra                   | Fra <sup>3</sup>            | 0,0                                |
| 🖲 (Sne)                    | <b>\$</b><br>AUTO                              | Fra                   | Fra <sup>3</sup>            | 0,0                                |
| 🚔 (Solnedgang)             | <b>③</b> <sup>3</sup>                          | Fra                   | Fra <sup>3</sup>            | 0,0                                |
| 🚔 (Skumring/<br>morgengry) | <b>()</b> <sup>3</sup>                         | Fra                   | Fra <sup>3</sup>            | 0,0                                |
| 🖬 (Aftenlandskab)          | <b>(3</b> ) <sup>3</sup>                       | Fra                   | Fra <sup>3</sup>            | 0,0                                |
| 🗱 (Nærbillede)             | ۲                                              | Fra                   | Til <sup>3</sup>            | 0,0                                |
| ¶¶ (Mad)                   | <b>€</b> <sup>3</sup>                          | Fra                   | Til <sup>3</sup>            | 0,0                                |
| 🛞 (Fyrværkeri)             | <b>③</b> <sup>3</sup>                          | Fra <sup>3</sup>      | Fra <sup>3</sup>            | 0,0 <sup>3</sup>                   |
| G-h<br>affotografering)    | ۲                                              | Fra                   | Fra                         | 0,0                                |
| 😰 (Modlys)                 | <b>\$</b> <sup>6</sup> / <b>€</b> <sup>6</sup> | Fra                   | Fra <sup>3</sup>            | 0,0                                |
| 🗖 (Let panorama)           | $\mathbf{O}^3$                                 | Fra <sup>3</sup>      | Fra <sup>3</sup>            | 0,0                                |
| ₩<br>(Kæledyrsportræt)     | <b>③</b> <sup>3</sup>                          | Fra <sup>3</sup>      | Fra                         | 0,0                                |

- 1 المن (Auto) (standardindstilling) eller 😮 (Fra) kan vælges. Når المن (Auto) er valgt, vælger kameraet automatisk den passende flashindstilling for det valgte motiv.
- <sup>2</sup> Indstillingen kan ikke ændres. Kameraet skifter til makroindstilling, når 37 vælges.
- <sup>3</sup> Kan ikke ændres.
- <sup>4</sup> Kan ikke ændres. Flashindstillingen er fast indstillet til udfyldningsflash med rød-øjereduktion.
- <sup>5</sup> Indstillingen skifter muligvis til langtidssynkronisering med rød-øje-reduktion.
- <sup>6</sup> Flash er fast indstillet til <sup>5</sup> (Udfyldningsflash), når HDR er indstillet til Fra, og er fast indstillet til (), når HDR er indstillet til Til.

# Funktioner, der kan indstilles med knappen MENU (Optagemenu)

Ved optagelse af billeder i optageindstilling kan du redigere menuindstillingerne nedenfor ved at trykke på knappen **MENU** (CD3).

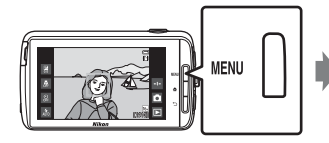

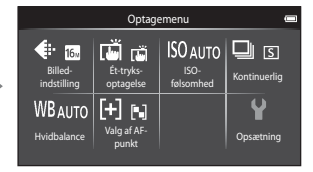

De indstillinger, der kan ændres, afhænger af optageindstillingen som angivet nedenfor.

|                                | Ľ | Ď | SCENE <sup>2</sup> | C | 3 |
|--------------------------------|---|---|--------------------|---|---|
| Billedindstilling <sup>1</sup> | ~ | ~ | ~                  | ~ | ~ |
| Ét-<br>tryksoptagelse          | ~ | ~ | ~                  | ~ | ~ |
| ISO- følsomhed                 | - | ~ | -                  | - | - |
| Kontinuerlig                   | - | ~ | -                  | - | - |
| Hvidbalance                    | - | ~ | -                  | - | - |
| Valg af AF-punkt               | - | ~ | -                  | - | - |
| Blødere<br>hudtone             | - | - | -                  | - | ~ |
| Undgå lukkede<br>øjne          | - | - | -                  | - | ~ |
| Smil-timer                     | - | - | -                  | - | ~ |

<sup>1</sup> Denne indstilling anvendes på andre optageindstillinger.

<sup>2</sup> Yderligere indstillinger kan foretages for visse motivindstillinger. Du kan finde flere oplysninger i "Tip og bemærkninger" (<u>139</u>).

### **Optagemenuens indstillinger**

| Indstilling                  | Beskrivelse                                                                                                    | m             |
|------------------------------|----------------------------------------------------------------------------------------------------|---------------|
| Billedindstilling            | Gør det muligt at indstille en kombination af<br>billedstørrelse og billedkvalitet, der anvendes, når<br>du gemmer billeder.<br>• Standardindstilling: <b>16. 4608×3456</b> .                                                                                              | <b>6-0</b> 22 |
| ば/電 /船 Ét-<br>tryksoptagelse | Vælg mellem <b>Ét-trykslukker</b> (standardindstilling),<br>hvor du kan udløse lukkeren ved at trykke på<br>skærmen, og <b>Ét-tryks-AF/AE</b> , hvor du kan indstille<br>fokuspunktet ved at trykke på skærmen.<br>Følg motiv kan indstilles i <b>O</b> (autoindstilling). | <b>6</b> 23   |
| <b>ISO</b> -følsomhed        | Bruges til at indstille kameraets ISO-følsomhed efter<br>motivets lysstyrke.<br>• Standardindstilling: <b>Auto</b><br>Når <b>Auto</b> er valgt, vises <b>[SO</b> på skærmen under<br>optagelse af, hvis ISO-følsomheden øges.                                              | <b>6-0</b> 29 |
| 🖵 Kontinuerlig               | Bruges til at vælge enkelt eller kontinuerlig<br>optagelse.<br>• Standardindstilling: <b>Enkelt</b>                                                                                                    | <b>60</b> 30  |
| <b>₩B</b> Hvidbalance        | Gør det muligt at justere hvidbalancen, så den<br>passer til vejrforholdene eller lyskilden, for at få<br>farverne i billederne til at passe til det, øjnene ser.<br>• Standardindstilling: <b>Auto</b>                                                                    | <b>6</b> 32   |
| [+] Valg af AF-punkt         | Bruges til at bestemme, hvordan kameraet vælger<br>det fokuspunkt, der anvendes til autofokus.<br>• Standardindstilling: <b>Målsøgende AF</b> (□060)                                                                                                    | <b>6</b> 34   |
| 习 Blødere hudtone            | Bruges til at vælge niveauet for blødere hudtone for<br>menneskeansigter.<br>• Standardindstilling: <b>Normal</b>                                                                                                    | <b>6</b> 36   |
| 🞯 Undgå lukkede<br>øjne      | Kameraet udløser automatisk lukkeren to gange for<br>hver optagelse og gemmer ét billede, hvor<br>motivets øjne er åbne.<br>• Standardindstilling: <b>Fra</b>                                                                                                    | <b>6</b> 37   |
| ন্ট্র Smil-timer             | Bruges til at vælge, om kameraet automatisk<br>udløser lukkeren, når det registrerer et smilende<br>menneskeansigt.<br>• Standardindstilling: <b>Til (enkelt)</b>                                                                                                    | <b>₩</b> 38   |

### Funktioner der ikke kan bruges samtidig

Begrænset funktion Indstilling Beskrivelse Når der er valgt en anden indstilling Kontinuerlig (🛄 56) end Enkelt er flash deaktiveret Undgå lukkede øjne Når Undgå lukkede øine er Flashindstilling (QQ47)  $(\square 56)$ indstillet til Til, er flash deaktiveret. Når der er valgt Til (kontinuerlig) Smil-timer (CD56) eller Til (BSS), er flashen deaktiveret. Når der er valgt Følg motiv, Ét-tryksoptagelse (256) deaktiveres selvudløseren. Selvudløser (2249) Når der er valgt en anden indstilling Smil-timer (2256) end Fra, er selvudløseren deaktiveret Ét-tryksoptagelse Når der er valgt Følg motiv, er Makroindstilling (251)  $(\Box \Box 56)$ makroindstilling deaktiveret. Billedindstilling låses for hver kontinuerlig optageindstilling som følger: Kontinuerlig H: 120 bps VGA (billedstørrelse:  $640 \times 480$  pixel) Billedindstilling (256) Kontinuerlig (🛄 56) Kontinuerlig H: 60 bps 1<sub>M</sub> (billedstørrelse:  $1280 \times 960$  pixel) Sportsmosaik 16: 5<sub>M</sub> (billedstørrelse: 2560 × 1920 pixel) Når Smil-timer bruges til Smil-timer (2256) optagelse, er Ét-tryksoptagelse deaktiveret. Ét-tryksoptagelse (256) Når Kæledyrsportr. auto udl. Kæledyrsportr. auto bruges til optagelse, er Étudl. (👜 41) tryksoptagelse deaktiveret.

Nogle optageindstillinger kan ikke bruges med andre funktioner.

| Begrænset funktion                               | Indstilling                            | Beskrivelse                                                                                                    |
|--------------------------------------------------|----------------------------------------|----------------------------------------------------------------------------------------------------|
| ISO falcombod (MGG)                              | Kontinuadia (DE6)                      | Når Kontinuerlig H: 120 bps,<br>Kontinuerlig H: 60 bps, eller<br>Sportsmosaik 16 er valgt,<br>specificeres indstillingen ISO-<br>følsomhed automatisk ud fra<br>lysstyrken.                |
| الادلينا) Iso-Ieisonineu                         | Kontinuenig (LLL30)                    | Når Kontinuerlig L er valgt, kan<br>3200 ikke vælges. Hvis<br>Kontinuerlig L er valgt, når<br>indstillingen af ISO-følsomhed er<br>3200, ændres ISO-<br>følsomhedsindstillingen til 1600.  |
| Kontinuerlig (🛄 56)                              | Ét-trykslukker (🎞 56)                  | Når en anden indstilling end<br><b>Sportsmosaik 16</b> er valgt, tages<br>der et billede, hver gang der trykkes<br>på skærmen, når funktionen Ét-<br>trykslukker bruges.                   |
| Hvidbalance (🎞 56)                               | Skyder til kreative<br>effekter (🎞 36) | Når farveglød er justeret, er<br><b>Hvidbalance</b> fast indstillet til <b>Auto</b> .                                                                                                    |
|                                                  | Skyder til kreative<br>effekter (🎞 36) | Hvis skyderen til kreative effekter<br>justeres, mens <b>Målsøgende AF</b> er<br>valgt, registrerer kameraet ikke<br>hovedmotivet.                                                         |
| Valg af AF-punkt<br>(囗Ҵ56)                       | Ét-tryksoptagelse<br>(🎞 56)            | Når Ét-tryksoptagelse er indstillet<br>til Følg motiv, deaktiveres Valg af<br>AF-punkt.                                                                                                    |
|                                                  | Hvidbalance (🎞 56)                     | Når en anden indstilling end <b>Auto</b><br>er valgt for <b>Hvidbalance</b> i<br>indstillingen <b>Målsøgende AF</b><br>registrerer kameraet ikke<br>hovedmotivet.                          |
| Undgå lukkede øjne<br>(Щ56)                      | Smil-timer (🎞 56)                      | Når <b>Undgå lukkede øjne</b> er<br>indstillet til <b>Til</b> , ændres den til <b>Fra</b> ,<br>hvis <b>Smil-timer</b> indstilles til <b>Til</b><br>(kontinuerlig) eller <b>Til (BSS)</b> . |
| Smil-timer ([]]56) Undgå lukkede øjne<br>([]]56) |                                        | Når Smil-timer er indstillet til Til<br>(kontinuerlig) eller Til (BSS),<br>ændres den til Til (enkelt), hvis<br>Undgå lukkede øjne er indstillet<br>til Til.                               |

| Begrænset funktion             | Indstilling                  | Beskrivelse                                                                                                    |
|--------------------------------|------------------------------|----------------------------------------------------------------------------------------------------|
|                                | Kontinuerlig (🎞 56)          | Når der er valgt en anden indstilling<br>end <b>Enkelt</b> eller <b>Sportsmosaik 16</b> ,<br>er <b>Datoindfotografering</b><br>deaktiveret.                  |
| Datoindfotografering<br>(囗]77) | Undgå lukkede øjne<br>(🎞 56) | Når <b>Undgå lukkede øjne</b> er<br>indstillet til <b>Til</b> , kan dato og<br>klokkeslæt ikke indfotograferes på<br>billeder.                               |
|                                | Smil-timer (🎞 56)            | Når <b>Smil-timer</b> er indstillet til <b>Til</b><br>(kontinuerlig) eller <b>Til (BSS)</b> , kan<br>dato og klokkeslæt ikke<br>indfotograferes på billeder. |
| Digital zoom (M77)             | Kontinuerlig (🎞 56)          | Når der er valgt <b>Sportsmosaik 16</b> ,<br>er digital zoom ikke tilgængelig.                                                                               |
|                                | Ét-tryksoptagelse<br>(🎞 56)  | Når der er valgt <b>Følg motiv</b> , er<br>digital zoom deaktiveret.                                                                                         |
| Lukkerlyd (🎞 77)               | Kontinuerlig (🎞 56)          | Når der er valgt en anden indstilling<br>end <b>Enkelt</b> , er lukkerlyden<br>deaktiveret.                                                                  |
| Blinkeadvarsel (🛄 77)          | Kontinuerlig (🛄 56)          | Når der er valgt en anden indstilling<br>end <b>Enkelt</b> , er <b>Blinkeadvarsel</b><br>deaktiveret.                                                        |

### Bemærkninger om Digital zoom

- Afhængigt af optageindstillingen eller de aktuelle indstillinger er digital zoom muligvis ikke tilgængelig (2056).
- Kameraet fokuserer på motivet midt i billedet, når digital zoom er i funktion.

# Fokusering på motiver

Fokuspunktet varierer med optageindstillingen.

### Brug af målsøgende AF

Når **Valg af AF-punkt** (1256) i **1** (autoindstilling) er sat til **Målsøgende AF**, fokuserer kameraet som beskrevet nedenfor, når du trykker udløserknappen halvt ned.

 Kameraet registrerer hovedmotivet og fokuserer på det. Når motivet er i fokus, lyser fokuspunktet grønt. Hvis der registreres et menneskeansigt, sætter kameraet automatisk fokusprioritet på det. Du kan finde flere oplysninger i "Ansigtsregistrering" (□61).

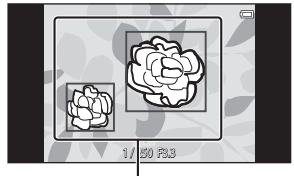

Fokuspunkter

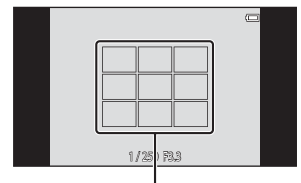

Fokuspunkter

#### Hvis der ikke registreres noget hovedmotiv, vælger kameraet automatisk et eller flere af de ni fokuspunkter, der indeholder det motiv, der er tættest på kameraet. Når motivet er i fokus, lyser de fokuserede fokuspunkter grønt.

### Bemærkninger om målsøgende AF

- Det motiv, som kameraet bestemmer som hovedmotivet, kan variere efter optageforholdene.
- Kameraet registrerer muligvis ikke hovedmotivet, når skyderen til kreative effekter justeres, eller når du bruger visse indstillinger af Hvidbalance.
- Kameraet kan muligvis ikke registrere hovedmotivet korrekt i følgende situationer:
  - Når motivet er meget mørkt eller lyst
  - Når hovedmotivet ikke har klart definerede farver
  - Når optagelsen komponeres, så hovedmotivet er ved kanten af skærmen
  - Når hovedmotivet består af et gentagende mønster

### Ansigtsregistrering

Når kameraet rettes mod et ansigt i optageindstillingerne nedenfor, registrerer kameraets ansigtsregistrering automatisk ansigtet og fokuserer på det.

- 💕 (let autoindstilling) (🛄 34)
- Når Valg af AF-punkt (<sup>[]</sup>56) i
   (autoindstilling) (<sup>[]</sup>35) er indstillet til Ansigtsprioritet eller Målsøgende AF.

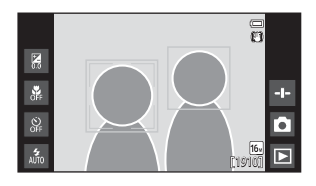

- Motivprogrammet er Portræt eller Aftenportræt (
   37)
- Indstillingen Smart-portræt (🖽 44)

Hvis kameraet registrerer mere end et ansigt, vises dobbeltrammen (fokuspunkt) omkring det ansigt, der fokuseres på, og enkeltrammer omkring de andre.

Hvis udløserknappen trykkes halvt ned, når der ikke er registreret nogen ansigter:

- I indstillingen d (let autoindstilling) skifter kameraet fokuspunkter afhængigt af motivet.
- I a (autoindstilling) vælger kameraet automatisk fokuspunktet, der indeholder det motiv, der er tættest på kameraet (når der bruges Ansigtsprioritet).
- I motivprogrammerne Portræt og Aftenportræt eller i indstillingen smartportræt fokuserer kameraet på motivet midt i billedet.

# Bemærkninger om funktionen Ansigtsregistrering

- Kameraets evne til at registrere ansigter afhænger af en række faktorer, blandt andet den retning, ansigterne ser i.
- Kameraet kan muligvis ikke registrere ansigter i følgende situationer:
  - Når ansigter er delvist tildækket af solbriller eller lignende.
  - Når ansigter fylder for meget eller for lidt på billedet.

### **Blødere hudtone**

Når lukkeren udløses, mens du bruger en af optageindstillingerne nedenfor, registrerer kameraet menneskeansigter og behandler billedet for at gøre hudtonerne blødere i ansigterne (op til tre ansigter).

- Indstillingen Smart-portræt (244)
  - Niveauet for blødere hudtone kan justeres.
- Motivprogrammet er Portræt eller Aftenportræt (
   37)
  - Dette omfatter tilfælde, hvor kameraet vælger et af disse motivprogrammer, mens kameraet er i 
     (let autoindstilling).

Blødere hudtone kan også anvendes på gemte billeder (Q70).

### Bemærkninger om Blødere hudtone

- Det kan tage længere tid end normalt at gemme et billede.
- Under visse optageforhold kan nogle hudtoner i ansigter muligvis ikke gengives mere jævnt, eller andre dele end ansigtet ændres muligvis.

## Motiver, der ikke er egnet til autofokus

Autofokus fungerer muligvis ikke som forventet i følgende situationer. I sjældne tilfælde er motivet muligvis ikke i fokus, selvom fokuspunktet eller fokusindikatoren lyser grønt:

- Motivet er meget mørkt
- Motiver med meget forskellig lysstyrke er med i motivet (f.eks. hvis solen er bag motivet, kommer motivet til at se meget mørkt ud)
- Ingen kontrast mellem motivet og omgivelserne (f.eks. et portrætmotiv, der står foran en hvid væg iført en hvid skjorte)
- Flere motiver har forskellig afstand til kameraet (f.eks. hvis motivet befinder sig i et bur)
- Regelmæssige geometriske mønstre (f.eks. en persienne eller vinduer i en skyskraber)
- Motivet bevæger sig hurtigt

l de situationer, der er nævnt ovenfor, kan du prøve at trykke udløserknappen halvt ned for at fokusere igen flere gange, eller du kan prøve at fokusere på et andet motiv, der er i samme afstand fra kameraet som det ønskede motiv (CCG3).

# Fokuslås

Optagelse med fokuslås anbefales, når kameraet ikke aktiverer det fokuspunkt, der indeholder det ønskede motiv.

- 1 Indstil Valg af AF-punkt til Center i 🖸 (autoindstilling) (D56).
- 2 Placer motivet midt i billedet, og tryk udløserknappen halvt ned.

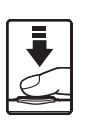

- Kameraet fokuserer på motivet, og fokuspunktet lyser grønt.
- Fokus og eksponering er låst.

# **3** Omkomponer billedet uden at løfte fingeren.

- Sørg for at holde den samme afstand mellem kameraet og motivet.
- **4** Tryk udløserknappen helt ned for at tage billedet.

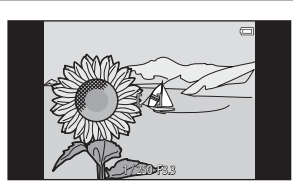

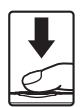

# Billedvisningsfunktioner

# Zoom under billedvisning

Skil to fingre ad i fuldskærmsvisning (QQ26) for at forstørre det aktuelle billede.

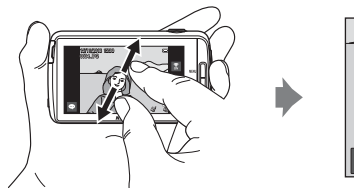

Kort over visningsområdet

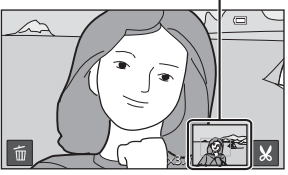

Der zoomes ind på billedet.

- Du kan også zoome ind på billeder ved at dreje zoomknappen mod T (Q) eller dobbelttrykke på et billede.
- Zoomforholdet ændres, når du bevæger fingrene (spreder eller kniber dem). Du kan også ændre zoomforholdet ved at bevæge zoomknappen (T (Q)/W (E)).
- Du kan vise et andet område af billedet ved at trække i det.
- Hvis du bevæger zoomknappen for at zoome ind på et billede, der er optaget med ansigtsregistrering (undtagen med målsøgende AF) eller kæledyrsregistrering, zoomer kameraet ind på det ansigt, der blev registreret på optagelsestidspunktet (undtagen billeder optaget i en serie). Hvis kameraet registrerede flere ansigter, da billedet blev taget, kan du trykke på 🖸 eller 🖸 for at vise et andet ansigt.
- Tryk på 🛅 for at slette billeder.
- Når et zoomet billede vises, skal du dobbelttrykke på billedet for at vende tilbage til fuldskærmsvisning.

### Beskæring af billeder

Når et zoomet billede vises, skal du trykke på 📓 for at beskære billedet og gemme det viste område af billedet som en separat fil (🗪 13).

# Miniaturevisning

Knib to fingre sammen i fuldskærmsvisning ( $\square 26$ ) for at vise billeder som miniaturer.

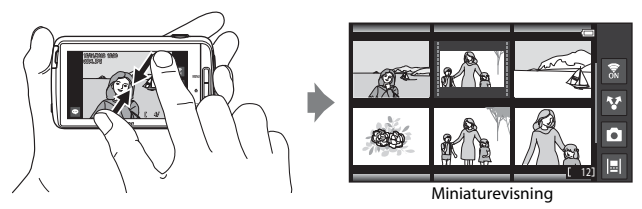

- Du kan også vise miniaturer ved at bevæge zoomknappen mod **W** (💽).
- Antallet af miniaturer ændres, når du bevæger fingrene (spreder eller kniber dem). Du kan også ændre antallet af miniaturer ved at bevæge zoomknappen (T (Q)/ W (🔁)).
- Træk skærmen op eller ned for at rulle gennem billederne.
- Mens du bruger miniaturevisning, skal du trykke på et billede for at få det vist i fuldskærmsvisning.

# Timeline view (Kronologisk visning)

Vis flere billeder og kommentarer (2232) i en tidslinje, der ligner en rulle. Du kan oprette en tidslinje for dine favoritbilleder eller billeder fra forskellige kategorier.

### Tilføjelse af billeder til en tidslinje

- Tryk på 
   ■ på
   billedvisningsskærmen.
  - Tidslinjelisten vises.

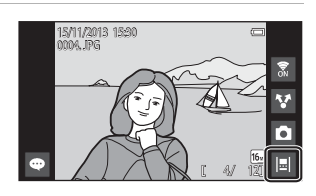

# **2** Tryk på tidslinjen for at tilføje billedet.

- Hvis der allerede er blevet føjet billeder til tidslinjen, vises billederne og kommentarer i tidslinjevisningen (@68). Tryk på knappen MENU for at fjerne eller tilføje billederne (@69).
- Tryk og hold på tidslinjen for at ændre dens navn. Du kan finde flere oplysninger i "g Rediger titel" (\$\overline{169}\$).

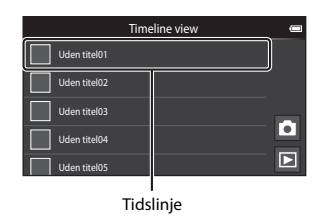

# 3 Tryk på Tilføj/fjern billeder.

- Skærmen til valg af billede vises.
- Tryk på Rediger titel for at ændre navnet på tidslinjen. Du kan finde flere oplysninger i "g Rediger titel" (\$\box\$69).

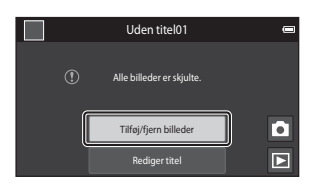

# 4 Tryk på det billede, der skal tilføjes ♡.

- Det er muligt at vælge flere billeder. Hvis du vil fravælge et valgt billede, skal du trykke på billedet igen for at fjerne 🔗.
- Hvis du vil ændre antallet af viste billeder, skal du bevæge zoomknappen eller bruge dine

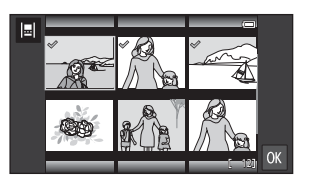

fingre til at knibe eller sprede skærmen på samme måde som ved miniaturevisning (DD65).

# 5 Tryk på 🕅.

### Bemærkninger om tidslinje

- Det maksimale antal billeder, der kan føjes til hver tidslinje, er 50.
- Videoer kan ikke føjes til en tidslinje.
- En tidslinje vil blive gemt på det anvendte lagringsmedie (hukommelseskort eller den indbyggede hukommelse), når der føjes billeder til tidslinjen.
   Hvis du ændrer lagringsmediet, kan den tilføjede tidslinje ikke vises.
- Det maksimale antal tidslinjer er fast indstillet til 50. En tidslinje kan ikke tilføjes eller fjernes.
- En tidslinje ikke kan duplikeres og kan ikke kopieres til et andet lagringsmedie (hukommelseskort eller den indbyggede hukommelse).

### Visning af billeder i tidslinjevisning

På skærmen vist i trin 2 af "Tilføjelse af billeder til en tidslinje" (��66) skal du trykke på en tidslinje, der indeholder billeder.

 Titelbilleder vises for tidslinjer, der indeholder billeder.

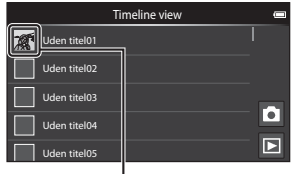

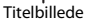

Når billederne vises i tidslinjevisning, kan du gøre det, der er anført nedenfor.

- Træk skærmen op eller ned for at rulle gennem billederne.
- Tryk et billede for at vise det for sig selv.

Mens billeder vises et ad gangen, kan du zoome ind på billeder (\\_64) og rulle visningen af Let panoramabilleder (\\_40). Træk billedet mod højre eller venstre for at få vist det

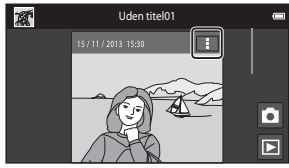

Tidslinjevisning

forrige eller næste billede i samme tidslinje. Tryk på billedet, eller tryk på knappen † for at vende tilbage til tidslinjevisning.

- Tryk på 🚺 på hvert billede for at udføre de handlinger, der er anført nedenfor.
  - Send til app: Del billedet (291).
  - Vælg som titelbillede: Indstil billedet som det titelbillede, der vises på tidslinjelisten.
  - Rediger kommentar: Tilføj eller rediger kommentarer (🖽 32).
  - Slet kommentar: Slet kommentarerne (kun tilgængelig for billeder med kommentarer).

Du kan skjule indstillingerne ved at trykke uden for indstillingsområdet eller trykke på knappen  $\frown$ .

 Tidslinjevisningen kan annulleres ved at trykke på ikonet for billedvisningsindstilling eller ikonet for optageindstilling.

### Funktioner, der kan indstilles med knappen MENU (Tidslinjemenu)

Ved visning af billeder i tidslinjevisning kan du betjene menuindstillingerne nedenfor ved at trykke på knappen **MENU**.

| Indstilling             | Beskrivelse                                                                                                    |
|-------------------------|----------------------------------------------------------------------------------------------------|
| 🗐 Tilføj/fjern billeder | <ul> <li>Tilføj til eller fjern billeder fra tidslinjen.</li> <li>Du kan finde flere oplysninger om, hvordan du vælger<br/>billeder, i trin 4 af "Tilføjelse af billeder til en tidslinje" (□66).</li> </ul>                                                                                                 |
| 🖫 Fjern alle            | Fjern alle billeder.                                                                                                    |
| ☑ Rediger titel         | <ul> <li>Skift navnet på tidslinjen.</li> <li>Du kan finde flere oplysninger i "Indtastning af tekst" (□83).<br/>Når du er færdig med at indtaste navnet, skal du trykke på<br/>✓ øverst til venster på skærmen for at gemme det.</li> <li>Du kan ikke bruge det samme navn til flere tidslinjer.</li> </ul> |
| Î≣. Sorter              | Skift rækkefølge for billedvisningen.<br>• Standardindstilling: <b>Nyere billeder først</b>                                                                                                    |
| Lysbilledshow           | Vis billeder i den aktuelle tidslinje som et automatisk<br>lysbilledshow (🎞 70).                                                                                                    |

#### IIIføjelse/fjernelse af billeder til en tidslinje

Billeder kan føjes til en tidslinje ved at vælge **Tilføj til/fjern fra Timeline view** ( $\Box$ 70) i billedvisningsmenuen. Du kan bruge denne indstilling til at tilføje til eller fjerne billeder fra flere tidslinjer samtidigt.

# Funktioner, der kan indstilles med knappen MENU (Billedvisningsmenu)

Ved visning af billeder i fuldskærmsvisning eller miniaturevisning kan du udføre menuindstillingerne nedenfor ved at trykke på knappen **MENU** (CCC).

Hvis du vil vise den forrige/næste indstilling, skal du svirpe skærmen til venstre eller højre.

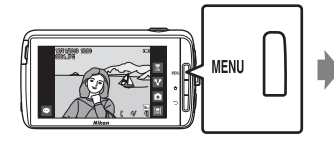

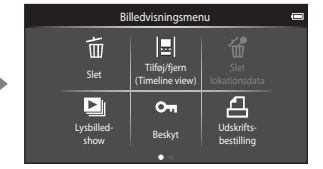

| Indstilling                                              | Beskrivelse                                                                                                    |               |
|----------------------------------------------------------|----------------------------------------------------------------------------------------------------|---------------|
| 🛅 Slet                                                   | Slet billeder eller videoer.                                                                                                    | 28            |
| I∎ Tilføj til/fjern fra<br>Timeline view <sup>1, 2</sup> | Tilføj det viste billede i fuldskærmsvisning til en<br>tidslinje.<br>Billedet kan føjes samtidigt til flere tidsfrister<br>mærket med ♀ på skærmen til valg af tidslinje.<br>Annuller mærket ♀ for at fjerne billedet fra en<br>tidslinje. | <b>6-6</b> 39 |
| Here Slet lokationsdata <sup>1</sup>                     | Slet placeringsdata, som er registreret for billeder<br>eller videoer. Kan ikke vælges, når der ikke er<br>registreret placeringsoplysninger (🎞78).                                                                                        | <b>~</b> 39   |
| Lysbilledshow                                            | Vis billeder i et automatisk lysbilledshow.                                                                                                    | <b>60</b> 40  |
| On Beskyt                                                | Denne indstilling beskytter valgte billeder mod utilsigtet sletning.                                                                                                    | <b>6-0</b> 41 |
| <b>侣</b><br>Udskriftsbestilling <sup>2</sup>             | Vælg, hvilke billeder der udskrives, og hvor mange<br>kopier af hvert billede der udskrives.                                                                                                    | <b>6</b> 43   |
| 🛃 Retoucher <sup>1, 2, 3</sup>                           | Rediger billeder. De tilgængelige<br>redigeringsfunktioner er 🗳 Hurtig retouchering,<br>₱ D-Lighting, 🖉 Filtereffekter, 🖾 Blødere<br>hudtone og 🖬 Lille billede.                                                                           | <b>6</b> 6    |
|                                                          | Brug 🔁 <b>Roter billede</b> til at rotere det viste billede<br>til portræt- eller landskabsformat.                                                                                                    | <b>6</b> 46   |

| Indstilling               | Beskrivelse                                                             | m             |
|---------------------------|-------------------------------------------------------------------------|---------------|
| Lydstyrke <sup>1, 4</sup> | Juster videoens lydstyrke.                                              | 76            |
| 🕀 Kopier                  | Kopier filer mellem et hukommelseskort og den<br>indbyggede hukommelse. | <b>6-0</b> 47 |

<sup>1</sup> Denne funktion kan ikke anvendes under miniaturevisning. Vis billedet i fuldskærmsvisning.

<sup>2</sup> Funktionen kan ikke bruges til videoer.

- Redigerede billeder gemmes som særskilte filer. Nogle billeder kan måske ikke redigeres.
   Funktionen kan bruges til videoer.

# Optagelse og afspilning af videoer

# **Optagelse af videoer**

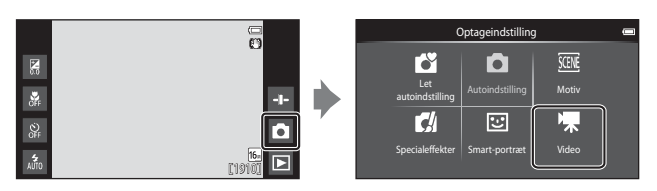

# **1** Tryk udløserknappen helt ned for at starte optagelsen.

- Når udløserknappen trykkes halvt ned, fokuserer kameraet på et menneskeansigt (når et ansigt registreres) eller på motivet i midten af billedet.
- Du kan tage stillbilleder, mens du optager en video. Se "Optagelse af stillbilleder under optagelse af en video" (<sup>17</sup>73).

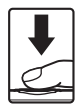

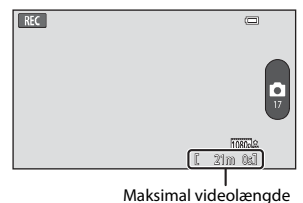

### 2 Tryk på udløserknappen igen for at stoppe optagelsen.

 Videooptagelse kan også startes eller stoppes ved at trykke på skærmen. Du kan finde flere oplysninger i "q Ét-tryksoptagelse" (<sup>1</sup> <sup>1</sup> <sup>1</sup> <sup>1</sup> <sup>1</sup> <sup>1</sup>

### Optagelse af stillbilleder under optagelse af en video

Du kan trykke på knappen til højre på skærmen under videooptagelse for at tage et stillbillede uden at stoppe videooptagelsen.

- Billedet optages i samme størrelse, som er indstillet i Videoindstillinger (\$\overline\$75).
- Billeder kan ikke optages under optagelse af en HS-video.
- Antal resterende billeder vises på knappen (når der er 50 eller derunder).

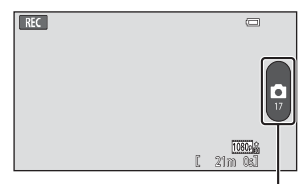

Optag stillbillede

#### Funktioner til rådighed under videooptagelse

- Selvudløser (🛄 49)
- Makroindstilling (CC51)
- Eksponeringskompensation (<sup>1</sup>52)
- Videomenu (<sup>1</sup>75)

### Maksimal videolængde

Enkelte videofiler kan ikke overstige 4 GB i størrelse eller 29 minutter i længde, selv når der er tilstrækkelig ledig plads på hukommelseskortet til en længere optagelse.

- Den maksimale videolængde for en enkelt video vises på optageskærmen.
- Optagelsen kan ophøre, inden en af grænserne nås, hvis kameraets temperatur bliver for høj.
- Den faktiske videolængde kan afhænge af videoens indhold, motivernes bevægelser eller typen af hukommelseskort.

### Bemærkninger om at gemme billeder og optage videoer

Indikatoren, der viser antal resterende billeder, eller indikatoren, der viser den maksimale videolængde, blinker, mens der optages billeder, der gemmes, eller mens en video optages. **Åbn ikke batterikammerdækslet eller dækslet til hukommelseskort, og fjern ikke batteriet eller hukommelseskortet**, mens en indikator blinker. Det kan resultere i mistede data, eller skade på kameraet eller hukommelseskortet.

# Optagelse af videoer

- Hukommelseskort med en SD hastighedsklasse på 6 eller hurtigere anbefales, når der optages videoer (220). Videooptagelse kan stoppe uventet, hvis der anvendes hukommelseskort i lavere hastighedsklasse.
- Digital zoom forringer billedkvaliteten.
- I sjældne tilfælde kan videooptagelser indfange selve kameraets lyde, for eksempel lyde fra udløserknappen, zoomknappen, bevægelse af objektivet under zoom, autofokusering, vibrationsreduktion (VR) eller blændestyringen, når lysstyrken ændrer sig.
- Følgende fænomener kan ses på skærmen under optagelse af videoer. Disse fænomener gemmes i de optagede videoer.
  - Der kan opstå striber i billeder optaget i belysning fra lysstofrør, kviksølvdamplampe eller natriumdamplampe.
  - Motiver, der bevæger sig hurtigt fra den ene side af billedet til den anden, f.eks. et tog i bevægelse eller en bil, kan se skæve ud.
  - Hele videobilledet kan virke skævt, når kameraet panoreres.
  - Belysning eller andre lyse områder kan efterlade et restbillede, når kameraet bevæges.
- Ved optagelse eller afspilning af videoer kan der opstå farvede striber (interferensmønstre eller moiré) på motiver, der indeholder et regelmæssigt, gentagende mønster, for eksempel vævede stofmønstre i beklædning eller vinduer i en bygning, afhængigt af optageafstanden og zoomforholdet. Dette fænomen opstår på grund af et samspil mellem motivets mønster og kameraets sensormatrix, og det er ikke udtryk for en fejl.

### Bemærkninger om kameraets temperatur

- Kameraets temperatur kan stige betydeligt, når det anvendes i længere tid til videooptagelse m.m., eller hvis det bruges på steder med høj omgivelsestemperatur.
- Hvis kameraet bliver meget varmt, mens du optager en video, afbryder kameraet automatisk optagelsen.

Kameraets skærm viser antal resterende sekunder (20110s), før automatisk afbrydelse aktiveres.

Efter at videooptagelsen er blevet afbrudt, slukkes kameraet.

Vent, indtil den indvendige temperatur falder, før du bruger det igen.

#### Bemærkninger om autofokus ved videooptagelse

Når du optager et motiv, der ikke er egnet til autofokus (D62), kan kameraet muligvis ikke fokusere korrekt på motivet. Følg fremgangsmåden nedenfor, hvis du prøver at optage et motiv af denne type på video.

- 1. Indstil **Autofokusindstilling** i videomenuen til **AF-S Enkelt AF** (standardindstilling), før du starter videooptagelse.
- Få et andet motiv (i samme afstand fra kameraet som det planlagte motiv) i midten af billedet, tryk udløserknappen halvt ned, bevæg kameraet tilbage til det planlagte motiv, og tryk udløserknappen helt ned.

### Funktioner, der kan indstilles med knappen MENU (Videomenu)

Ved optagelse af videoer kan du redigere menuindstillingerne nedenfor ved at trykke på knappen **NENU** (**D**3).

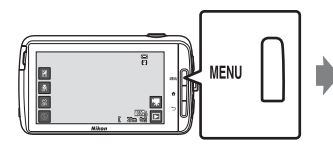

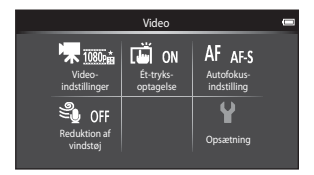

| Indstilling                       | Beskrivelse                                                                                                    | Ш<br>Ш        |
|-----------------------------------|----------------------------------------------------------------------------------------------------|---------------|
| Mathematik Videoindstillinger     | Vælg videotypen.<br>Vælg enten video med normal hastighed eller<br>video med HS (høj hastighed), som afspilles med<br>langsom eller hurtig hastighed.<br>• Standardindstilling: 1000 mm 1080 ★ /30p                           | <b>6-0</b> 49 |
| ធ្វើ Ét-tryksoptagelse            | Vælg, om videooptagelse skal startes/stoppes, når<br>der trykkes på skærmen.<br>• Standardindstilling: <b>(N Til</b>                                                                                                    | <b>6</b> 50   |
| <b>AF</b><br>Autofokusindstilling | Vælg mellem <b>AF-S Enkelt AF</b> , som låser fokus, når<br>videooptagelsen starter, og <b>AF-F Konstant AF</b> ,<br>som fortsætter med at fokusere under<br>videooptagelsen.<br>• Standardindstilling: <b>AF-S Enkelt AF</b> | <b>6-0</b> 51 |
| Seduktion af vindstøj             | Vælg, om vindstøj skal reduceres under optagelse<br>af videoer.<br>• Standardindstilling: <b>OFF Fra</b>                                                                                                    | <b>6</b> 51   |

# Afspilning af video

Tryk på ikonet for billedvisningsindstilling for at gå til billedvisningsindstilling.

- Videoer kan genkendes på ikonerne for videoindstillinger (
  75), som vises på dem.
- Hvis du vil justere lydstyrken før afspilning, skal du trykke på knappen MENU og trykke på
- Tryk på 🕨 for at afspille videoer.
- Du kan også lytte til videolyden ved at tilslutte hovedtelefoner, som kan købes i almindelig handel (<sup>1</sup>2).

### Betjening under afspilning af video

Tryk på skærmen under afspilning for at vise kontrolpanelet nederst på skærmen. Betjeningsmulighederne i listen nedenfor er til rådighed ved at trykke på ikonerne på skærmen.

| < Ⅱ ▶ |            |
|-------|------------|
|       | L 4m 0x1 🗳 |

| Betjening            | Ikon | Beskrivelse                                                                                   |  |  |
|----------------------|------|-----------------------------------------------------------------------------------------------|--|--|
| Justere<br>lydstyrke |      | Juster lydstyrken. Du kan også bevæge zoomknappen for at justere lydstyrken (🎞 1).            |  |  |
| Spole<br>tilbage     | ••   | Tryk på 💶, og hold den nede for at spole videoen tilbage.                                     |  |  |
| Spole frem           | >>   | Tryk på 跑, og hold den nede for at spole videoen frem.                                        |  |  |
| Stop                 | m    | Standser afspilningen. Den følgende handling kan udføres,<br>mens afspilning er sat på pause. |  |  |
| midlertidigt         |      | Fortsæt afspilningen.                                                                         |  |  |
| Slut                 |      | Afslut afspilning, og skift til fuldskærmsvisning.                                            |  |  |

### Sletning af videoer

Hvis du vil slette en video, skal du vælge den ønskede video i fuldskærmsvisning (\$26) eller miniaturevisning (\$26) og trykke på knappen **MENU** og derefter trykke på **m** (\$26).

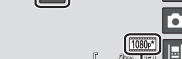

15/11/2013 15:30

DODS, MOV

Videoindstilling

# Generel opsætning af kameraet

## Funktioner, der kan indstilles med knappen MENU (Opsætningsmenu)

I opsætningsmenuen kan menuindstillingerne nedenfor konfigureres.

|                        | Optag                  | emenu             | 0            | Opsætning            | , 📼  |
|------------------------|------------------------|-------------------|--------------|----------------------|------|
| 16.                    | të c                   | ISO AUTO          | D S          | Opstartsbillede      |      |
| Billed-<br>indstilling | Ét-tryks-<br>optagelse | ISO-<br>følsomhed | Kontinuerlig | Skærmindstillinger   | 1    |
| WBAUTO                 | [+] NI                 |                   | Y            | Datoindfotografering | OFF  |
| Hvidbalance            | Valg af AF-            |                   | Opsætning    | Modv. rystelser (VR) | (4)  |
|                        | punk                   |                   |              | AF-hiælpelvs         | AUTO |

| Indstilling          | Beskrivelse                                                                                                    |               |
|----------------------|----------------------------------------------------------------------------------------------------|---------------|
| Opstartsbillede      | Bruges til at vælge, om opstartsbilledet vises, når<br>kameraet tændes.                                                           | <b>6</b> 52   |
| Skærmindstillinger   | Bruges til at justere indstillingerne <b>Billedinfo.</b> ,<br><b>Billedvisning</b> og <b>Menueffekter</b> .                       | <b>6</b> 52   |
| Datoindfotografering | Giver dig mulighed for at indfotografere<br>optagedato og -klokkeslæt på billederne på<br>optagelsestidspunktet.                  | €54           |
| Modv. rystelser (VR) | Bruges til at vælge den indstilling af<br>vibrationsreduktion (VR), der skal bruges under<br>optagelse.                           | €55           |
| AF-hjælpelys         | Bruges til at aktivere eller deaktivere AF-hjælpelyset.                                                                           | <b>6-6</b> 56 |
| Digital zoom         | Bruges til at aktivere og deaktivere digital zoom.                                                                                | <b>6-6</b> 56 |
| Lukkerlyd            | Vælg, om lukkerlyden skal afspilles, når lukkeren<br>udløses.                                                                     | <b>6-0</b> 57 |
| HDMI                 | Bruges til at justere indstillingerne for tv-<br>forbindelse.                                                                     | <b>6</b> 57   |
| Blinkeadvarsel       | Bruges til at indstille, om lukkede øjne registreres<br>ved optagelse af billeder af personer med brug af<br>ansigtsregistrering. | <b>6</b> 58   |

| Indstilling                | Beskrivelse                                                                                                    |             |
|----------------------------|----------------------------------------------------------------------------------------------------|-------------|
| Registrer<br>lokationsdata | Bruges til at indstille, om placeringsdata indhentet<br>fra GPS eller Wi-Fi* registreres for billeder og<br>videoer.<br>• Når du bruger denne funktion, skal du indstille<br>Adgang til min placering i<br>Placeringsadgang (ဩ86) til TIL. | <b>6</b> 59 |
| Nulstil alle               | Giver dig mulighed for at nulstille kameraets indstillinger til deres standardværdier.                                                                                                    | <b>Æ</b> 60 |
| Firmwareversion            | Få vist kameraets aktuelle firmwareversion.                                                                                                    | <b>60</b>   |

\* Der kræves en internetforbindelse (🛄 88).

# **Brug af Android OS**

# Grundlæggende betjening af startskærmen

### Indikatorer på startskærmen

- Tryk på knappen 🕇 på en vilkårlig skærm for at vise startskærmen.
- Den viste information kan afhænge af Android OS-indstillinger eller andre forhold.

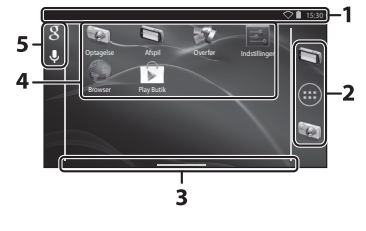

- \* Indikatoren vises kortvarigt, når du skifter skærm.

### Bemærkninger om låsning af skærmen

- Skærmen låses, når følgende handlinger udføres:
  - Når du tænder for kameraet og trykker på knappen 🚖 for første gang.
  - Når du forlader standbyindstilling og trykker på knappen 🚖 for første gang.
  - Når du tænder for kameraet ved at trykke på og holde knappen 🚖
- Du låser skærmen op ved at trække hængelåsikonet væk fra skærmen (standardindstilling). Når skærmen er låst op, vises startskærmen.
- Nedskriv din oplåsningsprocedure, så du ikke glemmer den. Hvis du glemmer oplåsningsproceduren, vil du ikke kunne låse skærmen op. Hvis det sker, kan du kontakte en Nikon-autoriseret servicerepræsentant.

### Aktivering af hovedprogrammerne

Tryk på genvejene på startskærmen for at aktivere de programmer, der er anført nedenfor. Placeringen af genveje kan ændres, og de kan føjes til eller fjernes fra startskærmen (undtagen skuffen).

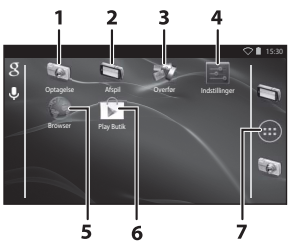

| Program*          | Beskrivelse                                                                                                    |
|-------------------|----------------------------------------------------------------------------------------------------|
| 1 😡 Optagelse     | Aktiver kameraets optageprogram (🎞6).                                                                                                    |
| 2 🔄 Afspil        | Aktiver kameraets billedvisningsprogram (🖽 8).                                                                                            |
| 3 🐺 Overfør       | Aktiver programmet <b>Overfør til smartenhed</b> for at overføre billeder og videoer fra kameraet til din smart-<br>enhed ( <b>*</b> 16). |
| 4 🛃 Indstillinger | Vis indstillingsmenuen for Android OS (🖽 86).                                                                                             |
| 5 💚 Browser       | Åbn browseren, og vis websider, når der er forbindelse<br>til internettet (🎞 92).                                                         |
| 6 🝺 Play Butik    | Vis Google Play™ Butik (҈ 193).                                                                                                    |
| 7 🗑 Skuffe        | Vise en liste med ikoner for de installerede programmer<br>(skærmen Alle applikationer) (때93).                                            |

 Programmerne, der er forudinstalleret i dette kamera, kan variere afhængigt af land eller område.

### Afslutning af programmer

Når du trykker på knappen 🔵 eller knappen 🚖, mens du bruger et program, skifter skærmen til en anden skærm, for eksempel startskærmen, men programmet afsluttes muligvis ikke. For at reducere batteriets strømforbrug anbefales det, at du afslutter programmer, som du ikke bruger.

Hvert program har sin egen måde at afslutte på. I sjældne tilfælde kan du afslutte programmer ved at bruge **Apps** i indstillingsmenuen (**D**86).

### Brug af statuslinjen

Statuslinjen er området øverst på Android OS-skærmen, hvor meddelelsesikonerne vises.

Du kan kontrollere ikonerne, som viser status for nyligt modtagne e-mails og aktive aktiviteter samt status for kameraets funktioner såsom status for Wi-Fi (trådløst LAN) og batteriniveau.

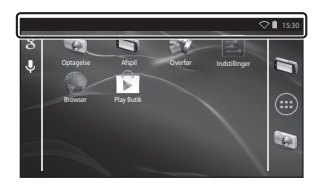

### Meddelelsespanel og hurtige indstillinger

Træk statuslinjen ned fra toppen af skærmen for at vise meddelelsespanelet, eller træk statuslinjen ned med to fingre for at vise menuen hurtige indstillinger.

- Tryk på ikonet øverst til højre for at skifte mellem meddelelsespanelet og menuen hurtige indstillinger.
- Tryk på knappen D, eller træk meddelelsespanelet eller menuen Hurtige indstillinger op for at vise statuslinjen igen.

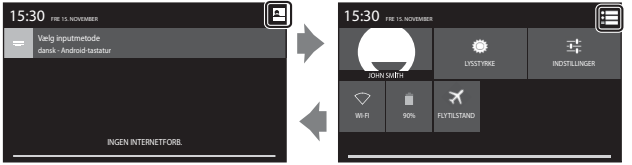

Meddelelsespanel

Hurtige indstillinger

- I meddelelsespanelet kan du se detaljer om meddelelser, som vises i statuslinjen.
- Du kan bruge Hurtige indstillinger til at justere skærmens lysstyrke og direkte vise indstillingsskærme for funktioner som Wi-Fi. Tryk på og hold WI-FI for at slå Wi-Fifunktionen (trådløst LAN) til eller fra.

# Skifte skærm

Startskærmen og skærmen Alle applikationer består af flere ruder. Hvis du vil vise en anden rude på startskærmen, skal du svirpe skærmen til venstre eller højre.

Du kan kontrollere skærmindikatoren ( $\square$ 79) for at se, hvilken af skærmens ruder, der aktuelt bliver vist.

### Brug af indstillingsmenuen

Tryk i startskærmen eller skærmen Alle applikationer på knappen **MENU** for at foretage de nedenstående indstillinger.

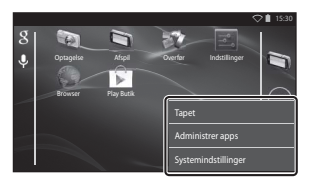

| Indstilling         | Beskrivelse                                                                             |    |
|---------------------|-----------------------------------------------------------------------------------------|----|
| Tapet               | Du kan vælge et billede til brug som<br>baggrund på startskærmen.                       | -  |
| Administrer apps    | Du kan kontrollere oplysninger om<br>installerede programmer, slette programmer<br>m.m. | 86 |
| Systemindstillinger | Vis indstillingsmenuen for Android OS.                                                  | 86 |

### Brug af Google-søgelinjen

Tryk på શ øverst til venstre på startskærmen for at søge efter programmer eller andre elementer, som er gemt i kameraet. Hvis kameraet er sluttet til internettet, kan du søge efter information på internettet (🎞 88).

- Efter indtastning af den ønskede tekst skal du trykke på Q (Android-tastatur) nederst til højre på tastaturet for at starte søgningen.

# Indtastning af tekst

Indtast teksten ved hjælp af tastaturet på skærmen eller stemmeindtastningsfunktionen.

### **Brug af tastaturet**

Tryk på tastaturet på skærmen for at indtaste tekst.

- Tastaturet vises, når du trykker et inputområde for tekst, såsom søgefeltet. Tryk på knappen → for at skjule tastaturet på skærmen.
- Du kan finde flere oplysninger i "Andre keyboardfunktioner" (🕮 84).

| ♥ 🔒 1530                                            |                              | -        |       |   |   |   |     |   |    | 🔿 🗎 15:30 |
|-----------------------------------------------------|------------------------------|----------|-------|---|---|---|-----|---|----|-----------|
| Tontoindstillinger                                  |                              | Email ad | dress |   |   |   |     |   |    |           |
| Du kan nemt konfigurere e-mail for de fleste konti. |                              |          |       |   |   |   |     |   |    | Next      |
| E-malladresse                                       |                              | <u> </u> | -     | _ | - | _ | -   | - | -  | _         |
| Adgangskode                                         |                              | 9 '      | N     | e | r | t | y l | 1 | ic | ) p       |
|                                                     |                              | а        | s     | d | f | g | h   | j | k  | 1         |
| Manuel opsætning Næste                              |                              | ŵ        | z     | х | с | v | b   | n | m  |           |
|                                                     |                              | 7123     | 0     |   |   |   |     |   | •  | Next      |
|                                                     | Eksempel på opgelsk testetur |          |       |   |   |   |     |   |    |           |

Eksempel på engelsk tastatur

### Andring af tastaturets type

Mens tastaturet vises, skal du åbne meddelelsespanelet (🕮 81) og trykke på **Vælg** inputmetode for at ændre tastaturets type (sprog eller indtastningssoftware).

- Du kan downloade yderligere typer af indtastningssoftware fra Google Play Butik (293).

### Andre keyboardfunktioner

Tryk på tasterne nedenfor for at udføre handlinger såsom ændring af tegntyper, sletning af tekst eller indsættelse af et mellemrum.

| Tast       | Beskrivelse                                                   |
|------------|---------------------------------------------------------------|
| ?123 / ABC | Skifter tastaturet mellem alfabetet og tal/symboler.          |
| <b>←</b>   | Indsætter et linjeskift.                                      |
| *          | Indsætter et mellemrum.                                       |
|            | Skifter mellem store bogstaver, små bogstaver og<br>symboler. |
|            | Sletter tegn til venstre for markøren.                        |
| = \<       | Viser yderligere symboler på tastaturet.                      |

\* Den viste tast afhænger af de aktuelle betjeningsforhold.

### **Redigering af tekst**

Du kan redigere tekst med handlingerne nedenfor.

| Betjening      | Beskrivelse                                                                                                    |  |
|----------------|----------------------------------------------------------------------------------------------------|--|
| Flyt markøren  | Tryk på det sted, hvor du vil indsætte markøren. Træk i<br>for at flytte markøren.                                                                                                    |  |
| Marker teksten | Tryk og hold den ønskede tekst for at markere den. Du<br>kan også trække teksten for at markere den. Træk i<br>eller for at vælge det markerede område.<br>Du kan vælge al den indtastede tekst ved at trykke på<br>og holde teksten og derefter trykke på <b>VÆLG ALLE*</b> . |  |
| Klip/kopier    | Vælg teksten, og tryk på <b>KLIP</b> * eller <b>KOPIER</b> *.                                                                                                    |  |
| Indsæt         | Flyt markøren til placeringen, hvor du vil indsætte<br>teksten, tryk på , og tryk derefter på <b>INDSÆT</b> *. Hvis<br>du indsætter, mens noget tekst er markeret, bliver den<br>markerede tekst erstattet af den indsatte tekst.                                              |  |

\* Denne indstilling vises over området for tekstindtastning.

#### Brug af stemmeindtastningsfunktionen

Kameraet kan genkende tale og indtaste den som tekst.

For at bruge stemmeindtastning uden at oprette forbindelse til internettet skal du
installere offline talegenkendelsesdata i kameraet. Hvis du slutter kameraet til
internettet, kan du bruge stemmeindtastningsfunktionen uden at installere data.

### 1 Installation at offline talegenkendelsesdata.

- Der skal installeres separate data for hvert sprog. Japanske og engelske data er forudinstalleret i kameraet.
- 2 Tryk på et inputområde for tekst for at vise tastaturet.

### **3** Åbn meddelelsespanelet, og tryk på **Vælg inputmetode**.

#### 4 Tryk på Google-stemmeindtastining, og tal ind i den indbyggede mikrofon for at indtaste den ønskede tekst.

 Denne funktion kan ikke bruges sammen med en ekstern mikrofon fra en tredjepart.

# Brug af Android OS-indstillingsmenuen

Tryk på startskærmen på **Indstillinger** for at udføre indstillingerne nedenfor.

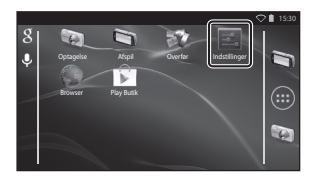

| Indstilling      | Beskrivelse                                                                                                    |                           |
|------------------|----------------------------------------------------------------------------------------------------|---------------------------|
| Wi-Fi            | Konfigurer Wi-Fi-indstillingerne (trådløst<br>LAN).                                                                                                    | 88, 🏍61                   |
| Dataforbrug      | Tjek mængden af data, der er uploadet<br>eller downloadet af kameraet i et<br>bestemt tidsrum, og kontroller<br>forbrugets størrelse.                             | -                         |
| Flytilstand      | Deaktiver alle trådløse<br>kommunikationsindstillinger.                                                                                                    | -                         |
| Lyd              | Konfigurer lydindstillinger såsom <b>Lyd</b><br>ved berøring.                                                                                                    | <b>6</b> 2                |
| Skærm            | Konfigurer skærmindstillinger såsom<br>Lysstyrke, Roter skærm automatisk,<br>Skærm slukkes og Slukningstimer.                                                     | <b>6</b> €2, <b>6</b> €63 |
| Lagerplads       | Vælg <b>Slet SD-kort</b> for at formatere<br>hukommelseskortet.<br>Kontroller mængden af ledig plads i den<br>indbyggede hukommelse, på<br>hukommelseskortet etc. | <b>€€</b> 63              |
| Batteri          | Kontroller batteriets strømforbrug for<br>hvert program.                                                                                                    | -                         |
| Apps             | Konfigurer programindstillinger, og<br>administrer programmer, der allerede er<br>installeret i kameraet.                                                         | 80, 93                    |
| Placeringsadgang | Aktiver, at kameraet og programmer kan<br>bruge placeringsdata, som er indhentet<br>ved hjælp af GPS eller Wi-Fi.                                                 | <b>6</b> 4                |
| Indstilling                         | Beskrivelse                                                                                                    |            |
|-------------------------------------|----------------------------------------------------------------------------------------------------|------------|
| Sikkerhed                           | Konfigurer sikkerhedsindstillinger såsom<br><b>Skærmlås</b> .                                                          | 79         |
| Sprog og input *                    | Konfigurer sproget på skærmen,<br>indstillinger for tekstindtastning, og<br>indstillinger for tekst til tale.          | <b>6</b> 7 |
| Sikkerhedskopiering/<br>nulstilling | Konfigurer <b>Genstart</b> og <b>Gendannelse</b><br>af fabriksdata (formater den interne<br>hukommelse).               | <b>6</b> 7 |
| Tilføj konto                        | Tilføj konti for onlinetjenester.                                                                                      | 90         |
| Dato og tid                         | Konfigurer indstillinger af dato og<br>klokkeslæt, indstil visningsformat for dato<br>og klokkeslæt, og vælg tidszone. | 17         |
| Tilgængelighed                      | Konfigurer indstillingerne for tilgængelighedsfunktioner.                                                              | -          |
| Om enheden                          | Kontroller batteriniveauet eller Android<br>OS-versionen.                                                              | -          |

### **Brug af internettet**

Der kræves en internetforbindelse for at bruge onlinetjenester. Konfigurer Wi-Finetværket (trådløst LAN), før du bruger internettet.

### Opsætning af et Wi-Fi-netværk (trådløst LAN)

Tryk på knappen 🔁 → 🔤 Indstillinger → Wi-Fi

Du skal have adgang til et Wi-Fi-netværk (trådløst LAN). Før du konfigurerer Wi-Fiindstillingerne (trådløst LAN) på kameraet, skal dit Wi-Fi-netværk (trådløst LAN) være sat op, og du skal kende netværkets SSID og adgangskode.

Wi-Fi

### **1** Tryk på tænd/sluk-knappen for at slå den **TIL**.

- Wi-Fi-funktionen (trådløst LAN) tændes, og en liste over tilgængelige SSID'er (navne på Wi-Fi-netværk (trådløst LAN)) vises på skærmen.
- Det kan tage et par sekunder at aktivere Wi-Fi-funktionen (trådløst LAN).

#### 2 Tryk på det ønskede SSID, indtast adgangskoden, og tryk på **Forbind**.

- Når forbindelsen er oprettet, vises Tilsluttet under netværks-SSID'et.
- Kameraet vil huske sikkerhedsinformationen, så du kan oprette forbindelse uden at skulle indtaste detaljerne igen.

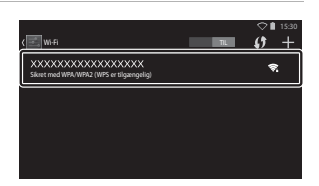

/is tilgængelige netværk ved at aktivere Wi-Fi

13 -

- Du kan oprette forbindelse til et åbent netværk uden at indtaste en adgangskode, men netværket er muligvis ikke sikkert. Før oprettelse af forbindelsen skal du kontrollere ikonet til højre for SSID'et for at afgøre, om netværket er åbent eller sikkert.
- Du afslutter netværksforbindelsen ved at trykke på det valgte SSID og trykke på Glem.

## Brug af Android OS

#### Bemærkninger om Wi-Fi-netværk (trådløst LAN)

- Du kan få flere oplysninger om konfigurering af et privat Wi-Fi-netværk (trådløst LAN) ved at kontakte din Wi-Fi-tjenesteudbyder.
- Kameraet kan muligvis ikke oprette forbindelse til visse Wi-Fi-netværk (trådløst LAN). For oplysninger om et bestemt netværk bedes du kontakte Wi-Fi-udbyderen eller en forhandler.
- Wi-Fi-netværk (trådløst LAN) bruger et trådløst signal til at sende information, hvilket gør dem praktiske at bruge for enheder, der er inden for signalets rækkevidde. Uden de korrekte sikkerhedsindstillinger kan uautoriserede tredjeparter dog få adgang til netværket og forårsage skade. Det anbefales at bruge sikkerhedsindstillinger, selvom det udelukkende er brugerens ansvar at afgøre, hvorvidt de skal anvendes.

### Bemærkninger om brug af internettet

Du kan bruge internettet til at få adgang til mange forskellige oplysninger, men der er risiko for, at kameraet smittes med en virus.

For at forhindre infektion med virus anbefaler vi, at du scanner for virus med jævne mellemrum (ved hjælp af værktøjer som online virusscannere) og installerer anti-virussoftware.

### Opsætning af en Google-konto

#### Tryk på knappen 🛧 → 📰 Indstillinger → Tilføj konto

Når du indstiller en Google-konto kan du installere forskellige programmer fra Google Play Butik og gøre brug af andre Google-tjenester på dit kamera. Google-konti er gratis, og brugernavnet kan bruges som e-mailadresse. Du kan registrere flere konti til dette kamera.

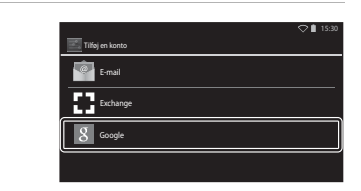

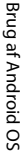

1

### 2 Tryk på Ny.

Tryk på Google.

- Følg vejledningen på skærmen for at konfigurere indstillingerne.
- Når indstillingerne er fuldført, vises **Google** over **Tilføj konto**.

|                                                              | ✓ ■ 13.30    |
|--------------------------------------------------------------|--------------|
| Tilføj en Google-konto                                       |              |
| Vil du tilføje en eksisterende konto eller<br>oprette en ny? |              |
|                                                              | Eksisterende |
|                                                              | Ny           |
|                                                              |              |
| 🗾 Indstillinger                                              | ◇ 🕯 15:30    |
| KONTI                                                        |              |
| _                                                            | )            |

# Brug af Android OS

**g**+

0

### Dele billeder

Du kan dele billeder og videoer med andre programmer.

For eksempel kan du overføre dine billeder og videoer til internettet, hvis du deler dem med et program, der leverer onlinetjenester.

### Vis det billede, som du vil dele, i fuldskærmsvisning, og tryk på ¥.

- Delingsfunktionen kan bruges i tidslinjevisning (<sup>1</sup>68).
- Hvis billedet ikke har nogen kommentarer, skal du gå videre til trin 3.
- 2 Vælg, om at dele kommentarer eller ej.
  - Kun billede: Del kun billedet.
  - Billede og kommentar: Del billedet med kommentarer.

### **3** Vælg programmet for onlinetjenesten.

- Hvis det program, du vil bruge, ikke vises, skal du downloade det fra Google Play Butik (\$\$\Phi\$93).
- For flere oplysninger om, hvordan du bruger et bestemt program, henvises til supporten for det pågældende program.

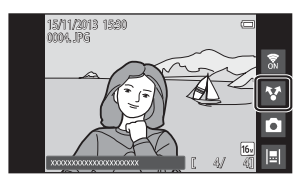

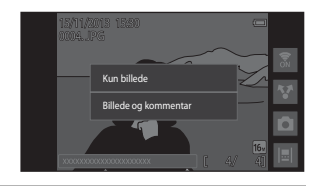

### Deling af flere billeder samtidigt

Tryk på ♥ i miniaturevisning (□65) for at vise skærmen til valg af billede, og vælg flere billeder, der skal deles.

- Tryk på billeder, der skal tilføjes S.
   Hvis du vil fravælge et valgt billede, skal du trykke på billedet igen for at fjerne S.
   Hvis du vil ændre antallet af viste
- billeder, skal du bevæge zoomknappen eller bruge dine fingre til at knibe eller sprede skærmen på samme måde som ved miniaturevisning (��65).
- Hvis du vil dele kommentarer, skal du følge fremgangsmåden for deling af billeder i fuldskærmsvisning (
  191).

### Bemærkninger om billeder med kommentarer

Nogle programmer tillader dig måske ikke at dele kommentarer, selvom **Billede og** kommentar er valgt.

### **Brug af internettet**

Du kan bruge internetbrowseren til at vise indhold online, akkurat som du ville gøre på en personlig computer.

- Tryk på 🌑 (Browser) på startskærmen (🖽 80).
- Tryk på adressen (URL) øverst i browservinduet, og indtast en URL-adresse eller et søgeord.

### Brug af Google Play Butik (Hente programmer)

Denne tjeneste er muligvis ikke tilgængelig, afhængigt af land eller område.

### 1 🛛 Tryk på 📂 (Play Butik) på startskærmen.

• Første gang du bruger Google Play Butik, vises vilkårene for tjenesten.

### 2 Vælg programmet, og følg vejledningen på skærmen for at downloade det.

- Du kan søge efter programmer efter kategori eller søgeord.
- Før du vælger et program, bør du tjekke beskrivelsen, anmeldelser og andre oplysninger om det.

#### Bemærkninger om installation af programmer

- Du er ansvarlig for at kontrollere sikkerheden for programmerne, før du installerer dem. Nogle programmer kan indeholde virus eller anden uønsket software, der kan beskadige eller ødelægge data på din enhed.
- Hvis du installerer et program, der giver problemer med kameraet, bør du bemærke, at Nikon ikke påtager sig ansvar for eventuelle tab eller skade på dig eller tredjepart som følge af det program, du installerede.
- Der er ikke nogen garanti for, at dette kamera fungerer sammen med alle programmer.
   For yderligere oplysninger om et bestemt program bedes du kontakte programmets udvikler.
- Nogle af kameraets funktioner er muligvis ikke fuldt ud tilgængelige, når du bruger et downloadet optageprogram.

#### Bemærkninger om forudinstallerede programmer

En række programmer er forudinstalleret i dette kamera på købstidspunktet.

Du kan finde flere oplysninger om de forskellige Google-programmer, der er installeret i kameraet, ved at besøge det følgende websted:

http://www.google.com/support/mobile/?hl=da

Bemærk, at dette websted drives af Google Inc., og at det kan ændres uden varsel.

### Brug af et headset

Dette kamera er kompatibelt med headsets, som kan købes i almindelig handel. Tilslut et headset til kameraets headset-stik for at bruge det ( $\Box$ 2).

### Tilslutning af kameraet til et tv og en computer

### Tilslutningsmetoder

Du kan øge udbyttet af billeder og videoer ved at tilslutte kameraet til et tv og en computer.

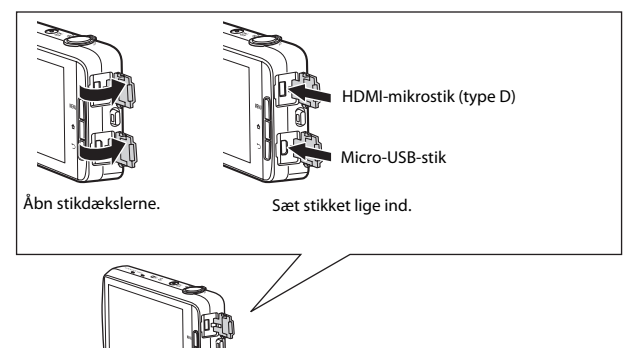

- Før du slutter kameraet til en ekstern enhed, skal du kontrollere, at batteriniveauet er tilstrækkeligt højt.
- Hvis lysnetadapteren EH-67A (ekstraudstyr) anvendes, kan kameraet lades op fra en stikkontakt. Anvend ikke en lysnetadapter af et andet mærke eller en anden model, da kameraet kan blive overophedet eller få funktionsfejl.
- Vedrørende oplysninger om tilslutningsmetoder og efterfølgende betjening henvises desuden til den dokumentation, der følger med enheden.

#### Visning af billeder på et tv

**6-0**14

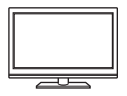

Du kan vise kameraets billeder og videoer på et tv. Tilslutningsmetode: Tilslut et HDMI-kabel, som kan købes i almindelig handel, til tv'ets HDMI-indgangsstik.

 Før du slutter kameraet til et tv, skal du slukke kameraet. Sørg for at slukke kameraet, før du afbryder forbindelsen.

#### Visning og organisering af billeder på en computer

**D**96

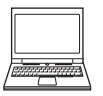

Du kan overføre billeder til en computer for at lave grundlæggende retouchering og administere billeddata. Tilslutningsmetode: Slut kameraet til computerens USB-indgang med det medfølgende USB-kabel, og tryk på **Slå USB-lagring til** på kameraets skærm. Du kan finde flere oplysninger om frakobling i trin 1 og 3 i "Kopier billeder til computeren" (@97).

- Før tilslutning til en computer skal du installere ViewNX 2 på computeren (1996).
- Hvis der er tilsluttet USB-enheder, der bruger strøm fra computeren, skal du koble dem fra computeren, før du slutter kameraet til den. Tilslutning af kameraet og andre USBstrømforsynede enheder til den samme computer på samme tid kan give fejl på kameraet, og for kraftig strømforsyning fra computeren kan beskadige kameraet eller hukommelseskortet.
- Ved tilslutning af kameraet til en computer skal du tænde kameraet.

### Bemærkninger om tilslutning af kameraet til en computer

Når kameraet er sluttet til en computer, kan du ikke slukke for kameraet, mens indstillingen USB-lagring på kameraskærmen er aktiveret. Desuden er tilgængeligheden begrænset for nogle funktioner som beskrevet nedenfor.

- Funktioner til optagelse og afspilning er ikke tilgængelige.
- Du kan ikke bruge menuen, der åbnes ved trykke på og holde afbryderen (🖽 3).

Du slår USB-lagringen fra ved at trykke på knappen **☆** for at vise startskærmen, åbne meddelelsespanelet og trykke på **Slå USB-lagring fra** (□181).

### Brug af ViewNX 2

ViewNX 2 er en alt-i-en softwarepakke, der giver dig mulighed for at overføre, vise, redigere og dele billeder.

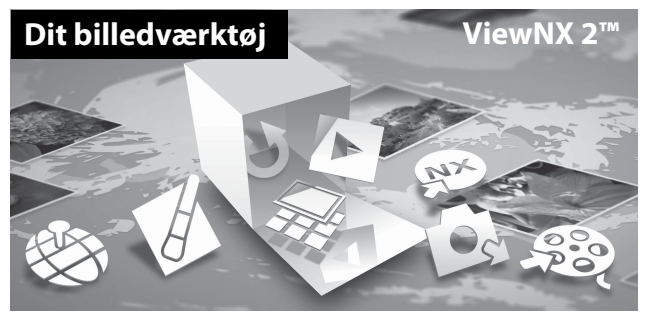

### **Installation ViewNX 2**

- En internetforbindelse er påkrævet.
- Se Nikons websted for oplysninger om systemkrav, herunder de seneste oplysninger om kompatible operativsystemer.

### **1** Start computeren, og download ViewNX 2installationsprogrammet fra webadressen nedenfor.

http://nikonimglib.com/nvnx/

**2** Dobbeltklik på installationsfilen.

### **3** Følg vejledningen på skærmen for at installere softwaren.

Følgende software er installeret:

- ViewNX 2 (består af de 3 moduler nedenfor)
  - Nikon Transfer 2: Til overførsel af billeder til computeren
  - ViewNX 2: Til visning, redigering og udskrivning af overførte billeder
  - Nikon Movie Editor: Til grundlæggende redigering af overførte videoer

# Tilslutning af kameraet til et tv og en computer

### **4** Afslut installationen.

- Windows: Klik på Yes (Ja).
- Mac OS: Klik på OK.

### Kopier billeder til computeren

### 1 Vælg, hvordan billederne bliver kopieret over på computeren.

Vælg en af følgende metoder:

 Direkte USB-tilslutning: Tænd for kameraet med hukommelseskortet isat, slut det til computeren med det medfølgende USB-kabel, og tryk på Slå USB-lagring til på kameraets skærm.

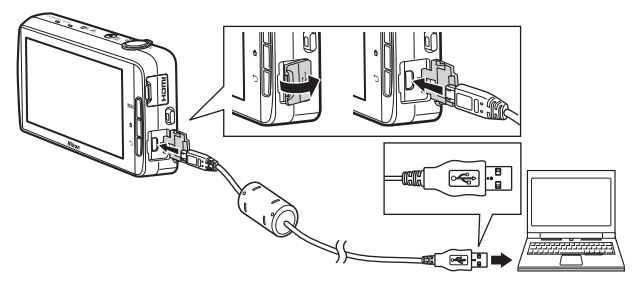

- Hukommelseskortplads: Hvis din computer er udstyret med en hukommelseskortplads, kan kortet sættes direkte i pladsen.
- Hukommelseskortlæser: Tilslut en kortlæser (ekstraudstyr fra tredjepartsleverandører) til computeren, og isæt hukommelseskortet.

Hvis du bliver bedt om at vælge program, skal du vælge Nikon Transfer 2.

Hvis hukommelseskortet indeholder et stort antal af billeder, kan det tage et stykke tid for Nikon Transfer 2 at starte. Vent, indtil Nikon Transfer 2 starter.

### Tilslutning af USB-kablet

Tilslutningen registreres muligvis ikke, hvis kameraet sluttes til en computer via en USB-hub.

### **2** Kopiér billeder til computeren.

- Kontroller, at det tilsluttede kameras optagemedie (hukommelseskortet eller den indbyggede hukommelse) eller den flytbare disk vises som "Source (Kilde)" i titellinjen "Options (Indstillinger)" i Nikon Transfer 2 (①).
  - Når kameraet og computeren er forbundet, skal du vælge det optagemedie (hukommelseskort eller indbygget hukommelse), som indeholder de billeder, du vil overføre.
- Klik på Start Transfer (Start overførsel) (2).
  - For at overføre billeder gemt på begge optagemedier (hukommelseskort og den indbyggede hukommelse) skal du fjerne markeringen Disconnect automatically after transfer (Afbryd automatisk efter overførsel) i Preferences (indstillinger) og derefter klikke på Start Transfer (Start overførsel).

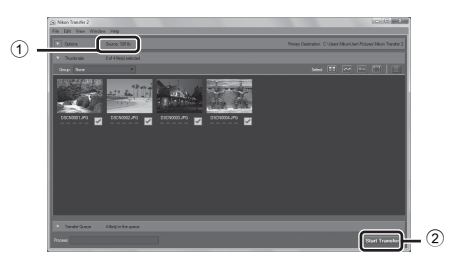

- I standardindstillingen vil alle billeder på hukommelseskortet blive kopieret over på computeren. Kommentarer, der er blevet føjet til billederne, overføres sammen med billederne (<sup>132</sup>).
  - Når overførslen af billeder fra ét optagemedie fuldføres, mens Disconnect automatically after transfer (Afbryd automatisk efter overførsel) ikke er markeret, afsluttes Nikon Transfer 2 automatisk, og ViewNX 2 starter.
     Hvis du vil fortsætte med at overføre billeder fra et andet medie, skal du klikke på Transfer på værktøjslinjen i ViewNX 2, starte Nikon Transfer 2 og derefter importere billederne på computeren.

### **3** Afbryd forbindelsen.

- Hvis kameraet er forbundet til computeren, skal du følge fremgangsmåden nedenfor for at frakoble det.
  - Skub den flytbare disk ud på computeren.
  - Tryk på Slå USB-lagring fra på kameraets skærm. Hvis Slå USB-lagring fra ikke vises, kan du vælge det i meddelelsespanelet på startskærmen (Q281).
  - Fjern USB-kablet.
- Hvis du bruger en kortlæser eller kortplads, skal du vælge den passende indstilling i computerens operativsystem til at skubbe den flytbare disk ud, som svarer til hukommelseskortet og derefter fjerne kortet fra kortlæseren eller kortpladsen.

### Få vist billeder

#### Start ViewNX 2.

- Billeder vises i ViewNX 2, når overførslen er afsluttet.
- Se onlinehjælpen for flere oplysninger om brugen af ViewNX 2.

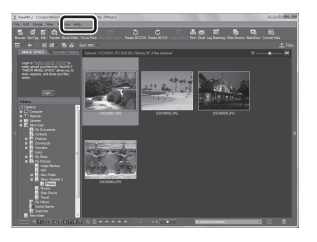

#### Manuel start af ViewNX 2

- Windows: Dobbeltklik på ViewNX 2-genvejsknappen på skrivebordet.
- Mac OS: Klik på ViewNX 2-ikonet i docken.

| <br> |
|------|
| <br> |
| <br> |
| <br> |
| <br> |
| <br> |
| <br> |
| <br> |
| <br> |
| <br> |
| <br> |
| <br> |
| <br> |

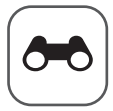

### Referenceafsnit

Referenceafsnittet indeholder detaljerede oplysninger og tip om brug af kameraet.

### Optagelse

| Brug af Let panorama (optagel | se og billedvisning) | 502 |
|-------------------------------|----------------------|-----|
|-------------------------------|----------------------|-----|

### Billedvisning

| Redigering af billeder (stillbilleder)                     |      |
|------------------------------------------------------------|------|
| Tilslutning af kameraet til et tv (billedvisning på et tv) | 🏍 14 |
| Overførsel af billeder til din smart-enhed                 | 🏍 16 |

### Menu

| Optagemenuen (til indstillingen A (Auto)) |      |
|-------------------------------------------|------|
| Smart-portræt-menuen                      | 🏍 36 |
| Billedvisningsmenuen                      | 🍋 39 |
| Videomenuen                               | 🏞 49 |
| Opsætningsmenuen                          | 🍋 52 |
|                                           |      |

### **Android OS**

| Grundlæggende indstillinger for | Android OS | AA61      |
|---------------------------------|------------|-----------|
| Grundlæggende mastillinger for  | Anarola US | <br>0-001 |

### Yderligere oplysninger

| Fejlmeddelelser | 🗝 68  |
|-----------------|-------|
| Filnavne        |       |
| Ekstraudstyr    | 8-872 |

### Brug af Let panorama (optagelse og billedvisning)

### **Optagelse med Let panorama**

Gå til optageskærmen → ikonet 🗖 (optageindstilling)\* → Motiv → I Let panorama

\* Det viste ikon afhænger af optageindstillingen.

Du kan vælge mellem 🎘 Normal (180°) (standardindstilling) og 🗯 Bred (360°). Du kan finde flere oplysninger i "Ændring af optagelsesområdet" (🏍 4).

- Komponer panoramamotivets første kant, og tryk derefter udløserknappen halvt ned for at fokusere.
  - Zoompositionen fastsættes til vidvinkel.
  - Kameraet fokuserer på motivet i midten af billedet.
- 2 Tryk udløserknappen helt ned, og fjern derefter fingeren fra udløserknappen.

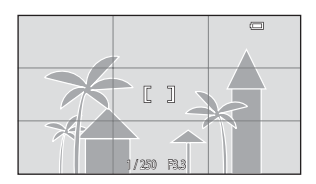

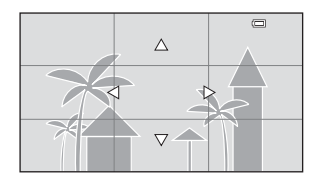

- **3** Bevæg kameraet i en af de fire retninger, indtil guide-indikatoren når enden.
  - Når kameraet registrerer, hvilken retning det bevæger sig i, begynder optagelsen.

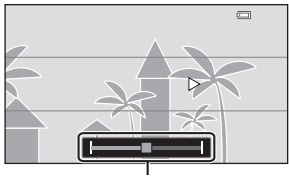

Guide

#### Eksempel på kamerabevægelse

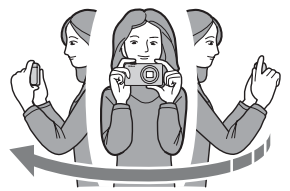

- Bevæg kameraet langsomt i en bue, ved at bruge din krop som rotationsakse, i retning af markeringen (△▽√()).
- Optagelsen stopper, hvis guiden ikke når kanten inden for cirka 15 sekunder (når <sup>STD</sup> Normal (180°) er valgt) eller inden for cirka 30 sekunder (når (360°) er valgt) efter, at optagelsen starter.

### Bemærkninger om optagelse med Let panorama

- Området for billedet, som det ses i det gemte billede, er mere snævert end det, der ses på skærmen på optagelsestidspunktet.
- Hvis kameraet bevæges for hurtigt, hvis det rystes for meget, eller hvis motivet er for ensartet (f.eks vægge eller mørke), kan der opstå en fejl.
- Hvis optagelsen stopper, før kameraet er nået halvvejs gennem panoramaområdet, gemmes der ikke et panoramabillede.
- Hvis mere end halvdelen af panoramaområdet er blevet optaget, men optagelsen standses, før kanten af området nås, gemmes dette område ikke, og det bliver vist med grå farve.

### Ændring af optagelsesområdet

- Vælg indstillingen Let panorama, og tryk på knappen MENU, tryk på ⊐, og tryk på
   Normal (180°) eller <sup>™</sup> Bred (360°).
- Når kameraet holdes i vandret position under optagelsen, er billedstørrelsen (bredde × højde) følgende:
  - Normal (180°): 4800 × 920 ved vandret bevægelse, 1536 × 4800 ved lodret bevægelse

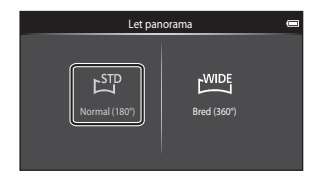

- Bred (360°): 6400 × 560 ved vandret bevægelse, 1024 × 6400 ved lodret bevægelse

### Visning af billeder taget med Let panorama

Hvis du skifter til billedvisningsindstilling (□26) og viser et billede taget med let panorama i fuldskærmsvisning, bliver ► vist.

Tryk på ▶ for at rulle billedet i den retning, der blev brugt under optagelsen.

 For at rulle gennem det viste billede skal du trække fingeren hen over skærmen (224).

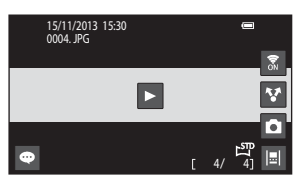

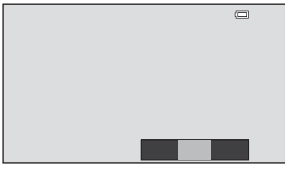

Betjeningen nedenfor kan udføres med kameraets berøringsskærm.

| Betjening            | Beskrivelse                                     |                                                                                               |  |
|----------------------|-------------------------------------------------|-----------------------------------------------------------------------------------------------|--|
|                      | Tryk på skærmen for at holde pause i rulningen. |                                                                                               |  |
| Stop<br>midlertidigt | Manuel rulning                                  | Træk under pause fingeren hen over<br>skærmen (🎞 4) for at rulle gennem<br>det viste billede. |  |
|                      | Genoptag automatisk rulning                     | Tryk på skærmen under pause for at<br>genoptage automatisk rulning.                           |  |
| Afslutte             | Tryk på knappen 🍎.                              |                                                                                               |  |

### Bemærkninger om rullevisning

Kameraet kan muligvis ikke rullevise eller zoome ind på Let panorama-billeder, som er taget med et digitalkamera af et andet mærke eller en anden model.

### **Redigering af billeder (stillbilleder)**

### Før redigering af billeder

Du kan nemt redigere billeder på dette kamera. Redigerede kopier gemmes som særskilte filer. Redigerede kopier gemmes med samme dato og klokkeslæt for optagelse som originalen.

### Begrænsninger for billedredigering

Hvis du efterredigerer en kopi med en anden redigeringsfunktion, er der følgende begrænsninger.

| Anvendt redigeringsfunktion                         | Redigeringsfunktioner, der kan bruges                                                                                                    |
|-----------------------------------------------------|----------------------------------------------------------------------------------------------------|
| Hurtig retouchering<br>D-Lighting<br>Filtereffekter | Funktionerne Lille billede, Blødere hudtone eller Beskæring kan bruges.                                                                                                    |
| Blødere hudtone                                     | Alle andre redigeringsfunktioner end Blødere hudtone kan bruges.                                                                                                    |
| Lille billede<br>Beskæring                          | Ingen andre redigeringsfunktioner kan bruges. Når<br>funktionen kombineres med andre redigeringsfunktioner,<br>skal Lille billede og Beskæring bruges efter, at de andre<br>redigeringsfunktioner er blevet anvendt. |

 Kopier, som oprettes med redigeringsfunktioner, kan ikke redigeres yderligere med den samme funktion, som blev brugt til at oprette dem.

### 岱 Hurtig retouchering: Forbedring af kontrast og farvemætning

Skift til billedvisningsskærmen (fuldskærmsvisning)  $\rightarrow$  Vælg et billede  $\rightarrow$ Tryk på knappen MENU  $\rightarrow$   $\boxtimes$  Retoucher  $\rightarrow$   $\square$  Hurtig retouchering

1 Vælg graden af forbedring, og tryk på 🕅.

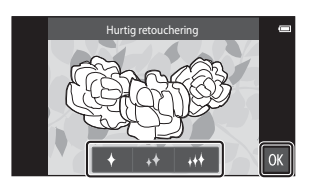

### 2 Tryk på Ja.

• Der oprettes en redigeret kopi.

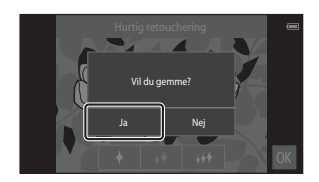

### D-Lighting: Forbedring af lysstyrke og kontrast

Skift til billedvisningsskærmen (fuldskærmsvisning) → Vælg et billede → Tryk på knappen MENU → Ø Retoucher → 🖻 D-Lighting

Tryk på 🚺.

1

 Den redigerede udgave vises til højre.

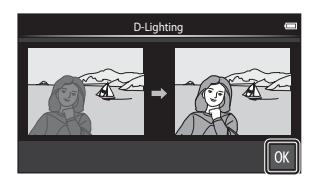

### 2 Tryk på Ja.

• Der oprettes en redigeret kopi.

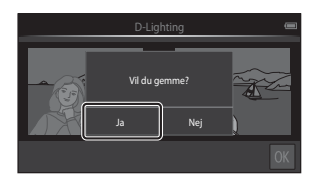

### Filtereffekter: Digitale filtre

Skift til billedvisningsskærmen (fuldskærmsvisning)  $\rightarrow$  Vælg et billede  $\rightarrow$  Tryk på knappen MENU  $\rightarrow$  M Retoucher  $\rightarrow$  M Filtereffekter

| Туре                   | Beskrivelse                                                                                                    |
|------------------------|----------------------------------------------------------------------------------------------------|
| Ø Farve− indstillinger | Ændrer farvetoner med brug af farveeffekter.<br>De tilgængelige farveindstillinger er 🕢 (levende farve),<br>৵ (sort/hvid), 🕻 (sepia) og ⊄ (cyanotype).                               |
| SOFT Softfilter        | Giv billedet et blødere udseende ved at sløre området<br>omkring det punkt, der trykkes på.                                                                                          |
| Selektiv farve         | Behold én specificeret farve i billedet, og lav de andre farver om til sort og hvid.                                                                                                 |
| <b>★</b> Stjernefilter | Laver stjernelignende lysstråler, der stråler ud fra lyse<br>objekter som for eksempel refleksioner fra solen og<br>bybelysning. Denne effekt er velegnet til nattemotiver.          |
| 🖸 Fiskeøje             | Få et billede til at se ud, som om det var taget med et<br>fiskeøjeobjektiv. Denne effekt er velegnet til billeder, der er<br>taget med makroindstilling.                            |
| 🅼 Miniatureeffekt      | Få et billede til at ligne et miniaturemotiv, taget i<br>makroindstilling. Denne effekt er velegnet til billeder, der er<br>taget fra et højt sted med hovedmotivet midt i billedet. |

**1** Tryk på ikonet for den ønskede effekt.

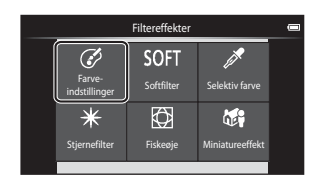

Referenceafsnit

### **2** Juster effekten.

• Farve- indstillinger: Vælg farven, og tryk på OK.

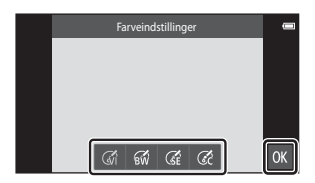

- Softfilter: Tryk på det område, hvor du vil anvende effekten, vælg effektniveauet, og tryk på 🕅.
- Selektiv farve: Tryk på farveskyderen for at vælge den farve, der skal beholdes, og tryk på 🕅.
- Stjernefilter, Fiskeøje, Miniatureeffekt: Kontroller resultaterne af effekten, og tryk på 🕅.
- Tryk på knappen 🔿 for at gå tilbage til trin 1 uden at foretage ændringer.

### **3** Tryk på Ja.

• Der oprettes en redigeret kopi.

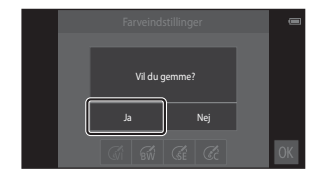

### 😰 Blødere hudtone: Blødgøring af hudtoner

Skift til billedvisningsskærmen (fuldskærmsvisning) → Vælg et billede → Tryk på knappen MENU → Ø Retoucher → Blødere hudtone

### **1** Tryk på graden af forbedring.

 Skærmen til bekræftelse vises, og ansigtet, hvor effekten Blødere hudtone er anvendt, forstørres midt i billedet.

### 2 Kontroller forbedringen, og tryk på 🕅.

- Hudtoner gøres blødere på op til 12 ansigter, hvor der begyndes med ansigterne nærmest midten af billedet.
- Tryk på Før eller Efter for at skifte mellem billedet før og efter behandling.

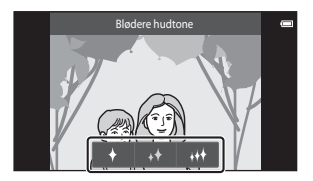

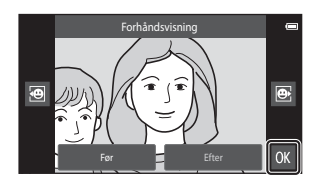

### **3** Tryk på Ja.

• Der oprettes en redigeret kopi.

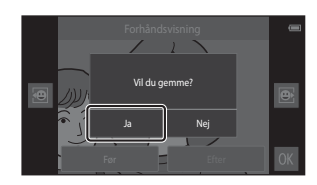

### Bemærkninger om Blødere hudtone

- Blødere hudtone kan ikke udføres, hvis der ikke registreres noget ansigt i billedet.
- Afhængigt af ansigternes synsretning eller lysstyrke kan kameraet muligvis ikke registrere ansigter nøjagtigt, eller funktionen Blødere hudtone fungerer måske ikke som forventet.

### 📔 Lille billede: Lave mindre billeder

Skift til billedvisningsskærmen (fuldskærmsvisning)  $\rightarrow$  Vælg et billede  $\rightarrow$ Tryk på knappen MENU  $\rightarrow$   $\boxed{2}$  Retoucher  $\rightarrow$   $\boxed{2}$  Lille billede

- 1 Tryk på det ønskede ikon for størrelsen Lille billede, og tryk på **OK**.
  - Størrelsen Lille billede er 640 × 360 for billeder taget med en billedindstilling på 🔀 4608×2592 eller 🔀 1920×1080. Tryk på 🕅.

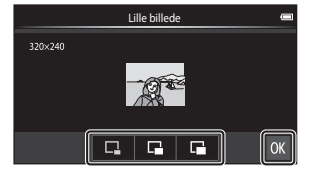

### 2 Tryk på Ja.

 Der oprettes en redigeret kopi (komprimeringsgrad på ca. 1:16).

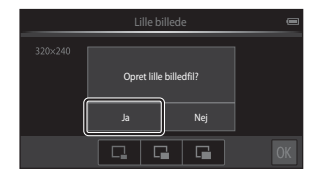

### Bemærkninger Om Lille billede

- Der kan kun vælges én størrelse, som er mindre end den oprindelige billedstørrelse.
- Lille billede kan ikke vælges for billeder taget med billedindstillingen 🔀 3456×3456.

### 🗶 Beskæring: Oprettelse af en beskåret kopi

- **1** Forstør billedet til beskæring (D64).
- 2 Rediger kompositionen, og tryk på ⊠.
  - Du kan justere zoomforholdet ved at bevæge zoomknappen eller bruge fingrene til at knibe eller sprede på skærmen. Indstil et zoomforhold, hvor v vises.
  - Træk billedet, så kun den del, der skal beskæres, kan ses på skærmen.

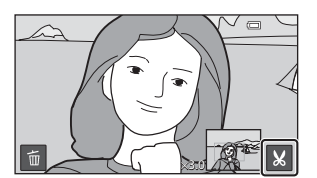

### **3** Tryk på Ja.

• Der oprettes en redigeret kopi.

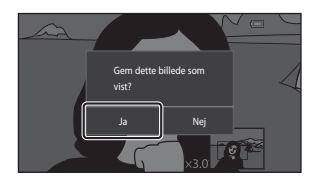

### **Ø** Billedstørrelse

- Højde-breddeforholdet for de beskårne kopier er 16:9.
- Hvis et billede beskæres til mindre end 640  $\times$  360, kan det ikke gemmes som en beskåret kopi.
- Billeder taget med billedindstillingen 🔀 3456×3456 kan ikke beskæres.

#### Beholde et billedes "højformat" under beskæring

Brug indstillingen **Roter billede** (🖚 46) for at rotere billedet, så det vises i landskabsretning. Efter beskæring af billedet roteres det beskårne billede tilbage til "højformat".

### Tilslutning af kameraet til et tv (billedvisning på et tv)

### 1 Sluk kameraet, og slut det til tv'et.

 Sørg for, at stikkene vender korrekt. Undlad at trække stikkene skråt ud eller stikke dem skråt ind, når du tilslutter eller frakobler stikkene.

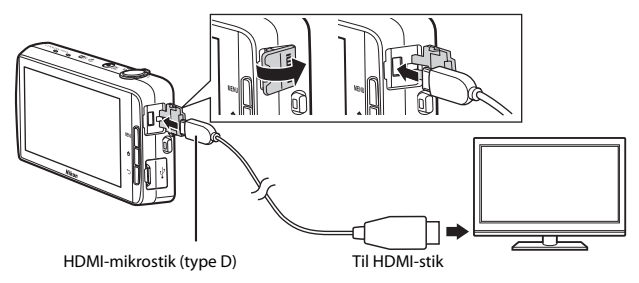

### 2 Indstil tv'et på videokanalen.

• Du kan finde flere oplysninger i den medfølgende dokumentation for tv'et.

### **3** Tænd for kameraet.

- Billederne vises på tv'et.
- Du kan finde flere oplysninger i "Betjening under tv-forbindelse" (CO15).

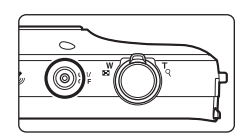

### Betjening under tv-forbindelse

Mens billeder vises i fuldskærmsvisning på tv'et, kan forrige eller næste billede vises ved at trække fingeren over kameraets skærm.

Miniaturevisning (1165) og zoom under billedvisning (1164) er mulige akkurat som i billedvisningsindstilling på kameraet.

Når det første billede i en video vises, kan videoen afspilles ved at holde fingeren på kameraets skærm og fjerne det efter cirka 1 sekund.

 Hvis du trykker på skærmen under afspilning af en video, vises kun kontrolpanelet på skærmen. Tryk på ikonerne på kontrolpanelet for at betjene kameraet (<sup>17</sup>76).

### Tilslutning af kablet

Tilslut ikke HDMI-kablet og USB-kablet til kameraet samtidig.

### Hvis billederne ikke vises på tv'et

Sørg for, at indstillingen HDMI (🖚 57) i opsætningsmenuen (🎞 77) er i overensstemmelse med den standard, der bruges på dit tv.

### Overførsel af billeder til din smart-enhed

Du kan let overføre billeder og videoer fra kameraet til din smart-enhed.

 For at bruge denne funktion skal du installere programmet Connect to S810c på din smart-enhed.

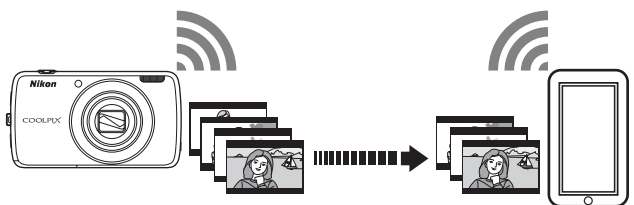

### Installation af programmet Connect to S810c på din smart-enhed

- 1 Opret forbindelse fra din smart-enhed til internettet, og søg efter programmet **Connect to S810c** på et onlinemarked.
  - For yderligere oplysninger om betjening af din smart-enhed henvises til dokumentationen, der fulgte med smart-enheden.

### **2** Download og installer programmet **Connect to S810c**.

### Bemærk

Bemærk at programmet Connect to S800c ikke kan bruges sammen med dette kamera. Sørg for at vælge Connect to S810c, når du downloader og installerer.

### 🖉 Marked

"Marked" er en generel betegnelse for program-distributionstjenester såsom Google Play Butik, som stiller programmer til rådighed for enheder, der kører Googles operativsystem Android OS, eller App Store, som stiller programmer til rådighed for enheder, der kører Apples operativsystem iOS.

### Konfiguration af forbindelsesindstillingerne mellem kameraet og din smart-enhed (Enkel opsætning)

Når du udfører fremgangsmåden for enkel opsætning, kan du slutte kameraet til din smart-enhed uden at konfigurere indstillingerne, næste gang du opretter forbindelse.

### 1 Åbn programmet **Connect to S810c** på smart-enhedens skærm.

• Programmet Connect to S810c skal være installeret på din smart-enhed (🕶 16).

### 2 Åbn Overfør til smartenhed på kameraet.

 Tryk på *W* Overfør på startskærmen for at åbne Overfør til smartenhed. Du kan finde flere oplysninger i "Aktivering af hovedprogrammerne" (\$\$\overline\$\$\$).

### **3** Tryk på **Enkel opsætning** på kameraets skærm.

 Tryk derefter på Enkel opsætning på smartenhedens skærm.

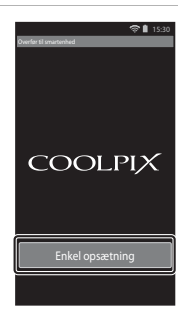

### 4 Tryk på START på kameraets skærm.

- Tryk derefter på START på smart-enhedens skærm.
- Anbring kameraet i nærheden af smart-enhed, mens Søger... vises.

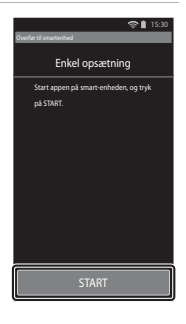

#### **5** Vent, til kameraet registrerer smartenheden.

 Når du bruger en smart-enhed med iOS, vises meddelelsen "Aktiver Wi-Fi, og vælg kameraets SSID" på smart-enheden. Skift til startskærmen på smart-enheden, tænd for Wi-Fi (trådløst LAN), og vælg det netværks-SSID, der vises på kameraets skærm.

Når du har foretaget indstillingerne, skal du vende tilbage til skærmen Alle applikationer Connect to S810c på smart-enheden.

- Når kameraet registrerer smart-enheden, vises en godkendelsesskærm.
- **6** Kontroller, at identifikationsnumrene svarer til hinanden, og tryk på **OK** på kameraets skærm og på smart-enhedens skærm.
  - Når du bruger en iOS smart-enhed, vises en installationsprofil. Installer profilen.
    - Hvis JavaScript er deaktiveret, kan indstillingerne ikke fuldføres. Aktiver JavaScript i standardbrowseren.
    - Hvis installationen af profilen afbrydes, før den er fuldført, skal du udføre funktionen Enkel opsætning igen.
    - Hvis indstillingerne ikke fuldføres korrekt, skal du afinstallere profilen og installere den igen.

### Tryk på **OK** på skærmen med bekræftelse af fuldførelse.

#### Bemærkninger om enkel opsætning

Der kan ikke gemmes flere forbindelsesindstillinger. Du skal omkonfigurere indstillingerne, hver gang du opretter forbindelse til en anden smart-enhed. Hvis du vil omkonfigurere de tidligere forbindelsesindstillinger ved brug af en iOS 4.x smart-enhed, skal den tidligere installerede kameraprofil afinstalleres, før du udfører funktionen Enkel opsætning igen.

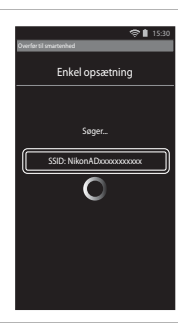

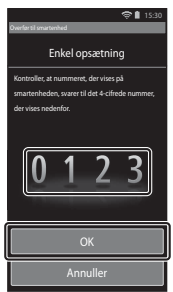

### Overførsel af billeder fra kamera til smart-enhed

Før du overfører billeder, skal du sikre, at enkel opsætning er konfigureret for din smart-enhed.

### 1 Tryk på Start service på kameraets skærm.

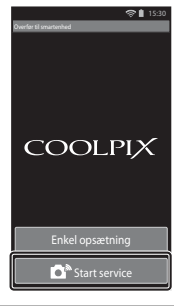

### 2 Tryk på Opret forbindelse til kamera på smart-enhedens skærm.

- Sørg for, at Wi-Fi er tændt på smart-enheden.
- Anbring kameraet i nærheden af smart-enhed, mens Søger... vises.
- Når forbindelsen er oprettet, vises skærmen til valg af billeder for overførsel på smart-enheden.
   Skærmen viser en liste over billeder og videoer gemt i kameraet.

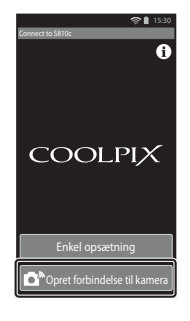

### **3** Vælg de billeder og videoer, du vil overføre med brug af smart-enheden.

- Når du trykker på et billede eller en video for at vælge det til overførsel, tilføjes en markering. Tryk på billedet igen for at annullere valget og fjerne Ø.
- Tryk på Ku for at tilføje X til alle billeder og videoer på den aktuelt viste skærm. Tryk på Lu for at fjerne X fra alle billeder og videoer på den aktuelt viste skærm.
- Tryk på på for at ændre den mappe, der indeholder billederne. Tryk på på igen for at ændre optagemediet (indbygget hukommelse eller hukommelseskort).

### 4 Tryk på 🔩 på smart-enhedens skærm.

- De valgte billeder overføres fra kameraet til smartenheden.
- Når overførslen er fuldført, vises skærmen for fuldført overførsel.

### 5 Kontrollér resultaterne på smart-enhedens skærm, og tryk på OK.

• Skærmen vender tilbage til skærmen vist i trin 3.

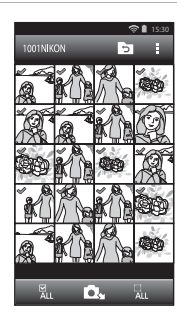

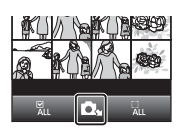

### Ændring af programindstillinger for Connect to S810c

Tryk på menuikonerne øverst på skærmen som vist i trin 3 i "Overførsel af billeder fra kamera til smart-enhed" (�•19) for at foretage indstillingerne nedenfor.

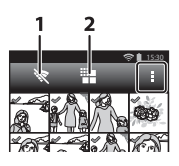

| Indstilling            | Beskrivelse                                                                                                    |  |
|------------------------|----------------------------------------------------------------------------------------------------|--|
| 1 🕅 Afslut forbindelse | Afbryd forbindelsen mellem kameraet og smart-<br>enheden. Når dialogboksen vises, skal du trykke på<br><b>OK</b> .                                                                                                    |  |
| 2 🇱 Begræns størrelse  | Du kan indstille den maksimale billedstørrelse for<br>overførte billeder. Hvis overførte billeder overstiger<br>den angivne maksimale filstørrelse, reduceres de til<br>den maksimale størrelse før overførslen.*<br>Vælg den ønskede indstilling som anført nedenfor,<br>og tryk på |  |
|                        | Ingen begrænsning (Overfør billeder i deres<br>oprindelige størrelse.)                                                                                                    |  |
|                        | 1600×1200 (4:3)<br>1920×1080 (16:9) (standardindstilling)                                                                                                    |  |
|                        | 640×480 (4:3)<br>640×360 (16:9)                                                                                                    |  |

\* Billeder taget med en størrelse på 🗒 3456×3456 kan ikke ændres, uanset indstillingen.

### Optagemenuen (til indstillingen 🗖 (Auto))

### Billedindstilling (Billedstørrelse og kvalitet)

Gå til optageskærmen → Tryk på knappen MENU → � Billedindstilling

Vælg den kombination af billedstørrelse og komprimeringsgrad, der anvendes, når du gemmer billeder. Jo højere billedindstilling, desto større billedstørrelse kan der udskrives, og jo lavere komprimeringsgrad, desto højere er billedernes kvalitet, mens antallet af billeder, der kan gemmes, bliver begrænset.

| Indstilling*                        | Komprimeringsforhold | Højde-breddeforhold<br>(vandret i forhold til<br>lodret) |
|-------------------------------------|----------------------|----------------------------------------------------------|
| 16ii 4608×3456★                     | Ca. 1/4              | 4:3                                                      |
| 16м 4608×3456 (standardindstilling) | Ca. 1/8              | 4:3                                                      |
| <b>8</b> <sub>M</sub> 3264×2448     | Ca. 1/8              | 4:3                                                      |
| <b>4</b> <sub>M</sub> 2272×1704     | Ca. 1/8              | 4:3                                                      |
| <b>2</b> <sub>M</sub> 1600×1200     | Ca. 1/8              | 4:3                                                      |
| VGA 640×480                         | Ca. 1/8              | 4:3                                                      |
| 4608×2592                           | Ca. 1/8              | 16:9                                                     |
| 16:9<br>20 1920×1080                | Ca. 1/8              | 16:9                                                     |
| 3456×3456                           | Ca. 1/8              | 1:1                                                      |

\* Det samlede antal gemte pixel samt antal gemte pixel vandret og lodret. Eksempel: 6 4608×3456 = ca. 16 megapixel, 4608 × 3456 pixel

#### **Billedindstilling**

- Billedindstillingen kan også ændres i andre optageindstillinger end auto. Den ændrede indstilling anvendes på andre optageindstillinger.
- Indstillingen kan ikke ændres, når bestemte indstillinger for andre funktioner anvendes.

#### 🖉 Antal resterende billeder

- Det omtrentlige antal billeder, der kan gemmes, kan kontrolleres på skærmen under optagelse (
  18).
- Bemærk, at JPEG-komprimeringen gør, at antallet af billeder, der kan gemmes, afhænger meget af billedindholdet, selv når du bruger hukommelseskort med samme kapacitet og den samme billedindstilling. Desuden kan antallet af billeder, der kan gemmes, variere afhængigt af hukommelseskortets fabrikat.
- Hvis antal resterende billeder er 10.000 billeder eller derover, vises antal resterende billeder som "9999".
# G)/母/船 Ét-tryksoptagelse

Vælg en af indstillingerne nedenfor.

| Indstilling                               | Beskrivelse                                                                                                    |               |
|-------------------------------------------|----------------------------------------------------------------------------------------------------|---------------|
| 🛱 Ét-trykslukker<br>(standardindstilling) | Billeder kan tages ved ganske enkelt at<br>trykke på skærmen.                                                                                                    | <b>æ</b> 25   |
| 🖶 Følg motiv <sup>*</sup>                 | Brug denne indstilling til at tage billeder af<br>motiver i bevægelse. Tryk på det motiv, som<br>kameraet skal fokusere på. Fokuspunktet<br>flytter sig automatisk for at følge motivet. | <b>6-0</b> 26 |
| ∰ Ét-tryks-AF/AE                          | Tryk på skærmen for at indstille<br>fokuspunktet. Tryk på udløserknappen for at<br>tage billedet med fokus og eksponering<br>opnået med fokuspunktet.                                    | <b>6-0</b> 28 |

\* Kun tilgængelig i indstillingen 🗖 (auto).

#### Indstillingen Ét-tryksoptagelse

Indstillingen ét-tryksoptagelse anvendt i indstillingen 🖸 (auto) gemmes i kameraets hukommelse, selv når kameraet er slukket.

#### Fokuspunkt, som kan indstilles med ét-trykslukker eller ét-tryks-AF/AE

Fokuspunktet, som kan indstilles ved at trykke på skærmen under brug af **Ét-trykslukker** eller **Ét-tryks-AF/AE**, afhænger af optageindstillingen som beskrevet nedenfor.

| Optageindstilling                                                                                                    | Tilgængeligt fokuspunkt                                                                                                    |  |
|----------------------------------------------------------------------------------------------------|----------------------------------------------------------------------------------------------------|--|
| 🗖 (autoindstilling) (🎞 35)                                                                                                    | Fokuspunktet kan ændres til det motiv, der<br>trykkes på. <sup>1</sup>                                                                                                    |  |
| Motivprogrammerne <b>Sport, Fest/</b><br>indendørs, Strand, Sne, Nærbillede,<br>Mad, S-h affotografering og Modlys<br>( <sup>137</sup> ) |                                                                                                    |  |
| Indstillingen Specialeffekter (CQ42)                                                                                                    |                                                                                                    |  |
| Portræt og Aftenportræt<br>motivprogrammerne (🖽 37)                                                                                      | Kun en ramme, som vises af<br>ansigtsregistrering (🎞61), kan vælges. <sup>1</sup>                                                                                                    |  |
| Motivindstillingerne Landskab,<br>Solnedgang, Skumring/morgengry,<br>Aftenlandskab, Fyrværkeri og Let<br>panorama (🎞 37)                 | <ul> <li>Lukkeren kan udløses med en Ét-<br/>trykslukker, men fokuspunktet kan ikke<br/>ændres.</li> <li>Ét-tryks-AF/AE kan ikke anvendes.</li> </ul>                                                                  |  |
| Motivprogrammet <b>Kæledyrsportræt</b><br>(囗37) (når Kæledyrsportr. auto udl. er<br>indstillet til <b>Fra</b> <sup>2</sup> )             | Kun en ramme, som vises af<br>kæledyrsregistrering (🎞 41), kan vælges. <sup>1</sup>                                                                                                    |  |
| Indstillingen 🗳 (let automatisk) (🛄 34)                                                                                                  | Når der registreres et ansigt: Kun en                                                                                                    |  |
| Indstillingen Smart-portræt (🎞 44) (når<br>Smil-timer er indstillet til <b>Fra</b> <sup>2</sup> )                                        | <ul> <li>ramme, som vises af ansigtsregistrering<br/>(\$\overline\$61), kan vælges.<sup>1</sup></li> <li>Når der ikke registreres et ansigt:<br/>Fokuspunktet kan ændres til det motiv,<br/>der trykkes på.</li> </ul> |  |

Referenceafsnit

<sup>1</sup> Hvis kameraet registrerer mere end ét ansigt, skal du trykke på et ansigt, som er indrammet af en enkelt ramme for at flytte fokuspunktet til dette ansigt.

<sup>2</sup> Når denne er aktiveret, er **Ét-trykslukker** og **Ét-tryks-AF/AE** deaktiveret.

# 🖷 Tryk på skærmen for at udløse lukkeren (Ét-trykslukker)

Gå til optageskærmen → Tryk på knappen MENU → 『小母』/聖 Ét-tryksoptagelse → 『 Ét-trykslukker → Tryk på knappen MENU

# Tryk på det ønskede motiv for at tage et billede.

- Tryk ikke hårdt, når du trykker på skærmen, da det kan medføre små kamerarystelser, der giver uskarpe billeder.
- Når digital zoom er i funktion, fokuserer kameraet på motivet i midten af billedet.
- Udløserknappen kan også bruges, når indstillingen Ét-trykslukker er valgt.
- Hvis [] vises på skærmen, kan lukkeren ikke aktiveres. Tryk på et område inden for []].

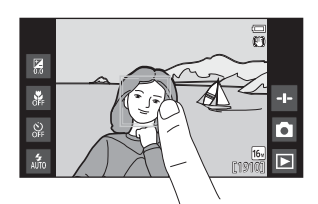

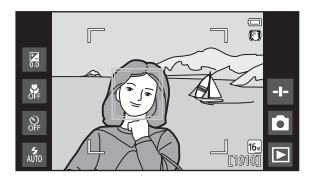

## Bemærkninger om ét-trykslukker

- Fokuspunktet, der kan indstilles, afhænger af optageindstillingen (24).
- Du kan forhindre optagelse ved uønsket tryk på skærmen ved at ændre indstillingen Éttryksoptagelse til Ét-tryks-AF/AE (2002) (undtagen i nogle motivprogrammer). I denne indstilling udløses lukkeren ikke, når der trykkes på skærmen.
- Indstillingen kan ikke ændres, når bestemte indstillinger for andre funktioner anvendes.

#### 🖶 Fokus på et motiv i bevægelse (Følg motiv)

Gå til optageskærmen for 🗖 (autoindstilling) → Tryk på knappen MENU → 『小魯小燈』Ét-tryksoptagelse → 軺 Følg motiv → Tryk på knappen MENU

## 1 Registrer et motiv.

- Tryk på det ønskede fulgte motiv på skærmen.
  - Når kameraet registrerer ansigter, skal du trykke på et indrammet ansigt for at registrere det som motiv og begynde at følge det. Hvis kameraet har registreret mere end ét ansigt, forsvinder rammerne omkring de ikke registrerede ansigter.

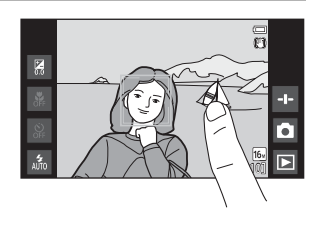

- Når et andet motiv end et ansigt registreres, vises et gult fokuspunkt omkring motivet, og kameraet begynder at følge dette motiv.
- Når rammen om motivet lyser rødt, kan kameraet ikke fokusere. Juster kompositionen, og prøv igen.
- Hvis [ ] vises på skærmen, kunne motivet ikke registreres. Tryk på et motiv inden for []].
- Du kan ændre det fulgte motiv ved at trykke på et andet motiv.
- Hvis kameraet bliver ude af stand til at følge det registrerede motiv, forsvinder fokuspunktet. Registrer motivet igen.

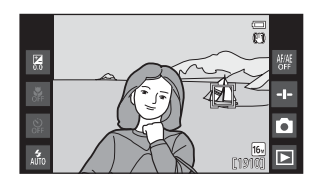

# 2 Tryk udløserknappen helt ned for at tage et billede.

 Hvis udløserknappen trykkes ned, mens fokuspunktet ikke vises, fokuserer kameraet på motivet i midten af billedet.

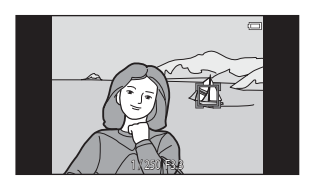

## Bemærkninger om indstillingen Følg motiv

- Lyden af objektivets fokuseringsmotor kan høres, når funktionen Følg motiv er aktiv.
- Hvis zoomen eller en anden indstilling justeres, mens et motiv følges, bliver registreringen af motivet annulleret.
- Under visse optageforhold fungerer Følg motiv muligvis ikke korrekt.
- Indstillingen kan ikke ændres, når bestemte indstillinger for andre funktioner anvendes.

# ₩ Tryk på skærmen for at fokusere (Ét-tryks-AF/AE)

#### Gå til optageskærmen → Tryk på knappen MENU → 『/傳/心』Ét-tryksoptagelse → 船 Ét-tryks-AF/AE → Tryk på knappen MENU

# **1** Tryk på det motiv, som kameraet fokuserer på.

- I eller en dobbeltramme vises på det punkt, der trykkes på.
- Hvis digital zoom er i funktion, kan fokuspunktet ikke vælges.
- Hvis [] vises på skærmen, kunne fokuspunktet ikke indstilles. Tryk på et motiv inden for []].

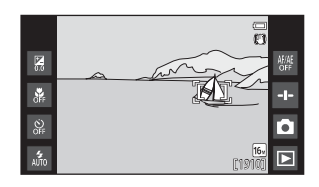

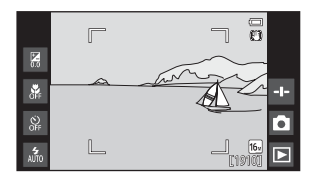

# **2** Tryk på udløserknappen for at tage et billede.

• Tryk udløserknappen halvt ned for at indstille fokus og eksponering, og tryk den helt ned for at udløse lukkeren.

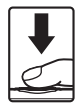

#### Bemærkninger om ét-tryks-AF/AE

Fokuspunktet, der kan indstilles, afhænger af optageindstillingen ( 🖚 24).

# **|SO ISO-følsomhed**

# Gå til optageskærmen for $\blacksquare$ (autoindstilling) $\rightarrow$ Tryk på knappen <code>MENU</code> $\rightarrow$ <code>ISO</code> ISO-følsomhed

Høj ISO-følsomhed gør det muligt at tage billeder i svagt lys. En højere følsomhed giver også mulighed for kortere lukkertider, så der kommer mindre sløring fra bevægelser i motiver eller kamerarystelser.

• Indstillinger med høj ISO-følsomhed kan også danne "støj".

| Indstilling                       | Beskrivelse                                                                               |  |
|-----------------------------------|-------------------------------------------------------------------------------------------|--|
| MI Auto<br>(standardindstilling)  | Følsomheden vælges automatisk i området ISO 125 til<br>1600.                              |  |
| 58400 Fast auto- ISO              | Begræns kameraets automatisk justerede<br>ISO-følsomhedsområde mellem ISO 125 og ISO 400. |  |
| 125, 200, 400, 800, 1600,<br>3200 | Følsomheden låses på den angivne værdi.                                                   |  |

#### 🖉 Visning af ISO-følsomhed på optageskærmen

- Når Auto er valgt, vises 🔝, hvis ISO-følsomheden øges automatisk.
- Når Fast auto- ISO er valgt, vises den maksimale værdi for ISO-følsomhed.

#### Bemærkninger om ISO-følsomhed

Indstillingen kan ikke ændres, når bestemte indstillinger for andre funktioner anvendes.

# 🖳 Kontinuerlig

Gå til optageskærmen for 🗖 (autoindstilling) → Tryk på knappen MENU → 🖫 Kontinuerlig

| Indstilling                           | Beskrivelse                                                                                                    |  |
|---------------------------------------|----------------------------------------------------------------------------------------------------|--|
| S Enkelt<br>(standardindstilling)     | Der tages ét billede, hver gang der trykkes på<br>udløserknappen.                                                                                                    |  |
| 🕮 Kontinuerlig H                      | Mens udløserknappen er trykket helt ned, optages der<br>billeder kontinuerligt.<br>• Billedhastigheden for kontinuerlig optagelse er cirka<br>8 bps, og det maksimale antal kontinuerlige<br>optagelser er cirka 3 (når billedindstillingen er<br>10 4608×3456).                                                                                 |  |
| 🖫 Kontinuerlig L                      | Mens udløserknappen er trykket helt ned, optages der<br>billeder kontinuerligt.<br>• Billedhastigheden for kontinuerlig optagelse er cirka<br>2,1 bps, og det maksimale antal kontinuerlige<br>optagelser er cirka 200 (når billedindstillingen er<br>for 4608×3456).                                                                            |  |
| <b>120</b><br>Kontinuerlig H: 120 bps | <ul> <li>Hver gang udløserknappen trykkes helt ned, tages der<br/>billeder ved høj hastighed.</li> <li>Billedhastigheden for kontinuerlig optagelse er cirka<br/>120 bps, og det maksimale antal kontinuerlige<br/>optagelser er 50.</li> <li>Billedindstillingen er fast indstillet til Køl<br/>(billedstørrelse: 640 × 480 pixel).</li> </ul>  |  |
| 60<br>Kontinuerlig H: 60 bps          | <ul> <li>Hver gang udløserknappen trykkes helt ned, tages der<br/>billeder ved høj hastighed.</li> <li>Billedhastigheden for kontinuerlig optagelse er cirka<br/>60 bps, og det maksimale antal kontinuerlige<br/>optagelser er 25.</li> <li>Billedindstillingen er fast indstillet til</li> <li>(billedstørrelse: 1280 × 960 pixel).</li> </ul> |  |

| Indstilling                  | Beskrivelse                                                                                                    |  |
|------------------------------|----------------------------------------------------------------------------------------------------|--|
| BSS BSS (Best Shot Selector) | Når BSS er slået til, tager kameraet op til 10 billeder, når<br>udløserknappen trykkes helt ned. Det skarpeste billede i<br>serien vælges og gemmes automatisk. Bruges ved<br>optagelse af et stillestående motiv på et sted,<br>flashfotografering ikke er tilladt, og hvor der er<br>sandsynlighed for, at der kan opstå kamerarystelser.                                           |  |
| 🖽 Sportsmosaik 16            | <ul> <li>Hver gang udløserknappen<br/>trykkes helt ned, tager<br/>kameraet en serie på<br/>16 billeder og gemmer den<br/>som et enkelt billede.</li> <li>Billedhastigheden for<br/>kontinuerlig optagelse er<br/>cirka 30 bps.</li> <li>Billedindstillengen er fast indstillet til<br/>Er (billedstørrelse: 2560 × 1920 pixel).</li> <li>Digital zoom er ikke tilgængelig.</li> </ul> |  |

#### Bemærkninger om Kontinuerlig optagelse

- Når der er valgt en anden indstilling end Enkelt, er flashen deaktiveret. Fokus, eksponering og hvidbalance fastindstilles til værdier, som fastlægges ved det første billede i hver serie.
- Det kan tage lidt tid at gemme billederne efter optagelsen.
- Når ISO-følsomheden øges, kan der forekomme støj i de optagede billeder.
- Billedhastigheden for kontinuerlig optagelse kan afhænge af den aktuelle billedindstilling, det hukommelseskort, du bruger, eller optageforholdene.
- Ved brug af Kontinuerlig H: 120 bps, Kontinuerlig H: 60 bps eller Sportsmosaik 16 kan der opstå striber eller varierende lysstyrke eller farveglød i billeder, der er blevet taget i hurtigt blinkende belysning, f.eks. lysstofrør, kviksølvdamplampe eller natriumdamplampe.
- · Indstillingen kan ikke ændres, når bestemte indstillinger for andre funktioner anvendes.

# ₩B Hvidbalance (Farveglødjustering)

# Gå til optageskærmen for 🗖 (autoindstilling) → Tryk på knappen MENU → WB Hvidbalance

Juster hvidbalancen, så den passer til lyskilden eller vejrforholdene, for at få farverne i billederne til at passe til det, øjnene ser.

• Brug Auto under de fleste forhold. Skift indstillingen, når du vil justere farvegløden i det billede, du tager.

| Indstilling                      | Beskrivelse                                                                                |  |
|----------------------------------|--------------------------------------------------------------------------------------------|--|
| MI Auto<br>(standardindstilling) | Hvidbalancen justeres automatisk, så den passer til<br>lysforholdene.                      |  |
| PRE Forudind. manuel             | Bruges, når det ønskede resultat ikke blev opnået med <b>Auto, Glødelampe</b> osv. (🗢 33). |  |
| 業 Dagslys                        | Bruges i direkte sollys.                                                                   |  |
| Å Glødelampe                     | Bruges ved glødelampebelysning.                                                            |  |
| 業 Lysstofrør                     | Bruges ved lysstofrørbelysning.                                                            |  |
| Overskyet                        | Bruges, når der tages billeder i overskyet vejr.                                           |  |
| <b>\$</b> Flash                  | Bruges med flash.                                                                          |  |

Tryk på en indstilling for at vælge den, og tryk på **OK**.

#### Bemærkninger om indstillingen Hvidbalance

- Slå flashen fra 🛞 (Fra) (🛄 47) ved andre hvidbalanceindstillinger end Auto og Flash.
- Indstillingen kan ikke ændres, når bestemte indstillinger for andre funktioner anvendes.

#### Forudind. manuel

Følg nedenstående fremgangsmåde for at måle hvidbalanceværdien ud fra lyskilden ved optagelse.

# **1** Placer en hvid eller grå referencegenstand i den belysning, der anvendes til optagelsen.

- 2 Tryk på PRE i menuen Hvidbalance.
  - Kameraet zoomer ind på positionen for at måle hvidbalance.
  - Hvis du vil afslutte indstillingsskærmen uden at måle, skal du trykke på knappen <sup>1</sup>.

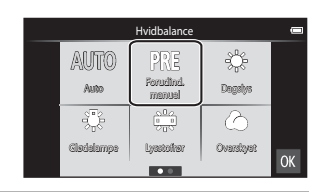

# **3** Indram referencegenstanden i målevinduet.

 Tryk på Annuller for at anvende den sidst målte værdi for den forudindstillede hvidbalance.

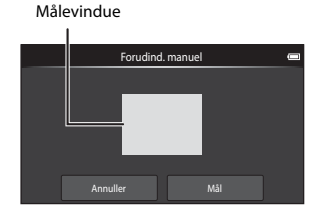

#### 4 Tryk på **Mål** for at måle værdien.

- Lukkeren udløses, og målingen er færdig. Der gemmes ikke noget billede.
- Skærmen vist i trin 2 vises igen. Tryk på ox for at afslutte indstillingsskærmen.

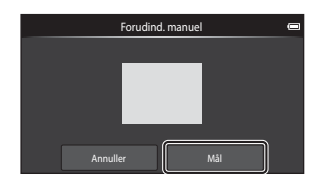

## Bemærkninger om Forudindstilling manuel

Der kan ikke måles en værdi for flashbelysning med **Forudind. manuel**. Ved optagelse med flash skal du indstille **Hvidbalance** til **Auto** eller **Flash**.

# [+] Valg af AF-punkt

#### Gå til optageskærmen for 🗖 (autoindstilling) → Tryk på knappen MENU → H Valg af AF-punkt

Brug denne indstilling til at bestemme, hvordan kameraet vælger fokuspunkt for autofokus.

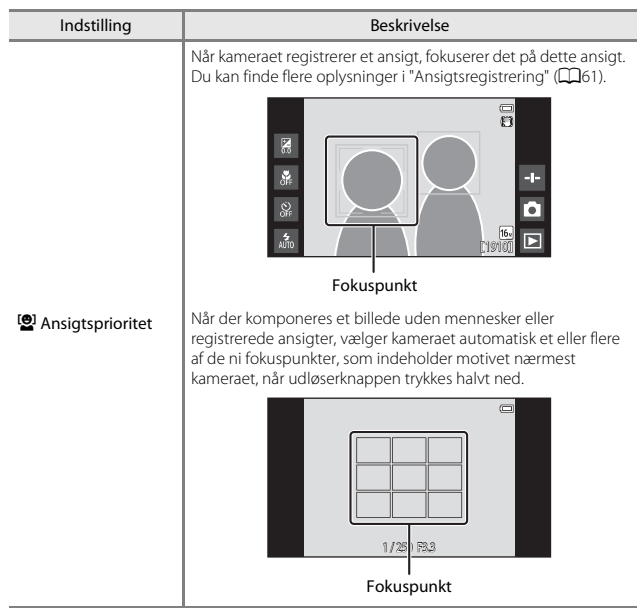

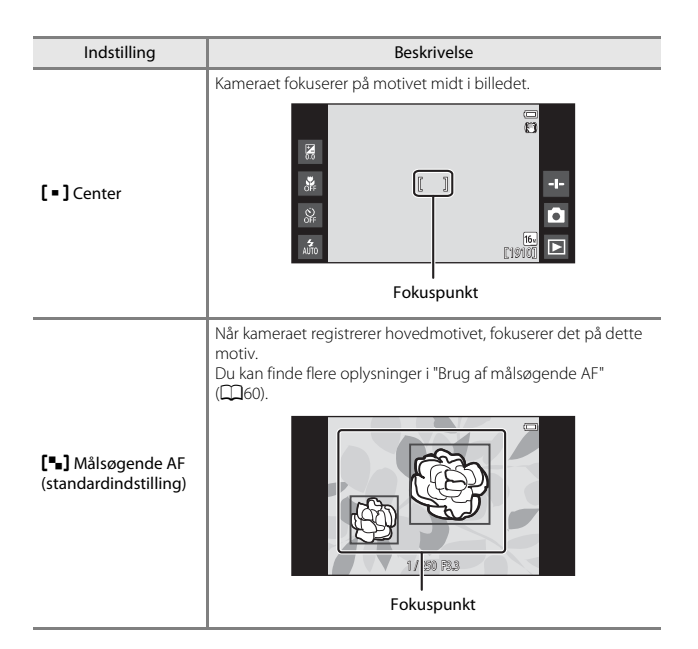

#### Bemærkninger om indstilling af AF-metode

- Når digital zoom er aktiv, fokuseres der midt på skærmen, uanset indstillingen af Valg af AF-punkt.
- Indstillingen kan ikke ændres, når bestemte indstillinger for andre funktioner anvendes.

# Smart-portræt-menuen

- Se " Billedindstilling (Billedstørrelse og kvalitet)" ( 22) for oplysninger om
   Billedindstilling.

## 避 Blødere hudtone

Gå til skærmen for indstillingen Smart-portræt → Tryk på knappen MENU → 题 Blødere hudtone

| Indstilling                    | Beskrivelse                                                                                                    |  |
|--------------------------------|----------------------------------------------------------------------------------------------------|--|
| 🗚 Meget                        | Når lukkeren udløses, registrerer kameraet et eller                                                            |  |
| + Normal (standardindstilling) | flere ansigter (op til tre), og behandler billedet for at<br>gengive blødere hudtoner, før billedet gemmes. Du |  |
| <b>↓</b> Lidt                  | kan vælge graden af den anvendte effekt.                                                                       |  |
| OFF Fra                        | Slår Blødere hudtone fra.                                                                                      |  |

Effekterne af blødere hudtone er ikke synlige, når billeder indrammes til optagelse. Kontroller resultaterne i billedvisningsindstilling efter at have taget billeder. Gå til skærmen for indstillingen Smart-portræt → Tryk på knappen NENU → 1000 Undgå lukkede øjne

| Indstilling                   | Beskrivelse                                                                                                    |  |
|-------------------------------|----------------------------------------------------------------------------------------------------|--|
| ON TII                        | Kameraet udløser automatisk lukkeren to gange for<br>hver optagelse og gemmer ét billede, hvor motivets<br>øjne er åbne.<br>• Hvis kameraet gemmer et billede, hvor motivets<br>øjne muligvis er lukkede, vises advarslen nedenfor i<br>få sekunder.<br>• Flashen er slået fra. |  |
| OFF Fra (standardindstilling) | Slår Undgå lukkede øjne fra.                                                                                                    |  |

#### 🖉 Bemærkninger om Undgå lukkede øjne

Indstillingen kan ikke ændres, når bestemte indstillinger for andre funktioner anvendes.

# 🖻 Smil-timer

Gå til skærmen for indstillingen Smart-portræt → Tryk på knappen NENU → 🖻 Smil-timer

Kameraet registrerer ansigter og aktiverer automatisk lukkeren, når et smilende ansigt registreres.

| Indstilling                             | Beskrivelse                                                                                                    |  |
|-----------------------------------------|----------------------------------------------------------------------------------------------------|--|
| S Til (enkelt)<br>(standardindstilling) | Når et smil registreres, tager kameraet et billede.                                                                                             |  |
| 🖵 Til (kontinuerlig)                    | Når et smil registreres, tager kameraet op til 5 billeder<br>kontinuerligt og gemmer dem alle. Flashen er slået<br>fra.                         |  |
| BSS Til (BSS)                           | Når et smil registreres, tager kameraet op til 5 billeder<br>kontinuerligt og gemmer det, der bedst indfangede<br>smilet. Flashen er slået fra. |  |
| OFF Fra                                 | Slår smil-timer fra.                                                                                                    |  |

# Bemærkninger om Smil-timer

Indstillingen kan ikke ændres, når bestemte indstillinger for andre funktioner anvendes.

# Billedvisningsmenuen

- Se "Trin 6 Slet billeder" (🛄 28) for oplysninger om 🗑 Slet.
- Se "Redigering af billeder (stillbilleder)" (🖚 6) for oplysninger om 🗹 Retoucher.

# 📳 Tilføj til/fjern fra Timeline view

Skift til billedvisningsskærmen (fuldskærmsvisning) → Vælg et billede → Tryk på knappen MENU → I≞I Tilføj/fjern (Timeline view)

Tilføj et billede vist i fuldskærmsvisning til en tidslinje (🖽66).

- 1 Tilføj ∞ ved at trykke på en tidslinje.
  - Det er muligt at vælge flere tidslinjer. Hvis du vil annullere en markering, skal du trykke på en tidslinje igen for at fjerne 2.
  - Du kan fjerne et billede, der tidligere blev føjet til en tidslinje, ved at fjerne ♥.

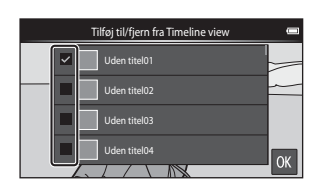

# 2 Tryk på 🕅.

Billedet føjes til de tidslinjer, der er markeret med 𝒞.

# 📽 Slet lokationsdata

Skift til billedvisningsskærmen (fuldskærmsvisning) → Vælg et billede → Tryk på knappen MENU → 🖀 Slet lokationsdata

Tryk på **Ja** for at slette placeringsdata, som er registreret for billeder eller videoer (66559).

#### Bemærkninger om sletning af placeringsdata

Placeringsdata kan ikke slettes fra beskyttede billeder og videoer.

# Lysbilledshow

Skift til billedvisningsskærmen (fuldskærmsvisning/miniaturevisning) → Tryk på knappen MENU → 🔄 Lysbilledshow

Afspiller billeder ét ad gangen i et automatisk "lysbilledshow". Når videofiler afspilles i lysbilledshowet, vises kun det første billede fra hver video.

#### Tryk på **Start**.

1

- · Lysbilledshowet begynder.
- Hvis du vil ændre intervallet mellem billederne, skal du trykke på
   Interval og angive det ønskede interval, før du trykker på Start.
- Hvis du vil gentage lysbilledshowet automatisk, skal du trykke på
   Sløjfe, før du trykker på Start.

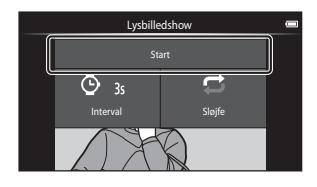

• Den maksimale billedvisningstid er cirka 30 minutter, selvom Sløjfe er aktiveret.

# **2** Afslut eller genstart lysbilledshowet.

 Skærmen til højre vises efter, at lysbilledshowet slutter, eller stoppes midlertidigt. Du kan forlade lysbilledshowet ved at trykke på .
 Du kan genoptage diasshowet ved at trykke på .

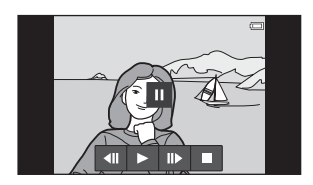

#### Betjening under afspilning

Tryk på skærmen for at vise betjeningspanelet nederst på skærmen.

| Funktion          | Tryk | Beskrivelse                                                                                                    |  |
|-------------------|------|----------------------------------------------------------------------------------------------------|--|
| Spole tilbage     | ••   | Tryk på <b>4</b> , og hold den nede for at spole<br>lysbilledshowet tilbage.                                                                                                    |  |
| Spole frem        | ⊳    | Tryk på D, og hold den nede for at spole<br>lysbilledshowet frem.                                                                                                    |  |
| Stop midlertidigt |      | <ul> <li>Standser afspilningen.</li> <li>Tryk på ≥ for at genoptage afspilningen.</li> <li>Tryk på </li> <li>for at spole tilbage, og tryk på </li> <li>for at spole frem.</li> </ul> |  |
| Afslutte          |      | Afslut lysbilledshowet, og vend tilbage til trin 1.                                                                                                    |  |

# On Beskyt

Denne indstilling beskytter valgte billeder mod utilsigtet sletning. Bemærk, at formatering af kameraets indbyggede hukommelse eller hukommelseskortet sletter beskyttede filer permanent ( **66**63, **66**67).

#### Beskyttelse af billeder ét ad gangen

Skift til billedvisningsskærmen (fuldskærmsvisning) → Vælg et billede → Tryk på knappen MENU → On Beskyt

# Tryk på **()\ Til**.

- Det valgte billede beskyttes.
- For at vise et andet billede, som du vil beskytte, skal du trække i det aktuelle billede.

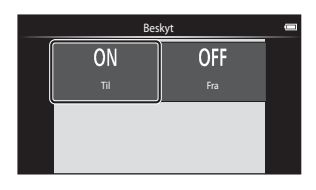

#### Beskyttelse af flere billeder

Flere billeder kan beskyttes på en gang.

Skift til billedvisningsskærmen (miniaturevisning) → Tryk på knappen MENU → On Beskyt

#### 

- Hvis du vil annullere en markering, skal du trykke på billedet igen for at fjerne 2.
- Hvis du vil ændre antallet af viste billeder, skal du bevæge

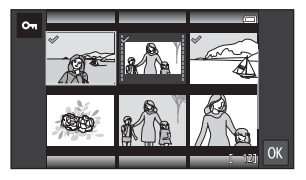

zoomknappen eller bruge dine fingre til at knibe eller sprede skærmen på samme måde som ved miniaturevisning (Ш65).

# 2 Tryk på 🕅.

• De valgte billeder beskyttes.

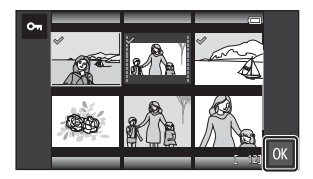

## Fjernelse af beskyttelse fra billeder

- Hvis du vil fjerne beskyttelse af flere billeder på samme tid, skal du vise skærmen, som er vist i trin 1 af "Beskyttelse af flere billeder" og fjerne 🔗 fra de beskyttede billeder.

# 名 Udskriftsbestilling (oprettelse af en DPOFudskriftsbestilling)

Hvis du konfigurerer indstillinger for udskriftsbestilling i forveien, kan du bruge dem med de udskriftsmetoder, der er anført nedenfor.

- Tage hukommelseskortet med til en fotohandler, der understøtter DPOFudskrivning (Digital Print Order Format).
- Indsættelse af et hukommelseskort i en DPOF-kompatibel printers kortplads.

#### Oprettelse af udskriftsbestillinger for billeder ét ad gangen

Skift til billedvisningsskærmen (fuldskærmsvisning) → Vælg et billede → Tryk på knappen MENU → 🖞 Udskriftsbestilling

- 1 Tryk på det ønskede antal kopier (op til ni), og tryk på OK .
  - Hvis du vil angive antal kopier for et andet billede, skal du trække det aktuelle billede, før du trykker på OK.
  - Hvis det samlede antal valgte billeder overstiger 99, efter at du vælger et billede, vises skærmen til højre.
    - Tryk på Ja for at fierne billeder fra udskriftsbestillingen, som tidligere er tilføiet, og begræns udskriftsbestillingen til billeder. som netop er blevet markeret.
    - Tryk på Annuller for at fierne de netop tilføjede billeder fra

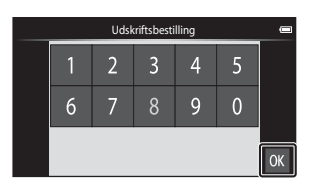

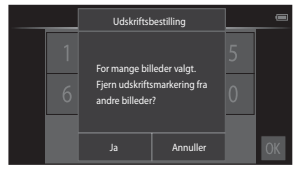

udskriftsbestillingen, og begræns udskriftsbestillingen til billeder, som tidligere

2 Vælg, om du vil udskrive optagedatoen og billedinformation, og tryk på OK.

er blevet markeret

- Tryk på Dato for at tilføje 🔗, og indfotografere optagedatoen på alle billederne.
- Tryk på Oplysninger for at tilføje ✓ og indfotografere billedinformationen (lukkertid og blændeværdi) på alle billeder.

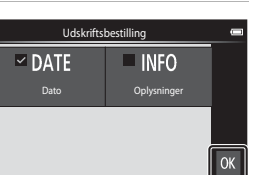

#### Oprettelse af en udskriftsbestilling for flere billeder

**1** Tryk på de billeder, du vil udskrive, (op til 99) for at angive antal kopier (op til ni kopier) for hvert billede.

> Tryk på et billede, og tryk på leller Til højre på skærmen for at angive antallet af kopier for dette billede. Stil antallet af kopier tilbage til [0], hvis du vil annullere billedvalget.

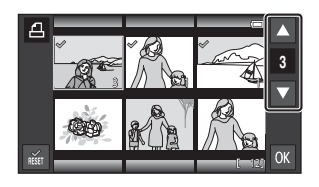

- Hvis du vil ændre antallet af viste billeder, skal du bevæge zoomknappen eller bruge dine fingre til at knibe eller sprede skærmen på samme måde som ved miniaturevisning (<sup>1665</sup>).
- Tryk på 📷 for at annullere udskriftsbestillingen for alle billeder.
- Tryk på 🕅, når indstillingen er færdig.
- 2 Vælg, om du vil udskrive optagedatoen og billedinformation, og tryk på **⊡**.
  - Tryk på Dato, tilføj Ø, og indfotografer optagedatoen på alle billederne.
  - Tryk på **Oplysninger**, tilføj Ø, og indfotografer billedinformationen (lukkertid og blændeværdi) på alle billeder.

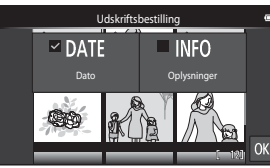

#### Annullering af en udskriftsbestilling

- Hvis du vil fjerne en markering af udskriftsbestilling fra et billede, skal du vise et billede, der er valgt til udskrivning, i fuldskærmsvisning, følge fremgangsmåden i "Oprettelse af udskriftsbestillinger for billeder ét ad gangen" (20043) og trykke på 0 i trin 1.
- Hvis du vil fjerne udskriftsmarkeringer af flere billeder på samme tid, skal du vise skærmen, som er vist i trin 1 i "Oprettelse af en udskriftsbestilling for flere billeder"
   ( 44) og fjerne I fra de billeder, der er valgt til udskrivning. Tryk på I for at fjerne fra alle billeder.

# Bemærkninger om udskrivning af optagedato og optageinformation

- Nogle printere kan måske ikke udskrive optagedato og optageinformation.
- Indstillingerne Dato og Oplysninger nulstilles, når indstillingen Udskriftsbestilling vises.
- Den udskrevne dato er den dato, der blev gemt, da billedet blev taget.
- For billeder taget med indstillingen
   Datoindfotografering (CS4) aktiveret udskrives kun dato og klokkeslæt, som er indfotograferet på optagetidspunktet, selvom datoindstillingen for Udskriftsbestilling er aktiveret for billederne.

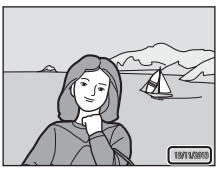

# 街 Roter billede

Skift til billedvisningsskærmen (fuldskærmsvisning)  $\rightarrow$  Vælg et billede  $\rightarrow$ Tryk på knappen MENU  $\rightarrow$   $\boxtimes$  Retoucher  $\rightarrow$   $\bigoplus$  Roter billede

Angiv den retning, som gemte billeder skal vises med under billedvisningen. Stillbilleder kan drejes 90 grader med uret eller 90 grader mod uret. Billeder, der er taget i portrætformat ("højformat") kan roteres op til 180 grader i begge retninger.

- Tryk på 🖸 eller 🖸 for at rotere billedet 90 grader.
- Tryk på **OX** for at fastsætte visningsretningen og gemme retningsoplysningerne sammen med billedet.

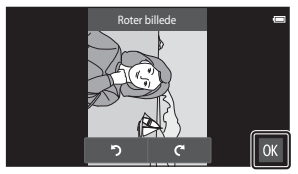

Drej 90 grader med uret

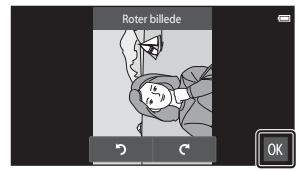

Drej 90 grader mod uret

# H Kopier (Kopier mellem indbygget hukommelse og hukommelseskort)

Skift til billedvisningsskærmen (fuldskærmsvisning/miniaturevisning) → Tryk på knappen MENU → 亞 Kopier

Kopier billeder mellem den indbyggede hukommelse og et hukommelseskort.

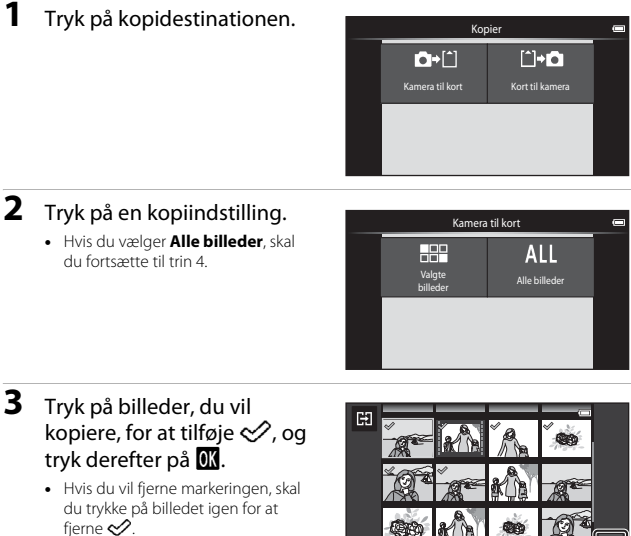

 Du kan skifte mellem fuldskærnsvisning og miniaturevisning, bevæge zoomknappen eller bruge fingrene til at knibe eller sprede på skærmen (DG5).

# 4 Tryk på Ja til bekræftelsesspørgsmålet.

Du kan annullere optagelsen ved at trykke på Nej.

#### Bemærkninger om kopiering af billeder

- Kun filer i formater, som dette kamera kan gemme i, kan kopieres.
- Understøttelse af billeder, der er taget med et kamera af et andet mærke, eller som er blevet ændret på en computer, garanteres ikke.
- Indstillingerne af Udskriftsbestilling ( 🖚 43) konfigureret for billeder kopieres ikke.
- Hvis du trykker på knappen 
   <sup>A</sup>, mens kameraet kopierer billeder, stopper kopieringen, og Android OS-startskærmen vises. Udfør ikke nogen handlinger, før meddelelsen forsvinder.

#### Kopiering til et hukommelseskort, der ikke indeholder billeder

Når kameraet skiftes til billedvisningsindstilling, vises meddelelsen **Hukommelsen** indeholder ingen billeder.. Tryk på knappen MENU for at vælge Kopier.

# Videomenuen

# 🐙 Videoindstillinger

#### Gå til optageskærmen → Tryk på knappen MENU → 🐙 Videoindstillinger

Vælg den ønskede videoindstilling til optagelsen.

Vælg videoindstillinger med normal hastighed til optagelse med normal hastighed, eller vælg HS-videoindstillinger ( 2004) for at optage med langsom eller hurtig bevægelse.

Hukommelseskort (klasse 6 eller højere) anbefales til optagelse af videoer (220).

#### Videoindstillinger for video med normal hastighed

| Indstilling (billedstørrelse/<br>billedhastighed, filformat) | Billedstørrelse | Højde-breddeforhold<br>(vandret i forhold til lodret) |
|--------------------------------------------------------------|-----------------|-------------------------------------------------------|
| 1080∰ 1080★/30p<br>(standardindstilling)                     | 1920×1080 (Høj) | 16:9                                                  |
| 1080/30p                                                     | 1920×1080       | 16:9                                                  |
| 720p 0 720/30p                                               | 1280×720        | 16:9                                                  |
| 480 M 480/30p                                                | 640×480         | 4:3                                                   |

#### Videoindstillinger for HS-video

Optagede film afspilles i hurtig eller langsom gengivelse.

| Indstilling           | Billedstørrelse<br>Højde-breddeforhold<br>(vandret i forhold til<br>lodret) | Beskrivelse                                                                                                    |
|-----------------------|-----------------------------------------------------------------------------|----------------------------------------------------------------------------------------------------|
| 240pm HS 240/8×       | 320×240<br>4:3                                                              | Videoer i slowmotion med<br>1/8 hastighed<br>• Maks. optagetid: 10 sekunder<br>(afspilningstid: 80 sekunder)    |
| 480pm HS 480/4×       | 640×480<br>4:3                                                              | Videoer i slowmotion med<br>1/4 hastighed<br>• Maks. optagetid: 15 sekunder<br>(afspilningstid: 1 minut)        |
| <u>720₽</u> HS 720/2× | 1280×720<br>16:9                                                            | Videoer i slowmotion med<br>1/2 hastighed<br>• Maks. optagetide: 30 sekunder<br>(afspilningstid: 1 minut)       |
| 1080 HS 1080/0,5×     | 1920×1080<br>16:9                                                           | Videoer til hurtig gengivelse med<br>2× hastighed<br>• Maks. optagetid: 2 minutter<br>(afspilningstid: 1 minut) |

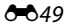

#### Bemærkninger om HS-video

- Der optages ikke lyd.
- · Zoomposition, fokus og eksponering låses, når videooptagelsen starter.

#### Afspilning i slowmotion og hurtig gengivelse

#### Ved optagelse ved normal hastighed:

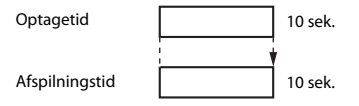

#### Ved optagelse med 480pm HS 480/4×:

Videoer optages med 4× normal hastighed. De afspilles i slowmotion med 4× så langsom hastighed.

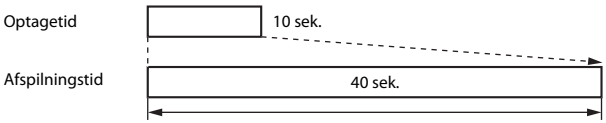

#### Afspilning i slowmotion

#### Ved optagelse med 1080 HS 1080/0,5×:

Videoer optages med 1/2 normal hastighed. De afspilles med hurtig gengivelse med 2x så hurtig hastighed.

Optagetid

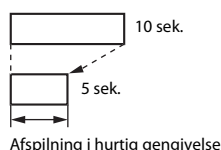

Afspilningstid

# 🛱 Ét-tryksoptagelse

Gå til optageskærmen → Tryk på knappen MENU → 🛱 Ét-tryksoptagelse

Vælg **Til** (standardindstilling) eller **Fra** for at angive, om videooptagelse starter eller slutter, hver gang der trykkes på skærmen i videoindstilling.

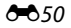

# AF Autofokusindstilling

Gå til optageskærmen  $\rightarrow$  Tryk på knappen MENU  $\rightarrow$  AF Autofokusindstilling

IndstillingBeskrivelseAF-S Enkelt AF<br/>(standardindstilling)Fokus låses, når videooptagelsen starter.<br/>Vælg denne indstilling, når afstanden mellem kameraet<br/>og motivet vil være nogenlunde konstant under<br/>optagelse.AF-F Konstant AFKameraet fokuserer kontinuerligt.<br/>Vælg dette, når afstanden mellem kameraet og motivet<br/>vil ændre sig betydeligt under optagelsen. Lyden af<br/>kameraets fokusering kan muligvis høres i den optagen<br/>ydeo. Brug af Enkelt AF anbefales for at forhindre, at<br/>lyden fra kameraets fokusering forstyrrer optagelsen.

Indstil, hvordan kameraet fokuserer i videoindstilling.

 Når der vælges en HS-videoindstilling i Videoindstillinger fastsættes indstillingen til Enkelt AF.

# Reduktion af vindstøj

Gå til optageskærmen → Tryk på knappen MENU → 🖤 Reduktion af vindstøj

Vælg, om vindstøj skal reduceres under optagelse af videoer.

| Indstilling                      | Beskrivelse                                                                                                    |
|----------------------------------|----------------------------------------------------------------------------------------------------|
| ON TH                            | Reducerer den lyd, der høres, når vinden passerer hen<br>over mikrofonen. Andre lyde bliver muligvis vanskelige<br>at høre under afspilning. |
| OFF Fra<br>(standardindstilling) | Reduktion af vindstøj er ikke aktiveret.                                                                                                    |

 Når der vælges en HS-videoindstilling i Videoindstillinger fastsættes indstillingen til Fra.

# Opsætningsmenuen

# Opstartsbillede

Vis optage- eller billedvisningsskærmen → Tryk på knappen NENU → ♥ Opsætning → Opstartsbillede

Konfigurer det opstartsbillede, der vises, når kameraet tændes.

| Indstilling                 | Beskrivelse                                           |
|-----------------------------|-------------------------------------------------------|
| Intet (standardindstilling) | Viser ikke opstartsbilledet.                          |
| COOLPIX                     | Kameraet viser et opstartsbillede med COOLPIX-logoet. |

Tryk på en indstilling for at vælge den, og tryk på OK.

## Skærmindstillinger

Vis optage- eller billedvisningsskærmen → Tryk på knappen MENU → ♥ Opsætning → Skærmindstillinger

| Indstilling   | Beskrivelse                                                                                                    |
|---------------|----------------------------------------------------------------------------------------------------|
| Billedinfo.   | Indstil, om der skal vises information på skærmen.                                                                                                    |
| Billedvisning | Denne indstilling bestemmer, om det optagede billede<br>vises umiddelbart efter optagelsen. Når Til<br>(kommentar) er valgt, kan der føjes kommentarer til<br>billeder umiddelbart efter, at de bliver taget ([[]32).<br>• Standardindstilling: Til (kommentar) |
| Menueffekter  | <ul> <li>Indstil, om der skal bruges effekter, når der skiftes<br/>mellem menuskærme.</li> <li>Standardindstilling: Til</li> </ul>                                                                                                    |

#### Billedinfo.

|                                     | Optageindstilling                                                                                                    | Billedvisningsindstilling                                                                             |
|-------------------------------------|----------------------------------------------------------------------------------------------------|----------------------------------------------------------------------------------------------------|
| Vis info.                           |                                                                                                    |                                                                                                    |
| Auto info.<br>(standardindstilling) | Nogle af betjeningsikonerne og bill<br>kameraet ikke betjenes et par sekun<br>billedvisningsskærmen, eller hvis du<br>billedvisningsskærmen vises.                                         | edinformationen skjules, hvis<br>der. De vises igen, hvis du trykker på<br>1 trykker på skærmen, mens |
| Gitterlinjer+auto<br>info.          | Ud over de oplysninger, der vises<br>med <b>Auto info.</b> , vises der<br>gitterlinjer som hjælp ved<br>komponering af billeder.<br>Gitterlinjerne vises ikke, når der<br>optages videoer. | De aktuelle indstillinger eller<br>betjeningsikoner vises som i Auto<br>info.                         |

# Datoindfotografering (Indfotografering af dato og klokkeslæt)

Vis optage- eller billedvisningsskærmen → Tryk på knappen MENU → ♥ Opsætning → Datoindfotografering

Dato og klokkeslæt for en optagelse kan indfotograferes på billederne, mens der optages, hvilket gør det muligt at udskrive oplysningerne på en printer, der ikke understøtter datoudskrivning (�45).

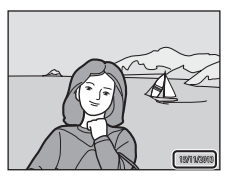

| Indstilling                          | Beskrivelse                                            |
|--------------------------------------|--------------------------------------------------------|
| DATE Dato                            | Dato indfotograferes på billeder.                      |
| DATE® Dato og klokkeslæt             | Dato og klokkeslæt indfotograferes ikke på billeder.   |
| <b>OFF</b> Fra (standardindstilling) | Dato og klokkeslæt indfotograferes ikke på billederne. |

#### Bemærkninger om datoindfotografering

- Indfotograferede datoer udgør en permanent del af billeddataene og kan ikke slettes. Datoen og klokkeslættet kan ikke indfotograferes på billeder, efter at de er taget.
- Dato og klokkeslæt kan ikke indfotograferes i følgende situationer:
  - Ved brug af motivprogrammerne Sport, Modlys (når HDR er indstillet til Til), Let panorama eller Kæledyrsportræt (når Kontinuerlig er valgt)
  - Ved brug af indstillingen smart-portræt med Undgå lukkede øjne indstillet til Til eller med Smil-timer indstillet til Til (kontinuerlig) eller Til (BSS)
  - Når der er valgt en anden indstilling end Enkelt eller Sportsmosaik 16 for den kontinuerlige indstilling (2003)
  - Ved optagelse af videoer
- Indfotograferet dato og klokkeslæt kan være vanskelig at læse, når du bruger en lille billedstørrelse.

# Modv. rystelser (VR)

#### Vis optage- eller billedvisningsskærmen → Tryk på knappen MENU → ♀ Opsætning → Modv. rystelser (VR)

Vælg indstillingen til modvirkning af rystelser (VR), når du tager billeder. Indstil **Modv.** rystelser (VR) til **Fra**, når du bruger et stativ til at stabilisere kameraet under optagelse.

| Indstilling                  | Beskrivelse                                                                                                    |
|------------------------------|----------------------------------------------------------------------------------------------------|
| (🌒 * Til (hybrid)            | Effekten af kamerarystelser reduceres optisk ved hjælp<br>af objektivforskydning. Vderligere billedbehandling<br>med vibrationsreduktion (VR) anvendes til yderligere at<br>reducere virkningen af kamerarystelser, når der gemmes<br>stillbilleder taget i følgende situationer:<br>• Når flashen er slået fra<br>• Når der anvendes en lukkertid, som er længere end<br>1/60 sekund<br>• Når <b>Selvudløser</b> er deaktiveret<br>• Når <b>Enkelt</b> er valgt for indstillingen <b>Kontinuerlig</b><br>• Når <b>IS</b> O-følsomhed er indstillet til 200 eller mindre |
| () Til (standardindstilling) | Modvirkelse af rystelser (VR), hvor kun<br>objektivforskydning er aktiveret.                                                                                                    |
| OFF Fra                      | Modvirkelse af rystelser er ikke slået til.                                                                                                    |

#### Bemærkninger om modvirkelse af rystelser

- Det kan tage et par sekunder, før Modv. rystelser (VR) aktiveres, når der tændes for kameraet, eller når kameraet skifter til optageindstilling fra billedvisningsindstilling. Vent, indtil billedet på skærmen stabiliseres, før du begynder at tage billeder.
- Billeder, der vises på kameraets skærm umiddelbart efter optagelse, kan blive vist sløret.
- Modv. rystelser (VR) kan muligvis ikke eliminere effekten af kamerarystelser fuldstændigt i visse situationer.
- Billedbehandling med vibrationsreduktion (VR) fungerer muligvis ikke ved meget ringe eller ekstremt kraftige kamerarystelser, selv hvis Til (hybrid) er valgt.
- Billedbehandling med vibrationsreduktion (VR) aktiveres ikke ved korte eller ekstremt lange lukkertider, selv hvis **Til (hybrid)** er valgt.
- Når Til (hybrid) er valgt, kan billedbehandling med vibrationsreduktion (VR) ikke udføres, mens du bruger visse motivprogrammer, indstillingen Specialeffekter og indstillingen Smart-portræt.
- Når Til (hybrid) er valgt, og vibrationsreduktion (VR) er aktiveret, udløses lukkeren automatisk to gange, når et billede tages, for at skabe grundlag for billedbehandling. Derfor tager det længere tid at gemme billeder. Lukkerlyd (🗢 57) kan kun høres, når lukkeren udløses første gang, og der vil kun blive gemt et enkelt billede.

# **AF-hjælpelys**

#### Vis optage- eller billedvisningsskærmen → Tryk på knappen MENU → ♀ Opsætning → AF-hjælpelys

Aktiver eller deaktiver AF-hjælpelyset, som støtter brugen af autofokus.

| Indstilling                     | Beskrivelse                                                                                                    |
|---------------------------------|----------------------------------------------------------------------------------------------------|
| 机 Auto<br>(standardindstilling) | AF-hjælpelyset tændes automatisk, når motivet er<br>dårligt belyst. Hjælpelyset har en rækkevidde på cirka<br>6,0 m ved maksimal vidvinkelposition og cirka 3,5 m ved<br>maksimal telefotoposition.<br>• Bemærk, at AF-hjælpelyset muligvis ikke tændes ved<br>brug af visse motivprogrammer eller fokuspunkter. |
| OFF Fra                         | AF-hjælpelyset er deaktiveret.                                                                                                    |

## **Digital zoom**

Vis optage- eller billedvisningsskærmen → Tryk på knappen MENU →

♥ Opsætning → Digital zoom

| Indstilling                         | Beskrivelse                  |
|-------------------------------------|------------------------------|
| <b>ON</b> Til (standardindstilling) | Digital zoom er aktiveret.   |
| OFF Fra                             | Digital zoom er deaktiveret. |

#### Bemærkninger om Digital zoom

- Du kan ikke bruge digital zoom i følgende situationer:
  - Ved brug af motivprogrammerne Portræt, Aftenportræt, Modlys (når HDR er indstillet til Til), Let panorama eller Kæledyrsportræt er valgt
  - Når indstillingen Smart-portræt er valgt
  - Når Følg motiv er valgt som indstilling for ét-tryksoptagelse
  - Når Sportsmosaik 16 er valgt for den kontinuerlige indstilling (🖚 30)

# Lukkerlyd

Vis optage- eller billedvisningsskærmen → Tryk på knappen MENU → ♀ Opsætning → Lukkerlyd

Når ON Til (standardindstilling) er valgt, udsendes en lukkerlyd, når lukkeren udløses.

 Lukkerlyden udsendes ikke ved brug af kontinuerlig optageindstilling ved optagelse af videoer, eller når motivprogrammet Kæledyrsportræt bruges.

## HDMI

Vis optage- eller billedvisningsskærmen → Tryk på knappen MENU → ♀ Opsætning → HDMI

Juster indstillingerne for tilslutning til et tv.

Vælg en billedopløsning for HDMI-udgangen. Når **MID** Automatisk (standardindstilling) er valgt, bliver den bedst egnede indstilling for det highdefinition-tv, som kameraet er tilsluttet, automatisk valgt blandt **480p**, **720p** og **1080i**.

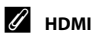

"HDMI" er en forkortelse for High-Definition Multimedia Interface, en typebetegnelse for en multimediegrænseflade.

# Blinkeadvarsel

#### Vis optage- eller billedvisningsskærmen → Tryk på knappen MENU → ♀ Opsætning → Blinkeadvarsel

Angiv, om kameraet skal registrere personer, som blinker, når der optages med ansigtsregistrering ( $\square$ 61) i de følgende indstillinger:

- Indstillingen 🗳 (let automatisk) (🛄 34)
- (autoindstilling) (når **Ansigtsprioritet** er valgt som indstilling af AF-metode) (C35).
- Portræt eller Aftenportræt er valgt som motivprogram (237).

| Indstilling                   | Beskrivelse                                                                                                    |
|-------------------------------|----------------------------------------------------------------------------------------------------|
| ON Til                        | Når et eller flere ansigter muligvis blinkede på et billede,<br>der er taget med ansigtsregistrering, vises skærmen<br>Blinkeadvarsel på skærmen.<br>Sker dette, skal du kontrollere billedet og afgøre, om<br>billedet skal tages om. |
| OFF Fra (standardindstilling) | Blinkeadvarsel er deaktiveret.                                                                                                    |

#### Brug af skærmen Blinkeadvarsel

Ansigter, som er registreret af blinkeadvarsel, vises inde i en ramme. Handlingerne nedenfor er tilgængelige.

 Forstørre ansigtet: Bevæg zoomknappen mod T (Q). Hvis der registreres mere end ét ansigt, skal du trykke på @ eller @ for at vælge det ønskede ansigt.

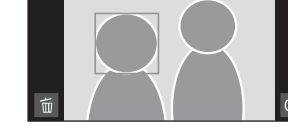

Lukkede øjne?

- Skifte til fuldskærmsvisning: Bevæg zoomknappen mod W (E).
- Slette det aktuelle billede: Tryk på 🛅.
- Hvis du trykker på knappen OX, eller hvis der ikke udføres nogen handlinger i et par sekunder, vender kameraet tilbage til optageindstilling.

#### Bemærkninger om blinkeadvarsel

- Blinkeadvarsel er deaktiveret, hvis andre indstillinger end Enkelt (CD30) anvendes som kontinuerlig indstilling.
- Blinkeadvarsel fungerer måske ikke korrekt under visse optageforhold.
### **Registrer lokationsdata**

### Vis optage- eller billedvisningsskærmen → Tryk på knappen MENU →

### ♥ Opsætning → Registrer lokationsdata

Når du bruger denne funktion, skal du foretage indstillingerne nedenfor i **Placeringsadgang** (66) i indstillingsmenuen for Android OS.

- Adgang til min placering: TIL
- GPS-satellitter, Placering af Wi-Fi- og mobilnetværk: Tilføj en markering.

| Indstilling                           | Beskrivelse                                                                             |
|---------------------------------------|-----------------------------------------------------------------------------------------|
| iil                                   | GPS eller Wi-Fi* bruges til at registrere<br>placeringsdata for billeder eller videoer. |
| <b>)</b> FF Fra (standardindstilling) | Placeringsdata registreres ikke.                                                        |

\* Der kræves en internetforbindelse (<sup>1</sup>88).

### Indikator for GPS-modtagelse

- Status for GPS-modtagelse kan kontrolleres på optageskærmen.
  - Bs: Der modtages signaler fra 4 eller flere satellitter, og der udføres positionering. Placeringsdata registreres i billedet.
  - B : Der modtages signaler fra 3 satellitter, og der udføres positionering. Placeringsdata registreres i billedet.
  - Ser modtages satellitsignaler, men der udføres ikke positionering. Placeringsdata registreres ikke i billedet.
  - Der kan ikke modtages satellitsignaler, og der udføres ikke positionering.
     Placeringsdata registreres ikke i billedet.

### Billeder med registrerede placeringsdata

- · 緣 (når der bruges GPS) eller 刻/ 知知 (når der bruges Wi-Fi) vises på billedvisningsskærmen (印9).
- Billedet kan kontrolleres på et kort ved hjælp af ViewNX 2 (196).
- Optagelsens faktiske placering kan afvige fra de placeringsdata, der er registreret for billedet, på grund af forskelle mellem de geodætiske systemer, der anvendes.

### Status for GPS-modtagelse

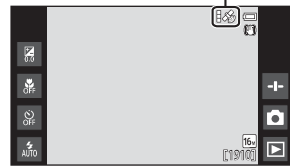

### Nulstil alle

Vis optage- eller billedvisningsskærmen → Tryk på knappen MENU → Y Opsætning → Nulstil alle

Når Nulstil vælges, gendannes kameraets standardindstillinger.

 Nogle indstillinger, såsom dem i indstillingsmenuen for Android OS, vil ikke blive nulstillet.

### Ø Nulstilling af filnummerering

Hvis du vil nulstille filnummereringen til "0001", skal du slette alle billeder i den indbyggede hukommelse eller på hukommelseskortet (Q28), før du vælger Nulstil alle

### **Firmwareversion**

Vis optage- eller billedvisningsskærmen → Tryk på knappen MENU →

♥ Opsætning → Firmwareversion

Få vist kameraets aktuelle firmwareversion.

### Grundlæggende indstillinger for Android OS

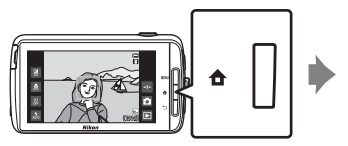

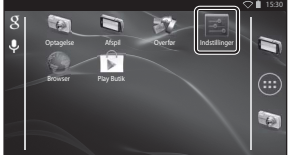

### Wi-Fi

Tryk på knappen <table-cell-rows> → 🗾 Indstillinger → Wi-Fi

Konfigurer Wi-Fi-indstillingerne (trådløst LAN).

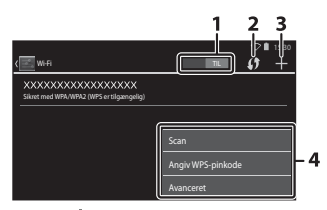

| Indstilling        | Beskrivelse                                                                                                    |
|--------------------|----------------------------------------------------------------------------------------------------|
| 1 TIL/FRA          | Tænd eller sluk Wi-Fi-funktionen (trådløst LAN).<br>Når Wi-Fi-funktionen (trådløst LAN) er tændt, vises en<br>liste over tilgængelige SSID'er (navne på Wi-Fi-netværk<br>(trådløst LAN)) på skærmen (ဩ88). |
| 2 🚺 WPS            | Opret forbindelse til trådløse enheder, der er<br>kompatible med funktionen for knappen WPS.                                                                                                    |
| 3 🖶 Tilføj netværk | Tilføj et trådløst netværk manuelt, hvis det ønskede<br>netværk ikke registreres automatisk.                                                                                                    |
| 4 Andet            | Tryk på knappen <b>IIENU</b> for at vise menuindstillinger for<br>Wi-Fi, og scan derefter for tilgængelige SSID'er igen for<br>at få adgang til andre indstillinger.                                       |

### Lyd ved berøring

Tryk på knappen  $\clubsuit \Rightarrow \blacksquare$  Indstillinger  $\Rightarrow$  Lyd  $\Rightarrow$  Lyd ved berøring

Vælg, om der skal lyde et bip, når et element såsom en menuindstilling vælges.

### Lysstyrke

Tryk på knappen 🚖 → 🔤 Indstillinger → Skærm → Lysstyrke

Brug skyderen for at justere skærmens lysstyrke.

### Skærm slukkes

Tryk på knappen 🛧 → 🗾 Indstillinger → Skærm slukkes

Indstil det tidsrum, der går, før kameraet skifter til skærm slukket-indstilling (QQ31). Indstillingerne er **15 sekunder**, **30 sekunder**, **1 minut** (standardindstilling), **2 minutter**, **5 minutter**, **10 minutter** og **30 minutter**.

### 🖉 Skærm slukket

- Uanset den valgte indstilling vil skærmen fortsat være tændt i et fast tidsrum i situationerne nedenfor.
  - Under afspilning af lysbilledshow: op til 30 minutter
  - Ved optagelse med Smil-timer eller Kæledyrsportr. auto udl.: fem minutter (når 10 minutter eller 30 minutter er valgt, skifter kameraet til den valgte skærm slukketindstilling).
- Under optagelse af videoer kan kameraet ikke skifte til skærm slukket-indstilling.

### Slukningstimer

Tryk på knappen 🛧 → 🔤 Indstillinger → Skærm → Slukningstimer

Brug denne menu til at indstille det tidsrum, der skal gå i standbyindstilling (
11), før kameraet slukkes. Indstillingerne er 1 time (standardindstilling), 3 timer, 5 timer, 8 timer, 12 timer og Fra.

Alle ikke-gemte data går tabt, når kameraet slukkes efter det indstillede tidsrum. Det anbefales, at du gemmer de data, du vil beholde, før kameraet skifter til standbyindstilling.

### 🖉 Slukningstimer

Slukningstimer fungerer ikke, mens batteriet oplades.

### Slet SD-kort (Format)

Tryk på knappen 🚖 → 🔤 Indstillinger → Lagerplads → Slet SD-kort

Tryk på Slet SD-kort for at formatere et hukommelseskort.

Ved formatering af hukommelseskort slettes alle data. Slettede data kan ikke gendannes. Sørg for at overføre alle vigtige billeder til en computer inden formateringen.

- Du må ikke slukke kameraet eller åbne batterikammerdækslet eller dækslet til hukommelseskort under formateringen.
- Du kan annullere formateringen ved at trykke på knappen <sup>5</sup>.

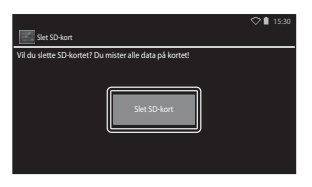

### Placeringsadgang

### Tryk på knappen $\clubsuit \rightarrow \blacksquare$ Indstillinger $\rightarrow$ Placeringsadgang

| Indstilling                             | Beskrivelse                                                                                                    |  |
|-----------------------------------------|----------------------------------------------------------------------------------------------------|--|
| Adgang til min placering                | Tillad, at kameraet og programmer har adgang til<br>placeringsdata, som indhentes ved hjælp af GPS-<br>satelitter eller Wi-Fi-funktioner.<br>Tilføj en markering til GPS-satellitter eller<br>Placering af Wi-Fi- og mobilnetværk ved at<br>trykke. Fjern markeringen for begge for at<br>indstille til FRA.<br>Der gives prioritet til placeringsdata hentet ved<br>hjælp af GPS-satellitter. |  |
| GPS-satellitter                         | Tilføj en markering for at hente placeringsdata ved<br>hjælp af GPS.                                                                                                    |  |
| Placering af Wi-Fi- og<br>mobilnetværk  | Tilføj en markering for at hente placeringsdata ved<br>hjælp af Wi-Fi-funktionerne. <sup>1</sup>                                                                                                    |  |
| Brug GPS til urindstilling <sup>2</sup> | <ul> <li>Brug GPS-satellitsignaler til at indstille dato og klokkeslæt på kameraet's indbyggede ur.</li> <li>Tidszonen (□17) ændres ikke.</li> <li>Vælg indstillingen Angiv tid option (□17) for at indstille kameraets ur til det korrekte klokkeslæt.</li> </ul>                                                                                                    |  |
| Opdater A-GPS-fil <sup>2</sup>          | Opdater A-GPS-filen (assist GPS). Du kan finde flere<br>oplysninger i "Opdatering af A-GPS-filen" (🗢 66).<br>Placeringen kan bestemmes hurtigere, hvis den<br>seneste A-GPS-fil benyttes.                                                                                                    |  |

<sup>1</sup> Der kræves en internetforbindelse (🛄 88).

<sup>2</sup> For at bruge disse funktioner skal du indstille Adgang til min placering til TIL og trykke på GPS-satellitter for at tilføje en markering.

### Bemærkninger om GPS

- Hvis placeringen bestemmes første gang, hvis det ikke har været muligt at bestemme placeringen i cirka 2 timer, eller hvis batteriet er blevet udskiftet, tager det nogle få minutter at hente placeringsdataene. Efter at have skiftet til optageprogrammet fra et andet program, såsom billedvisningsprogrammet, tager det nogle sekunder at indhente placeringsdataene.
- GPS-satellitternes positioner ændrer sig hele tiden. Du vil måske ikke kunne bestemme positionen, eller det kan tage lidt tid, afhængigt af din placering og klokkeslættet. For at kunne bruge GPS-funktionen skal kameraet være under åben himmel, hvor der kun er få forhindringer op mod himlen. Signalmodtagelsen bliver bedre, hvis GPS-antennen (□1) vender mod himlen.
- Følgende steder kan blokere eller reflektere signaler og resultere i mislykket eller unøjagtig positionering.
  - Inde i bygninger eller under jorden
  - Mellem høje bygninger
  - Under vejoverføringer
  - Inde i tunneler
  - I nærheden af højspændingsledninger
  - Mellem træklynger
  - Under vandet
- Hvis en mobiltelefon, der benytter 1,5 GHz-båndet, anvendes i nærheden af kameraet, kan det afbryde positioneringen.
- Når kameraet bæres rundt, mens det udfører positionering, må det ikke anbringes i en taske eller et etui af metal. Positioneringen kan ikke udføres, hvis kameraet er dækket med metalmaterialer.
- Hvis der er betydelig forskel på signalerne fra GPS-satellitterne, kan der opstå afvigelser på op til flere hundrede meter.
- Vær opmærksom på dine omgivelser, når du udfører positionering.
- Optagedatoen og klokkeslættet, der vises ved billedvisning bestemmes af kameraets indbyggede ur på optagetidspunktet. Kameraet viser ikke klokkeslættet, hvor der blev hentet placeringsdata for et billede.
- Placeringsdata vil blive registreret på det første billede, der optages med kontinuerlig optageindstilling.
- Kameraets GPS-funktion benytter det geodætiske system WGS 84 (World Geodetic System 1984).

### **Opdatering af A-GPS-filen**

Vælg **Opdater A-GPS-fil** for at opdatere til den nyeste version af A-GPS-filen med de fremgangsmåder, der er beskrevet nedenfor.

- Når der er oprettet forbindelse til Wi-Fi: Kameraet downloader automatisk den nyeste A-GPS fil og opdaterer filen. Du kan finde flere oplysninger i "Opsætning af et Wi-Fi-netværk (trådløst LAN)" (<sup>1388</sup>).
- Når der ikke er oprettet forbindelse til Wi-Fi: Kameraet kontrollerer det indsatte hukommelseskort for den nyeste version af A-GPS-filen og udfører opdateringen, når filen er fundet. I dette tilfælde skal du downloade den nyeste version af A-GPSfilen fra webstedet nedenfor og kopiere den til mappen "NCFL" på det formaterede hukommelseskort, før du opdaterer. http://nikonimglib.com/agpSJ/

### Bemærkninger om opdatering af A-GPS-filen

- A-GPS-fil er ikke aktiveret første gang, der udføres positionering, efter at du har købt kameraet. Filen aktiveres, anden gang der udføres positionering.
- A-GPS-filens gyldighedsperiode er 14 dage. Gyldighedsperioden kan kontrolleres på opdateringsskærmen.
- Når A-GPS-filens gyldighedsperiode er udløbet, tager det måske længere tid at bestemme placeringsdataene. Det anbefales, at du opdaterer A-GPS-filen, før du bruger GPS-funktionen.

### Bemærkninger om placeringsdata indhentet med brug af Wi-Fi

Tilføj en markering til **Placering af Wi-Fi- og mobilnetværk** (🗢 64) for at hente placeringsdata med brug af nærliggende Wi-Fi-enheder og internettet, hvis der ikke kan modtages signaler fra GPS-satellitter.

Placeringsdata indhentet med brug af Wi-Fi er muligvis ikke nøjagtige, hvis følgende typer af enheder er placeret i nærheden af kameraet:

- Trådløse mobilroutere
- Mobile enheder (såsom smart-enheder), der bruger tethering til at oprette et Wi-Fi-adgangspunkt.

Hvis du opretter forbindelse med kameraet til internettet, bruger kameraet placeringsdata fra disse enheder, når der registreres et SSID (navn på Wi-Fi-netværk (trådløst LAN)), uden at der oprettes forbindelse. For at forhindre, at kameraet bruger placeringsdata fra en bestemt kilde, skal du tilføje "\_nomap" efter netværksnavnet, hvis SSID'et kan ændres.

### Sprog

Tryk på knappen 🚖 → 🔤 Indstillinger → Sprog og input → Sprog

Vælg et sprog til visning af kameraets menuer og meddelelser.

### Genstart

Tryk på knappen  $rac{}{2}$  ightarrow Indstillinger ightarrow Sikkerhedskopiering/nulstilling ightarrow Genstart

Genstart kameraet.

### Gendannelse af fabriksdata

Tryk på knappen 合 → 🔤 Indstillinger → Sikkerhedskopiering/nulstilling → Gendannelse af fabriksdata

Brug denne indstilling til at formatere den interne hukommelse.

### Formatering af den indbyggede hukommelse sletter permanent alle installerede programmer, gemte data og indstillinger. Data, der er blevet slettet, kan ikke gendannes.

• Sluk ikke kameraet, og åbn ikke batterikammerdækslet under formatering.

### Formatering af hukommelseskortet

Føj en markering til **Slet SD-kort** for at formatere både den indbyggede hukommelse og hukommelseskortet på samme tid (**\***63).

## Fejlmeddelelser

| Skærmvisning                                            | Årsag/løsning                                                                                                    |                    |
|---------------------------------------------------------|----------------------------------------------------------------------------------------------------|--------------------|
| Batteritemperaturen er<br>for høj.<br>Kameraet slukkes. | Kameraet slukkes automatisk. Vent, indtil<br>kameraet er kølet ned, for du fortsætter med at                                                                                                    | _                  |
| Kameraet slukkes for at<br>undgå<br>overophedning.      | bruge det.                                                                                                    |                    |
| Høj batteritemperatur.<br>Opladning stoppet.            | Sluk kameraet, og lad batteriet køle ned, før du<br>genoptager opladningen.                                                                                                    | 30                 |
| Høj<br>kameratemperatur.<br>Wi-Fi deaktiveret.          | Kameraet er blevet varmt indvendigt, og Wi-Fi-<br>funktionen (trådløst LAN) er stoppet.<br>Tryk på <b>OK</b> , og lad kameraet køle ned indvendigt,<br>før du genoptager brugen.                                                                                    | -                  |
| Høj<br>kameratemperatur.<br>Trådløs deaktiveret.        | Kameraet er blevet varmt indvendigt, og<br>forbindelsen mellem kamera og smart-enhed er<br>blevet afsluttet.<br>Tryk på <b>ØK</b> , og lad kameraet køle ned indvendigt,<br>før du genoptager brugen.                                                               | -                  |
| Vent venligst.                                          | Kameraet kan ikke udføre andre handlinger, før<br>behandlingen er fuldført. Vent, indtil meddelelsen<br>forsvinder automatisk fra skærmen, når<br>behandlingen er færdig. Åbn ikke<br>batterikammerdækslet eller dækslet til<br>hukommelseskort under behandlingen. | -                  |
| Dette kort kan ikke<br>bruges.                          | Der opstod en fejl under adgang til<br>hukommelseskortet.                                                                                                    |                    |
| Kortet kan ikke læses.                                  | <ul> <li>Brug et godkendt kort.</li> <li>Kontroller, at polerne er rene.</li> <li>Kontroller, at hukommelseskortet er indsat<br/>korrekt.</li> </ul>                                                                                                    | <b>2</b> :20<br>14 |
| Opladningsfejl.                                         | Der opstod en opladningsfejl under betjening af kameraet. Fjern USB-kablet fra kameraet.                                                                                                    | 12                 |
| Mangler hukommelse.                                     | Slet billeder, eller indsæt et nyt<br>hukommelseskort.                                                                                                    | 14, 28, 76         |

Se tabellen nedenfor, hvis der vises en fejlmeddelelse.

| Skærmvisning                                 | Årsag/løsning                                                                                                    |                                     |
|----------------------------------------------|----------------------------------------------------------------------------------------------------|-------------------------------------|
|                                              | Der opstod en fejl under lagring af billedet.<br>Sæt et nyt hukommelseskort i, eller formater den<br>indbyggede hukommelse eller<br>hukommelseskortet.                                                                                                    | 14, <b>6-0</b> 63,<br><b>6-0</b> 67 |
| Billedet kan ikke<br>gemmes.                 | Kameraet er løbet tør for filnumre.<br>Sæt et nyt hukommelseskort i, eller formater den<br>indbyggede hukommelse eller<br>hukommelseskortet.                                                                                                    | 14, <b>6-0</b> 63,<br><b>6-0</b> 67 |
|                                              | Der er ikke tilstrækkelig plads til at gemme<br>kopien.<br>Slet billeder fra destinationen.                                                                                                    | 28                                  |
| Billedet kan ikke<br>ændres.                 | Kontroller, at betingelserne for redigering er opfyldt.                                                                                                    | <b>ö</b> +13                        |
| Kan ikke optage video.                       | Der opstod en timeoutfejl under lagring af<br>videoen på hukommelseskortet.<br>Vælg et hukommelseskort med en højere<br>skrivehastighed.                                                                                                    | 74, <b>🌣</b> 20                     |
| Hukommelsen<br>indeholder ingen<br>billeder. | <ul> <li>Der er ingen billeder i den indbyggede<br/>hukommelse eller på hukommelseskortet.</li> <li>Tag hukommelseskortet ud af kameraet for at<br/>få vist de billeder, der er gemt i kameraets<br/>indbyggede hukommelse.</li> <li>For at kopiere billederne i kameraets<br/>indbyggede hukommelse til<br/>hukommelseskortet skal du trykke på knappen<br/>MENU for at vælge Kopier i<br/>billedvisningsmenuen.</li> </ul> | 15<br>🏞 47                          |
| Fjern HDMI-kablet.                           | Når kameraet og TV'et er forbundet via HDMI-<br>kabel, aktiveres optageprogrammet.<br>• Der kan ikke tages billeder, mens der er<br>forbindelse via HDMI-kabel.<br>• Afbryd HDMI-kablet.                                                                                                    | 94, <b>6-0</b> 14                   |
| Deaktiver USB-lagring.                       | <ul> <li>Kameraet betjenes, mens det er sluttet til en computer.</li> <li>Kamerabetjeningen er begrænset, mens USB-lagring er slået til.</li> <li>Du slår USB-lagringen fra ved at trykke på knappen</li></ul>                                                                                                    | 81, 95, 97                          |
| Filen indeholder ingen<br>billeddata.        | Filen er ikke oprettet med dette kamera.<br>Vis billedet på computeren eller en anden enhed,<br>som blev brugt til at oprette eller redigere filen.                                                                                                    | -                                   |

| Skærmvisning                          | Årsag/løsning                                                                                                    |                    |
|---------------------------------------|----------------------------------------------------------------------------------------------------|--------------------|
| Alle billeder er skjulte.             | Der er ingen billeder tilgængelige for<br>lysbilledshow m.m.                                                                                                    | -                  |
| Dette billede kan ikke<br>slettes.    | <ul> <li>Billedet er beskyttet. Fjern beskyttelsen.</li> <li>Billedet er blevet føjet til en tidslinje. Fjern<br/>billedet fra tidslinjen.</li> </ul>                                                                                                    | <b>66</b> , 69, 70 |
| Kunne ikke hente GPS-<br>data         | Kameraets ur er ikke indstillet korrekt.<br>Rediger placeringen eller tiden, og bestem<br>placeringen igen.                                                                                                    | -                  |
| Der blev ikke fundet<br>en A-GPS-fil. | Kameraet kan ikke finde en A-GPS-fil, som kan<br>opdateres. Opret forbindelse til et Wi-Fi-netværk<br>(trådløst LAN), eller indsæt hukommelseskortet,<br>som indeholder den seneste A-GPS-fil.                                                                                                    | <b>æ</b> 66        |
| Opdatering<br>mislykkedes.            | Kan ikke opdatere A-GPS-filen.<br>A-GPS-filen kan være beskadiget.                                                                                                    | <b>66</b>          |
| Tryk igen for at<br>afslutte.         | <ul> <li>Denne meddelelse vises, når du trykker på knappen → på optageskærmen.</li> <li>Hvis du vil vende tilbage til optageskærmen, skal du trykke udløserknappen halvt ned.</li> <li>Du kan forlade optageindstilling ved at trykke på knappen → jen. Når du afslutter optageindstillingen, vises startskærmen.</li> </ul> | 3                  |
| Systemfejl                            | Der opstod en fejl i kameraets interne<br>kredsløbskomponenter.<br>Sluk for kameraet, fjern batteriet og sæt det i igen,<br>og tænd for kameraet. Kontakt din forhandler<br>eller en Nikon-autoriseret servicerepræsentant,<br>hvis fejlen varer ved.                                                                        | 10, 18, 30         |

### Filnavne

Billeder og videoer tildeles filnavne på følgende måde.

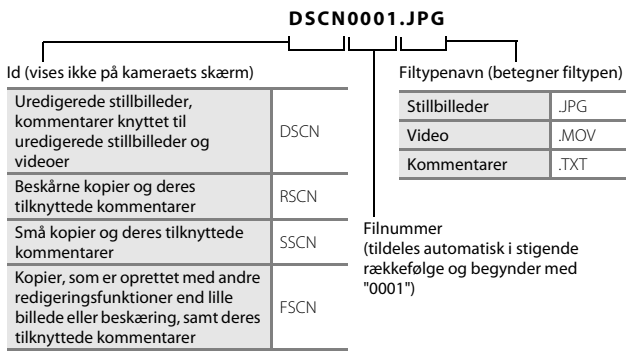

• Filnavnene til kommentarer består af samme identifikation og filnummer som de billeder, som de er knyttet til.

### Ekstraudstyr

| Batterilader  | Batterioplader MH-67P<br>(Opladningstid når der ikke er batteriladning tilbage: Ca. 3 t 20 min.)                                                                |                                                                                                    |   |
|---------------|----------------------------------------------------------------------------------------------------|----------------------------------------------------------------------------------------------------|---|
| Lysnetadapter | Lysnetadapter EH-67A (tilslu<br>1<br>Sørg for, at lysnetadapteren<br>lysnetadapteren og batterik<br>batterikammerdækslet. Hvis<br>kan dæksel eller ledning bliv | ttes som vist)<br>2<br>s ledning sidder korrekt i<br>ammerets riller, før du luk<br>noget af ledningen løbe<br>ve beskadiget, når dæksle | 3 |

 Tilgængeligheden kan variere afhængigt af land eller område. Se vores websted eller brochurer for de seneste oplysninger.

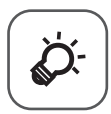

# Tekniske bemærkninger og indeks

| Pleje af produktet        | ò-2               |
|---------------------------|-------------------|
| Kameraet                  | ČŹ-2              |
| Batteriet                 |                   |
| Opladningsadapter         |                   |
| Hukommelseskort           |                   |
| Rengøring og opbevaring   | Ò-6               |
| Rengøring                 |                   |
| Opbevaring                | Ö <sup>-6</sup>   |
| Fejlfinding               | Ò.7               |
| Specifikationer           |                   |
| Godkendte hukommelseskort | ð:20              |
| Indeks                    | ò <sup>-</sup> 23 |
|                           |                   |

### Pleje af produktet

### Kameraet

For at sikre et fortsat godt udbytte af dette Nikon-produkt, bedes du overholde de forholdsregler, der er beskrevet nedenfor samt advarslerne i "Oplysninger om sikkerhed" (
Wii-ix), når du bruger eller opbevarer enheden.

### Kameraet skal opbevares tørt

Kameraet kan blive beskadiget, hvis det nedsænkes i vand eller udsættes for høj luftfugtighed.

### **V** Tab ikke kameraet

Kameraet vil muligvis ikke fungere korrekt, hvis det udsættes for kraftige stød eller rystelser.

### Objektiv og bevægelige dele skal håndteres forsigtigt

Håndter objektivet, objektivdækslet, skærmen, hukommelseskortpladsen og batterikammeret forsigtigt. Disse dele kan let tage skade. Hvis objektivdækslet ikke behandles forsigtigt, kan det medføre, at kameraet ikke fungerer korrekt, eller objektivet kan blive beskadiget. Hvis skærmen går i stykker, skal du passe på, at du ikke skærer dig på glasset, og undgå at få væsken med flydende krystal fra skærmen på huden, i øjnene eller i munden.

### Ret ikke objektivet mod kraftige lyskilder i længere tid

Undgå, at objektivet er rettet mod solen eller udsættes for andre kraftige lyskilder, når du bruger kameraet eller under opbevaring. Stærkt lys kan medføre forringelse af billedsensoren og give en hvid sløret effekt.

### Kameraet skal holdes væk fra kraftige magnetfelter

Kameraet må ikke bruges eller opbevares i nærheden af udstyr, der genererer kraftig elektromagnetisk stråling eller kraftige magnetfelter. Kraftig statisk elektricitet eller magnetfelter fra udstyr som radiosendere kan forstyrre skærmen, beskadige data gemt på hukommelseskortet eller påvirke kameraets interne kredsløb.

### 🛿 Kameraet må ikke udsættes for pludselige temperaturændringer

Pludselige temperaturændringer, f.eks. hvis du går ind eller ud af en opvarmet bygning på en kold dag, kan forårsage kondensdannelse i kameraet. Anbring kameraet i en taske eller i en bærepose, før det udsættes for pludselige temperaturændringer, så kondens i kameraet undgås.

# Sluk for kameraet, før du fjerner eller afbryder strømkilden eller hukommelseskortet

Du må ikke fjerne batteriet, mens kameraet er tændt, eller mens der gemmes eller slettes billeder. Pludselig afbrydelse af strømmen kan medføre tab af data eller beskadige kameraets hukommelse eller elektriske kredsløb.

### Bemærkninger om skærmen

- Skærme og elektroniske søgere er konstrueret med meget høj præcision; mindst 99,99 % af kameraets pixels er effektive, mens kun 0,01 % mangler eller er defekte. Derfor er der ikke tale om en funktionsfejl, og det har ingen indflydelse på de billeder, der tages med denne enhed, hvis der findes nogle få pixels på skærmene, som altid lyser (hvid, rød, blå eller grøn), eller som slet ikke lyser (sort).
- Det kan være svært at se billeder på skærmen i kraftigt lys.
- Skærmen oplyses bagfra med lysdioder. Hvis skærmen bliver svag eller begynder at lave støjstriber, skal du kontakte en Nikon-forhandler.

### Batteriet

Sørg for at læse og følge advarslerne i "Oplysninger om sikkerhed" ( $\Box\!\!\!\!\!\!\!\!\!$  vii–ix) før brug.

- Kontroller batteriniveauet, før du bruger kameraet, og udskift eller oplad batteriet, hvis det er nødvendigt. Batteriet skal fjernes fra opladeren, når det er helt opladet. Hvis du fortsætter med at oplade batteriet, vil dets ydeevne blive forringet. Medbring et ekstra, fuldt opladt batteri, hvis det er muligt, når du vil tage billeder af vigtige begivenheder.
- Batteriet må ikke bruges ved omgivelsestemperaturer under 0 ℃ eller over 40 ℃.
- Oplad batteriet indendørs ved en omgivelsestemperatur på 5 °C til 35 °C før brug.
- Når du oplader batteriet, der er indsat i kameraet, med opladningsadapteren eller en computer, kan opladningskapaciteten falde ved omgivelsestemperaturer mellem 45 °C og 60 °C.
- Batteriet oplades ikke ved batteritemperaturer under 0 °C eller over 60 °C.
- Bemærk, at batteriet kan blive meget varmt under brug. Det må først oplades, når det er kølet af. Hvis du ikke overholder disse forholdsregler, kan batteriet blive beskadiget. Der er også risiko for, at det ikke fungerer optimalt, eller at det ikke kan oplades på normal vis.
- Når det er koldt, nedsættes batteriernes ydeevne. Hvis et næsten opbrugt batteri anvendes ved lav temperatur, er det måske ikke muligt at tænde kameraet. Sørg for, at batteriet er fuldt opladet, før du tager billeder udendørs i koldt vejr.
   Opbevar ekstra batterier på et lunt sted, og skift batterier efter behov. Når et koldt batteri bliver varmt, kan det genvinde en del af sin ydeevne.
- Snavs på batteripolerne kan medføre, at kameraet ikke fungerer. Hvis batteripolerne bliver snavsede, skal de tørres af med en ren, tør klud inden brug.

- Hvis batteriet ikke skal anvendes i noget tid, skal det sættes i kameraet og aflades, inden det gemmes væk. Batteriet skal opbevares køligt ved en omgivelsestemperatur på 15 °C til 25 °C. Batteriet må ikke udsættes for varme eller meget kolde omgivelser.
- Tag altid batteriet ud af kameraet eller batteriopladeren (ekstraudstyr), når det ikke bruges. Når batteriet sidder i kameraet, aflades det lidt efter lidt, selvom det ikke bruges. Dette kan medføre tømning af batteriet, og du kan ikke bruge kameraets funktioner. Hvis du tænder eller slukker for kameraet, når batteriet er afladet, kan det betyde, at batteriets levetid reduceres.
- Oplad batteriet mindst én gang hver 6 måned, og aflad det helt, før det igen lægges væk til opbevaring.
- Når batteriet er fjernet fra kameraet eller batteriopladeren (ekstraudstyr), skal det medfølgende poldæksel sættes på, og batteriet skal opbevares køligt.
- Hvis opladningstiden for et fuldt opladet batteri falder markant, når det bruges ved stuetemperatur, skal batteriet udskiftes. Køb et nyt EN-EL23-batteri.
- Udskift batteriet, når det ikke kan holde på strømmen. Brugte batterier er en værdifuld ressource. Brugte batterier skal bortskaffes i henhold til gældende regler.

### Opladningsadapter

Sørg for at læse og følge advarslerne i "Oplysninger om sikkerhed" ( $\square vii-ix)$ før brug.

- Õpladningsadapteren EH-71P må kun bruges til kompatible enheder. Den må ikke bruges til enheder af et andet mærke eller en anden model.
- Brug ikke et andet USB-kabel end UC-E21. Brug af et andet USB-kabel end UC-E21 kan resultere i overophedning, brand eller elektrisk stød.
- EH-71P er kompatibel med stikkontakter med vekselstrøm 100 V–240 V, 50/60 Hz. Ved brug i andre lande skal du bruge en almindelig stikadapter efter behov. Kontakt dit rejsebureau for at få yderligere oplysninger om stikadaptere.
- Brug under ingen omstændigheder en anden lysnetadapter end opladningsadapteren EH-71P, og brug ikke en USB-AC-adapter eller en batterioplader til en mobiltelefon, som kan købes i almindelig handel. Hvis dette ikke overholdes, kan det medføre overophedning eller beskadigelse af kameraet.

# Tekniske bemærkninger og indeks

### Hukommelseskort

- Brug kun microSDHC/microSDXC hukommelseskort. Se "Godkendte hukommelseskort" (20) for flere oplysninger om hukommelseskort.
- Sørg for at følge de forholdsregler, der er beskrevet i dokumentationen, der følger med hukommelseskortet.
- Du må ikke sætte mærkater eller klistermærker på hukommelseskort.
- Første gang du indsætter et hukommelseskort, der har været brugt i en anden enhed, i dette kamera, skal du formatere det med dette kamera. Vi anbefaler formatering af nye hukommelseskort med dette kamera, før du bruger dem sammen med kameraet.
- Bemærk, at formatering sletter alle billeder og andre data på hukommelseskortet permanent. Sørg for at lave kopier af alle de billeder, som du vil beholde, før hukommelseskortet formateres.
- Du må ikke udføre nedenstående under formatering, mens der skrives data på hukommelseskortet eller slettes fra det, eller mens der overføres data til en computer. Ellers kan der gå data tabt, eller kameraet eller hukommelseskortet kan blive beskadiget:
  - Åbn batterikammerdækslet for at fjerne/indsætte batteriet.
  - Åbn dækslet til hukommelseskort for at fjerne eller indsætte batteriet eller hukommelseskortet.
  - Sluk for kameraet.
  - Tag lysnetadapteren ud.
- Undlad at formatere hukommelseskortet med en computer.

### Rengøring og opbevaring

### Rengøring

Brug ikke sprit, fortynder eller andre flygtige kemikalier.

| Objektiv  | Undgå at røre ved glasdele med fingrene. Fjern støv og lignende med en<br>pustebørste (en lille anordning med en gummibold i den ene ende, som<br>du skal trykke på, så der kommer luft ud). Hvis du skal fjerne fingeraftryk<br>eller andre pletter, der ikke kan fjernes med en pustebørste, skal du aftørre<br>objektivet med en blød klud. Tør i en cirkelbevægelse fra objektivets midte<br>og udad. Hvis dette ikke hjælper, kan du rengøre objektivet med en klud,<br>der er let fugtet med linsevæske. |
|-----------|----------------------------------------------------------------------------------------------------|
| Skærm     | Fjern støv eller lignende med en pustebørste. Hvis du skal fjerne<br>fingeraftryk eller andre pletter, kan du rengøre skærmen med en blød, tør<br>klud uden at trykke for hårdt.<br>Hvis der tørres med for megen kraft eller med en hård klud, kan det give<br>skader eller funktionsfejl på skærmen.                                                                                                    |
| Kamerahus | Fjern støv, snavs eller sand med en pustebørste, og tør forsigtigt efter med<br>en blød, tør klud. Når du har taget billeder på stranden eller andre steder,<br>hvor der er sand eller støv, skal du fjerne sand, støv eller salt med en tør<br>klud, der er let fugtet med almindeligt vand; tør grundigt efter med en tør<br>klud. <b>Bemærk, at fremmedlegemer i kameraet kan forårsage skader,</b><br><b>som ikke dækkes af garantien</b> .                                                                |

### Opbevaring

Sluk for kameraet, når det ikke bruges. Kontroller, at kameraets tændt-lampe er slukket, før du lægger kameraet væk. Fjern batteriet, hvis kameraet ikke skal bruges i længere tid. Kameraet må ikke opbevares, hvor der bruges mølkugler (naftalen eller kamfer) eller på følgende steder:

- I nærheden af udstyr, som genererer kraftige elektromagnetiske felter, f.eks. et tv
  eller en radio
- Der er udsat for temperaturer under −10 °C eller over 50 °C
- Med dårlig ventilation, eller hvor luftfugtigheden er over 60 %

Undgå, at der dannes mug på kameraet ved at tage det frem mindst en gang om måneden. Tænd kameraet, og udløs lukkeren et par gange, før kameraet lægges væk igen.

Ved opbevaring af batteriet, skal du følge forholdsreglerne under "Batteriet" (🔅 3) i "Pleje af produktet".

## Fejlfinding

Hvis dit kamera ikke virker som forventet, skal du kontrollere nedenstående liste over almindelige problemer, før du kontakter en forhandler eller en Nikon-autoriseret servicerepræsentant.

### Strømforsyning, skærm og indstillinger

| Problem                                                | Årsag/løsning                                                                                                    | Û                                                     |
|--------------------------------------------------------|----------------------------------------------------------------------------------------------------|-------------------------------------------------------|
| Kameraet er tændt, men<br>reagerer ikke.               | Afvent, at optagelsen slutter. Hvis<br>problemet varer ved, skal du slukke<br>kameraet. Hvis kameraet ikke slukker,<br>skal du tage batteriet eller batterierne<br>ud af kameraet og sætte det/dem i<br>igen. Hvis du anvender lysnetadapter,<br>skal du koble den fra og til igen.<br>Bemærk, at selvom du mister data, der<br>aktuelt er ved at blive optaget, påvirkes<br>allerede optagne data ikke ved<br>fjernelse eller frakobling af strømkilden. | 30, <b>🏍</b> 72                                       |
| Batteriet, der er sat i kameraet,<br>kan ikke oplades. | Kontroller alle forbindelser.                                                                                                    | 12                                                    |
| Kameraet kan ikke tændes.                              | Batteriet er fladt.                                                                                                    | 12, 18                                                |
| Kameraet slukker uden varsel.                          | <ul> <li>Kameraet slukkes af<br/>slukningstimeren.</li> <li>Den indvendige temperatur i<br/>kameraet er høj. Lad kameraet og<br/>hukommelseskortet køle af, og tænd<br/>kameraet igen.</li> <li>Kameraet og batteriet fungerer<br/>muligvis ikke korrekt ved lave<br/>temperaturer.</li> <li>Der er ingen strøm tilbage på<br/>batteriet.</li> </ul>                                                                                                    | 31<br>18, <b>**</b> 68<br><b><i>č</i>*3</b><br>12, 18 |
| Skærmen er tom.                                        | <ul> <li>Kameraet er slukket.</li> <li>Kamera er skiftet til skærm slukket-<br/>indstilling eller standbyindstilling for<br/>at spare strøm. Tryk på afbryderen.</li> </ul>                                                                                                    | 18<br>31, <b>6-0</b> 62                               |
| Kameraet bliver varmt.                                 | Kameraet kan blive varmt under<br>optagelse af videoer i længere tid, eller<br>når kameraet bruges i varme områder;<br>dette er ikke en fejlfunktion.                                                                                                    | -                                                     |

| Problem                                                                               | Årsag/løsning                                                                                                    | Ш<br>Ш                              |
|---------------------------------------------------------------------------------------|----------------------------------------------------------------------------------------------------|-------------------------------------|
| Skærmen er svær at aflæse.                                                            | <ul> <li>Juster skærmens lysstyrke.</li> <li>Skærmen er snavset. Rengør<br/>skærmen.</li> </ul>                                                                                                    | 86, <b>6</b> 62<br>Ö <sup>.</sup> 6 |
| Dato og klokkeslæt for<br>optagelsen er ikke korrekt.                                 | <ul> <li>Hvis kameraets ur ikke er indstillet,<br/>blinker indikatoren for "Dato ikke<br/>indstillet" under optagelse af<br/>billeder, eller video. Dato og<br/>klokkeslæt "00/00/0000 00:00" vises<br/>for billeder gemt før uret blev<br/>indstillet. Der vises ikke dato og<br/>klokkeslæt for videoer optaget før<br/>uret blev indstillet. Indstil korrekt<br/>klokkeslæt og dato under<br/>indstillingen Dato og tid i Android<br/>OS-indstillingsmenuen.</li> <li>Kameraets ur er ikke så nøjagtigt<br/>som almindelige armbåndsure eller<br/>ure. Kameraets ur skal med<br/>mellemrum sammenlignes med en<br/>mere nøjagtigt tidsmåler og<br/>indstilles efter behov.</li> </ul> | 17                                  |
| Der vises ingen indikatorer på<br>skærmen.                                            | Auto info. er valgt for Billedinfo.<br>under Skærmindstillinger i<br>opsætningsmenuen.                                                                                                    | 77, <b>6-0</b> 53                   |
| Datoindfotografering ikke tilgængelig.                                                | <ul> <li>Indstillingen Dato og tid er ikke<br/>blevet udført i Android OS-<br/>indstillingsmenuen.</li> </ul>                                                                                                    | 17                                  |
| Datoen vises ikke på billeder,<br>selvom <b>Datoindfotografering</b><br>er aktiveret. | <ul> <li>En anden funktion, som begrænser<br/>valget af Datoindfotografering, er<br/>aktiveret.</li> <li>Den valgte optageindstilling<br/>understøtter ikke<br/>Datoindfotografering.</li> <li>Datoen kan ikke indfotograferes på<br/>videoer.</li> </ul>                                                                                                    | 59<br>☎54<br>-                      |
| Kameraets indstillinger er blevet<br>nulstillet.                                      | Urbatteriet er afladet; alle indstillinger<br>er blevet gendannet til deres<br>standardværdier.                                                                                                    | 17                                  |

| Problem                                                           | Årsag/løsning                                                                                                    | Ш                    |
|-------------------------------------------------------------------|----------------------------------------------------------------------------------------------------|----------------------|
| Wi-Fi-funktionen (trådløst LAN)<br>deaktiveres og aktiveres ikke. | <ul> <li>I sjældne tilfælde deaktiveres Wi-Fi-<br/>funktionen (trådløst LAN) pludseligt,<br/>hvorefter den ikke kan aktiveres igen.</li> <li>Genstart kameraet, og aktiver<br/>derefter Wi-Fi-indstillingerne<br/>(trådløst LAN).</li> </ul> | 3, 87, <b>6-0</b> 67 |
| Kameraet laver lyde.                                              | Når Autofokusindstilling er indstillet<br>til Konstant AF, eller når kameraet er i<br>visse optageindstillinger, kan kameraet<br>lave en hørbar fokuseringslyd.                                                                              | 75                   |

### Optagelse

| Problem                                   | Årsag/løsning                                                                                                    | Ш                       |
|-------------------------------------------|----------------------------------------------------------------------------------------------------|-------------------------|
| Der tages ikke et billede.                | <ul> <li>Tryk på udløserknappen, når<br/>kameraet er i<br/>billedvisningsindstilling, eller der<br/>vises indstillingselementer i<br/>opsætningsmenuen.</li> <li>Batteriet er fladt.</li> <li>Flashen oplades, når<br/>flashindikatoren blinker.</li> </ul>                                           | 26<br>18<br>47          |
| Kan ikke skifte til<br>optageindstilling. | <ul> <li>Afbryd HDMI-kablet eller USB-kablet.</li> <li>Slå USB-lagring fra.</li> </ul>                                                                                                    | 94, <b>क</b> 14<br>95   |
| Kameraet kan ikke fokusere.               | <ul> <li>Motivet er for tæt på. Prøv at optage<br/>med makroindstilling eller med<br/>motivprogrammet Nærbillede.</li> <li>Det ønskede motiv er ikke egnet til<br/>autofokus.</li> <li>Indstil AF-hjælpelys i<br/>opsætningsmenuen til Auto.</li> <li>Sluk kameraet, og tænd det igen.</li> </ul>     | 34, 39, 51<br>62<br>77, |
| Billederne er slørede.                    | <ul> <li>Brug flashen.</li> <li>Øg værdien for ISO- følsomhed .</li> <li>Slå modvirkning af nystelser (VR) til.</li> <li>Brug BSS (Best Shot Selector).</li> <li>Brug et stativ til at stabilisere<br/>kameraet, når du optager (brug af<br/>selvudløseren samtidig er mere<br/>effektiv).</li> </ul> | 47<br>56,               |

| Problem                                                  | Årsag/løsning                                                                                                    | Û                                                                    |
|----------------------------------------------------------|----------------------------------------------------------------------------------------------------|----------------------------------------------------------------------|
| Der er lyse pletter på billeder,<br>som tages med flash. | Flashen reflekteres af partikler i luften.<br>Sæt flashindstillingen til 🕲 (Fra).                                                                                                    | 47                                                                   |
| Flashen udløses ikke.                                    | <ul> <li>Flashindstillingen er sat til () (Fra).</li> <li>Der er valgt et motivprogram, der<br/>forhindrer brug af flashen.</li> <li>Video er valgt som optageindstilling.</li> <li>En funktion, som begrænser flash, er<br/>aktiveret.</li> </ul>                                                                                                    | 48<br>53<br>72<br>57                                                 |
| Den digitale zoom kan ikke<br>bruges.                    | Digital zoom er indstillet til Fra i<br>opsætningsmenuen.<br>Digital zoom er ikke tilgængelig i<br>følgende situationer:<br>Ved brug af motivprogrammerne<br>Portræt, Aftenportræt, Modlysy<br>(når HDR er indstillet til Til), Let<br>panorama eller<br>Kæledyrsportræt er valgt<br>Ved optagelse i indstillingen<br>Smart-portræt<br>Når ét-tryksoptagelse er indstillet<br>til Følg motiv<br>Når Sportsmosaik 16 er valgt for<br>indstillingen Kontinuerlig | 77, <b>4</b><br>37<br>44<br>56, <b>4</b><br>26<br>56, <b>4</b><br>30 |
| Billedindstilling ikke<br>tilgængelig.                   | En funktion, som begrænser valget af<br>Billedindstilling, er aktiveret.                                                                                                    | 57                                                                   |
| Der høres ingen lyd, når lukkeren<br>udløses.            | Fra er valgt for Lukkerlyd i<br>opsætningsmenuen. Der høres<br>ingen lyd i visse optageindstillinger,<br>selv, når Til er valgt.<br>Højttaleren er blokeret. Du må ikke<br>blokere højttaleren.                                                                                                    | 77, <b>**</b> 57<br>2, 22                                            |
| AF-hjælpelyset lyser ikke.                               | Fra er valgt for indstillingen AF-<br>hjælpelys i opsætningsmenuen. AF-<br>hjælpelyset lyser muligvis ikke,<br>afhængigt fokuspunktets placering<br>eller det aktuelle motivprogram, selv<br>hvis der er valgt Auto.                                                                                                    | 77, <b>6-0</b> 56                                                    |

| Problem                                                                                          | Årsag/løsning                                                                                                    | Ш<br>Ш                      |
|--------------------------------------------------------------------------------------------------|----------------------------------------------------------------------------------------------------|-----------------------------|
| Billederne virker udtværede.                                                                     | Objektivet er snavset. Rengør<br>objektivet.                                                                                                    | <b>Ö</b> *6                 |
| Farverne er unaturlige.                                                                          | Hvidbalancen passer ikke til lyskilden.                                                                                                    | 56, 🏍 32                    |
| Der vises spredte lyse pixels<br>("støj") på billedet.                                           | Lukkertiden er for lang, eller ISO-<br>følsomheden er for høj, fordi motivet er<br>mørkt. Sådan reducerer du støj:<br>• Brug af flashen<br>• Angiv en lavere værdi for ISO-<br>følsomhed.                                                                                                    | 47<br>56, <b>🍽</b> 29       |
| Billederne er for mørke<br>(undereksponerede).                                                   | <ul> <li>Flashindstillingen er sat til () (Fra).</li> <li>Flashvinduet er blokeret.</li> <li>Motivet er uden for flashens<br/>rækkevidde.</li> <li>Juster<br/>eksponeringskompensationen.</li> <li>Øg ISO-følsomheden.</li> <li>Motivet er i modlys. Indstil<br/>motivprogrammet Modlys, eller sæt<br/>flashindstillingen til</li> <li>(Udfyldningsflash).</li> </ul>                                                                                                    | 47<br>22<br>51<br>52<br>56, |
| Billederne er for lyse<br>(overeksponerede).                                                     | Juster eksponeringskompensationen.                                                                                                    | 52                          |
| Uventede resultater, når flashen<br>er indstillet til <b>%</b> (auto med rød-<br>øje-reduktion). | Hvis du tager billeder med 🇞 (auto<br>med rød-øje-reduktion) eller<br>udfyldningsflash med<br>langtidssynkronisering og rød-øje-<br>reduktion med motivprogrammet<br><b>Aftenportræt</b> , behandles områder,<br>der ikke indeholder røde øjne, muligvis<br>af automatisk retouchering af røde<br>øjne. Brug et andet motivprogram end<br><b>Aftenportræt</b> , og vælg en anden<br>flashindstilling end 🇞 (auto med rød-<br>øje-reduktion), og prøv at tage et nyt<br>billede. | 39, 48                      |
| Hudtoner gøres ikke blødere.                                                                     | <ul> <li>Ved nogle optageforhold kan<br/>hudtoner muligvis ikke gøres<br/>blødere.</li> <li>Vælg <b>Blødere hudtone</b> i<br/>retoucheringsmenuen for billeder,<br/>som indeholder fire eller flere<br/>ansigter.</li> </ul>                                                                                                    | 62<br>70, <b>~•</b> 11      |

| Problem                                                                                        | Årsag/løsning                                                                                                    | Ш.                     |
|------------------------------------------------------------------------------------------------|----------------------------------------------------------------------------------------------------|------------------------|
| Lagring af billeder tager tid.                                                                 | Det kan tage længere tid at gemme<br>billeder i følgende situationer:<br>• Når støjreduktionsfunktionen er i<br>kraft<br>• Når flashindstillingen er sat til<br>(auto med rød-øje-reduktion)                                                                                                    | - 48                   |
|                                                                                                | <ul> <li>Ved optagelse med<br/>motivprogrammet Modlys (når<br/>HDR er indstillet til Til)</li> <li>Når funktionen Blødere hudtone<br/>anvendes under optagelse</li> </ul>                                                                                                    | 40<br>56, <b>**</b> 36 |
| Der vises et ringformet bælte<br>eller en regnbuefarvet stribe på<br>skærmen eller billederne. | Ved optagelse i modlys eller med en<br>meget kraftig lyskilde (f.eks sollys) i<br>billedet kan der forekomme et<br>ringformet bælte eller en<br>regnbuefarvet stribe (ghosting). Giv<br>lyskilden en anden placering, eller<br>komponer billedet, å lyskilden ikke<br>kommer med på billedet, og prøv igen.                                                                       | -                      |
| Kan ikke bruge visse<br>optagefunktioner.                                                      | <ul> <li>Indtil Android OS er færdig med at<br/>starte op, kan du kun tage et<br/>begrænset antal billeder, og du kan<br/>ikke ændre optageindstillingerne.<br/>Vent lidt, før du konfiguerer<br/>indstillinger eller optagelse.</li> <li>Nogle af kameraets funktioner er<br/>muligvis ikke fuldt ud tilgængelige,<br/>når du bruger et downloadet<br/>optageprogram.</li> </ul> | 93                     |

### Billedvisning

| Problem               | Årsag/løsning                                                                                                    | Ш<br>Ш |
|-----------------------|----------------------------------------------------------------------------------------------------|--------|
| Filen kan ikke vises. | <ul> <li>Kameraet kan muligvis ikke vise<br/>billeder taget med et digitalkamera<br/>af et andet mærke eller en anden<br/>model.</li> <li>Kameraet kan ikke afspille videoer,<br/>der er gemt med et digitalkamera af<br/>andet mærke eller model.</li> <li>Kameraet kan muligvis ikke vise eller<br/>afspille data, som er redigeret på en<br/>computer.</li> </ul> | -      |

| Problem                                                                       | Årsag/løsning                                                                                                    | Ш<br>Ш                                       |
|-------------------------------------------------------------------------------|----------------------------------------------------------------------------------------------------|----------------------------------------------|
| Der kan ikke zoomes ind på<br>billedet.                                       | <ul> <li>Billeder taget med andre kameraer<br/>end dette kamera kan måske ikke<br/>forstørres.</li> <li>Zoom under billedvisning kan ikke<br/>bruges til videoer og små billeder.</li> </ul>                                                                                                    | -                                            |
| Kan ikke redigere billeder.                                                   | <ul> <li>Nogle billeder kan ikke redigeres.<br/>Billeder, som allerede er blevet<br/>redigeret, kan måske ikke redigeres<br/>igen.</li> <li>Der er ikke tilstrækkelig ledig plads i<br/>den indbyggede hukommelse eller<br/>på hukommelseskortet.</li> <li>Kameraet kan ikke redigere billeder,<br/>der er gemt med andre kameraer.</li> <li>Redigeringsfunktioner, der<br/>anvendes til billeder, er ikke<br/>tilgængelige for videoer.</li> </ul> | 70, <b>20</b> 6<br>-<br>70, <b>20</b> 6<br>- |
| Kan ikke tilføje/redigere<br>kommentarer.                                     | <ul> <li>Billedet er beskyttet. Fjern<br/>beskyttelsen fra billedet.</li> <li>Der er ikke tilstrækkelig ledig plads i<br/>den indbyggede hukommelse eller<br/>på hukommelseskortet.</li> </ul>                                                                                                    | 28, 33, 70                                   |
| Kan ikke slette kommentarer.                                                  | Hvis du sletter alle kommentarer med<br>brug af<br>(Rediger), kan du ikke<br>færdiggøre redigeringen.<br>Brug<br>(Slet) til at slette kommentarer.                                                                                                    | 33                                           |
| Kan ikke redigere tidslinje.                                                  | Der er ikke tilstrækkelig ledig plads i<br>den indbyggede hukommelse eller på<br>hukommelseskortet.                                                                                                    | 28, 66                                       |
| Billederne vises ikke på tv'et.                                               | <ul> <li>Vælg den korrekte HDMI-indstilling.</li> <li>Både HDMI-kablet og USB-kablet er<br/>sluttet til kameraet.</li> <li>Hukommelseskortet indeholder<br/>ingen billeder. Udskift<br/>hukommelseskortet. Fjern<br/>hukommelseskortet for at få vist<br/>billeder, der er gemt i den<br/>indbyggede hukommelse.</li> </ul>                                                                                                    | 77, 0057<br>94, 97,<br>0014<br>14            |
| Nikon Transfer 2 starter ikke, når<br>kameraet er sluttet til en<br>computer. | <ul> <li>Kameraet er slukket.</li> <li>Batteriet er fladt.</li> <li>USB-kablet er ikke tilsluttet korrekt.</li> <li>Kontroller, om operativsystemet er<br/>kompatibelt.</li> <li>Computeren registrerer ikke<br/>kameraet.</li> <li>Se hjælpeoplysningerne i ViewNX 2.</li> </ul>                                                                                                    | 18<br>12, 18<br>97<br>96<br>97<br>99         |

| Problem                                                                                           | Årsag/løsning                                                                                                    | Ĥ                        |
|---------------------------------------------------------------------------------------------------|----------------------------------------------------------------------------------------------------|--------------------------|
| Billedet kan ikke udskrives med<br>korrekt højde-breddeforhold<br>(vandret i forhold til lodret). | <ul> <li>Ved udskrivning af billeder taget<br/>med en Billedindstilling på</li> <li>468x2592, 31920×1080<br/>eller 33456×3456, kan kanterne af<br/>billederne være beskåret, hvilket<br/>forhindrer hele billedet eller det<br/>korrekte højde-breddeforhold i at<br/>blive udskrevet.</li> <li>Skift printerindstilling til "Ramme". Se<br/>dokumentationen, der fulgte med<br/>printeren, for yderligere oplysninger.</li> <li>Tag billeder på med en anden<br/>Billedindstilling end</li> <li>456x2592, 31920×1080<br/>eller 3456x3456.</li> </ul> | -<br>56, <b>\$\\$</b> 22 |
| Kan ikke udskrive panoramaer.                                                                     | Når du udskriver panoramaer, kan hele<br>billedet muligvis ikke udskrives,<br>afhængigt af printerens indstillinger.<br>Endvidere er udskrivning måske ikke<br>mulig, afhængigt af printeren. Se<br>dokumentationen, der fulgte med<br>printeren, eller rådfør dig med en<br>fotohandler for flere oplysninger.                                                                                                    | -                        |

### Andre

| Problem                   | Årsag/løsning                                                                                                    | Ш<br>Ш |
|---------------------------|----------------------------------------------------------------------------------------------------|--------|
| Kan ikke låse skærmen op. | <ul> <li>Du bruger ikke den rigtige<br/>oplåsningsprocedure. Sørg for at<br/>bruge den rigtige procedure.</li> <li>Hvis du glemmer<br/>oplåsningsproceduren, vil du ikke<br/>kunne låse skærmen op. Hvis det<br/>sker, kan du kontakte en Nikon-<br/>autoriseret servicerepræsentant.</li> </ul> | 79     |

### Specifikationer

Nikon COOLPIX S810c Digitalkamera

| -                                           |                                                                                                    |
|---------------------------------------------|----------------------------------------------------------------------------------------------------|
| Туре                                        | Kompakt digitalkamera                                                                                                    |
| Antallet af effektive pixel                 | 16,0 millioner                                                                                                    |
| Billedsensor                                | <sup>1</sup> /2,3" CMOS-type; pixel i alt: ca. 16,79 millioner                                                                                |
| Objektiv                                    | NIKKOR-objektiv med 12× optisk zoom                                                                                                    |
| Brændvidde                                  | 4,5–54,0 mm (billedvinkel svarende til et objektiv på<br>25–300 mm i 35mm [135] format)                                                       |
| Blændeværdi                                 | f/3,3–6,3                                                                                                    |
| Konstruktion                                | 9 elementer i 7 grupper (1 ED-objektivelement)                                                                                                |
| Digital zoom forstørrelse                   | Op til 4x (billedvinkel svarende til et objektiv på ca.<br>1200 mm i 35mm [135] format)                                                       |
| Modv. rystelser (VR)                        | Kombination af objektivforskydning og elektronisk VR<br>(stillbilleder)<br>Objektivforskydning (videoer)                                      |
| Reduktion af sløring i video                | Bevægelsesregistrering (stillbilleder)                                                                                                    |
| Autofokus (AF)                              | Kontrastbaseret AF                                                                                                    |
| Fokusområde                                 | <ul> <li>[W]: Ca. 50 cm-∞</li> <li>[∏: Ca. 1,5 m-∞</li> <li>Makeriadutilling: Ca. 2 cm. ∞ (vidwinkelposition)</li> </ul>                      |
|                                             | (Alle afstande målt fra centrum af objektivets forkant)                                                                                       |
| Valg af fokusområde                         | Ansigtsprioritet, auto (automatisk valg af 9 punkter),<br>center, manuel (fokuspunkt kan vælges ved hjælp af<br>berøringsskærmen), følg motiv |
| Skærm                                       | 9,4 cm, bredskærm, TFT LCD-skærm (berøringsskærm)<br>med antireflekterende belægning,<br>ca. 1.229.000 punkter, lysstyrkejustering i 9 trin   |
| Søgerdækning<br>(optageindstilling)         | Ca. 98 % vandret og 98 % lodret<br>(i forhold til faktisk billede)                                                                            |
| Søgerdækning<br>(billedvisningsindstilling) | Ca. 100 % vandret og 100 % lodret<br>(i forhold til faktisk billede)                                                                          |

| 0                                              | pbevaring                                      |                                                                                                    |
|------------------------------------------------|------------------------------------------------|----------------------------------------------------------------------------------------------------|
|                                                | Lagringsmedie                                  | <ul> <li>Intern hukommelse</li> <li>Ledig plads til lagring af billeder: ca. 1,1 GB</li> <li>Plads til lagring af programmer: ca. 1 GB (afhænger af landet eller området)</li> <li>microSDHC/microSDXC hukommelseskort</li> </ul>                                                                 |
|                                                | Filsystem                                      | DCF, Exif 2.3, DPOF-kompatibel                                                                                                    |
|                                                | Filformater                                    | Stillbilleder: JPEG<br>Kommentarer: TXT<br>Videoer: MOV (video: H.264/MPEG-4 AVC, audio: LPCM<br>stereo)                                                                                                    |
| Bi                                             | lledstørrelse (pixel)                          | <ul> <li>16M (høj billedkvalitet) [4608 × 3456★]</li> <li>16M [4608 × 3456]</li> <li>8M [3264 × 2448]</li> <li>4M [2272 × 1704]</li> <li>2M [1600 × 1200]</li> <li>VGA [640 × 480]</li> <li>16:9 (12M) [4608 × 2592]</li> <li>16:9 (2M) [4908 × 1080]</li> <li>1:1 (12M) [3456 × 3456]</li> </ul> |
| ISO- følsomhed (Standard-<br>udgangsfølsomhed) |                                                | <ul><li>ISO 125–1600</li><li>ISO 3200 (tilgængelig i autoindstilling)</li></ul>                                                                                                    |
| Ek                                             | sponering                                      |                                                                                                    |
|                                                | Lysmålingsmetode                               | Matrix, centervægtet (digital zoom mindre end 2x),<br>punkt (digital zoom 2x eller derover)                                                                                                    |
|                                                | Eksponeringsmuligheder                         | Programautomatik-eksponering og<br>eksponeringskompensation<br>(–2,0 – +2,0 EV i trin på <sup>1</sup> /3 EV)                                                                                                    |
| Lu                                             | ıkker                                          | Mekanisk og CMOS-baseret elektronisk lukker                                                                                                    |
|                                                | Lukkertid                                      | <ul> <li>1/2000–1 s</li> <li>1/4000 s (maksimal hastighed under kontinuerlig optagelse med høj hastighed)</li> <li>4 s (motivindstilling Fyrværkeri)</li> </ul>                                                                                                    |
| BI                                             | ænde                                           | Valg af elektronisk styret ND-filter (–2 AV)                                                                                                    |
|                                                | Område                                         | 2 trin (f/3,3 og f/6,6 [W])                                                                                                    |
| Se                                             | elvudløser                                     | Der kan vælges mellem 10 og 2 sekunders varigheder                                                                                                    |
| FI                                             | ash                                            |                                                                                                    |
|                                                | Område (ca.)<br>(ISO- følsomhed: <b>Auto</b> ) | [W]: 0,5–5,5 m<br>[T]: 1,0–3,0 m                                                                                                    |
|                                                | Flashstyring                                   | TTI -autoflash med monitor præ-flash                                                                                                    |

| Fc                                          | orbindelse                                                         | Svarende til Hi-Speed USB                                                                                                    |
|---------------------------------------------|--------------------------------------------------------------------|----------------------------------------------------------------------------------------------------|
|                                             | Dataoverførselsprotokol                                            | Masselager                                                                                                    |
| Н                                           | OMI udgang                                                         | Der kan vælges mellem <b>Automatisk</b> , <b>480p</b> , <b>720p</b> og <b>1080i</b>                                                                                                    |
| 1/0                                         | D-stik                                                             | Headset-stik, Micro-USB-stik<br>HDMI-mikrostik (type D)                                                                                                    |
| G                                           | 25                                                                 | Modtagerfrekvens 1575,42 MHz (C/A-kode), geodætisk<br>system WGS 84                                                                                                    |
| Understøttede sprog for<br>kameraets menuer |                                                                    | Arabisk, kinesisk (forenklet og traditionelt), tjekkisk,<br>dansk, hollandsk, engelsk, finsk, fransk, rysk, græsk, hindi,<br>ungarsk, indonesisk, italiensk, japansk, norsk, polsk,<br>portugisisk (europæisk og brasiliansk), rumænsk, russisk,<br>spansk, svensk, thai, tyrkisk, ukrainsk, vietnamesisk |
| Strømkilder                                 |                                                                    | Et genopladeligt Li-ion-batteri EN-EL23 (medfølger)<br>Lysnetadapter EH-67A (ekstraudstyr)                                                                                                    |
| Ladetid                                     |                                                                    | Ca. 3 timer og 45 minutter (med opladningsadapter<br>EH-71P, når batteriet er helt afladet)                                                                                                    |
| Ba                                          | itteribrugstid <sup>1</sup>                                        |                                                                                                    |
|                                             | Stillbilleder                                                      | Ca. 270 optagelser ved brug af EN-EL23                                                                                                    |
|                                             | Videoer (faktisk<br>batteribrugstid til<br>optagelse) <sup>2</sup> | Ca. 1 time og 10 minutter ved brug af EN-EL23                                                                                                    |
| Stativgevind                                |                                                                    | 1/4 (ISO 1222)                                                                                                    |
| Mål (B $\times$ H $\times$ D)               |                                                                    | Ca. 113 $\times$ 63,5 $\times$ 27,5 mm (undtagen fremspringende dele)                                                                                                    |
| Vægt                                        |                                                                    | Ca. 216 g (med batteri og hukommelseskort)                                                                                                    |
| Ar                                          | nvendelsesområde                                                   |                                                                                                    |
|                                             | Temperatur                                                         | 0 °C – 40 °C                                                                                                    |
|                                             | Luftfugtighed                                                      | 85 % eller lavere (ingen kondensering)                                                                                                    |

| W      | i-Fi (trådløst LAN)                        |                                                                                                    |
|--------|--------------------------------------------|----------------------------------------------------------------------------------------------------|
|        | Standarder                                 | IEEE 802.11b/g/n (standardprotokol for trådløst LAN),<br>WPS 2.0 (certificeret som kompatibel med Wi-Fi<br>Alliance-standarder), ARIB STD-T66 (standard for<br>datakommunikationssystemer med lav effekt) |
|        | Kommunikations-<br>protokoller             | IEEE 802.11b: DBPSK, DQPSK, CCK<br>IEEE 802.11g: OFDM<br>IEEE 802.11n: OFDM                                                                                                    |
|        | Område                                     | Ca. 60 m                                                                                                    |
|        | Driftsfrekvens                             | 2412-2462 MHz (1-11 kanaler)                                                                                                    |
|        | Datahastigheder<br>(faktisk målte værdier) | IEEE 802.11b: 5 Mbps<br>IEEE 802.11g: 20 Mbps<br>IEEE 802.11n: 25 Mbps                                                                                                    |
|        | Sikkerhed                                  | WPA/WPA2/WEP                                                                                                    |
|        | Adgangsprotokoller                         | Infrastruktur                                                                                                    |
| System |                                            |                                                                                                    |
|        | Processor                                  | Cortex-A9                                                                                                    |
|        | Hukommelse                                 | Indbygget lagring: Ca. 4 GB<br>RAM: Ca. 1 GB                                                                                                    |
|        | Operativsystem                             | Android 4.2.2                                                                                                    |

- Medmindre andet er angivet, forudsætter alle talværdierne et fuldt opladt batteri
  og en omgivelsestemperatur på 23 ±3 °C som specificeret af CIPA (Camera and
  Imaging Products Association, sammenslutning for kamera- og billedprodukter).
- Batteribrugstiden kan variere afhængigt af forhold omkring brugen, såsom optageintervallet og hvor længe menuer og billeder vises.
- <sup>2</sup> Enkelte videofiler kan ikke overstige 4 GB i størrelse eller 29 minut i længde. Optagelsen kan ophøre, inden denne grænse nås, hvis kameraets temperatur bliver for høj.

### Genopladeligt Li-ion-batteri EN-EL23

| Туре                          | Genopladeligt Li-ion-batteri |
|-------------------------------|------------------------------|
| Nominel ydelse                | DC 3,8 V, 1850 mAh           |
| Driftstemperatur              | 0 °C – 40 °C                 |
| Mål (B $\times$ H $\times$ D) | Ca. 34,9 × 47 × 10,5 mm      |
| Vægt                          | Ca. 34 g (uden poldæksel)    |

### **Opladningsadapter EH-71P**

| Nominel indgangseffekt        | AC 100 V-240 V, 50/60 Hz, MAX 0,2 A                  |
|-------------------------------|------------------------------------------------------|
| Nominel effekt                | DC 5,0 V, 1,0 A                                      |
| Driftstemperatur              | 0 °C – 40 °C                                         |
| Mål (B $\times$ H $\times$ D) | Ca. 55 $\times$ 22 $\times$ 54 mm (uden stikadapter) |
| Vægt                          | Ca. 48 g (uden stikadapter)                          |

### Specifikationer

Nikon kan ikke holdes ansvarlig for eventuelle fejl i denne brugervejledning. Produktets udseende og dets specifikationer kan ændres uden varsel.

### Godkendte hukommelseskort

Følgende microSDHC/microSDXC hukommelseskort er testet og godkendt til brug i dette kamera.

 Hukommelseskort med en SD hastighedsklasse på 6 eller hurtigere anbefales, når der optages videoer. Videooptagelse kan stoppe uventet, hvis der bruges hukommelseskort i en lavere hastighedsklasse.

|           | microSDHC <sup>1</sup>   | microSDXC <sup>2</sup> |
|-----------|--------------------------|------------------------|
| SanDisk   | 4 GB, 8 GB, 16 GB, 32 GB | 64 GB                  |
| TOSHIBA   | 4 GB, 8 GB, 16 GB, 32 GB | -                      |
| Panasonic | 4 GB, 8 GB, 16 GB, 32 GB | -                      |
| Lexar     | 4 GB, 8 GB, 16 GB, 32 GB | -                      |

<sup>1</sup> SDHC-kompatibel. Hvis hukommelseskortet bruges med en kortlæser eller lignende enhed, skal du kontrollere, at enheden understøtter SDHC.

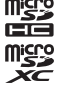

- <sup>2</sup> SDXC-kompatibel. Hvis hukommelseskortet bruges med en kortlæser eller lignende enhed, skal du kontrollere, at enheden understøtter SDXC.
- Kontakt producenten for oplysninger om ovennævnte kort. Vi kan ikke garantere for kameraets funktioner, når du bruger hukommelseskort fremstillet af andre producenter.
- Hukommelseskort med en kapacitet på over 64 GB kan ikke bruges sammen med dette kamera.

### **AVC Patent Portfolio License**

Dette produkt er licenseret under AVC Patent Portfolio License (AVC patentporteføljelicens) til personlig og ikke-kommerciel anvendelse af en forbruger til (i) at kode video i overensstemmelse med AVC-standarden ("AVC video") og/eller (ii) afkode AVC video, der blev kodet af en forbruger i forbindelse med personlig og ikkekommerciel aktivitet og/eller stammer fra en videoudbyderlicens til levering af AVC video. Ingen licens er givet eller skal være underforstået til anden brug. Yderligere oplysninger kan fås hos MPEG LA, L.L.C.

### Se http://www.mpegla.com.

### **MPEG-4 Visual Patent Portfolio License**

Dette produkt er licenseret under MPEG-4 Visual Patent Portfolio License (MPEG-4 Visual patentporteføljelicens) til personlig og ikke-kommerciel anvendelse af en forbruger til (i) at kode video i overensstemmelse med MPEG-4 visual-standarden ("MPEG-4 video") og/eller (ii) afkode MPEG-4 video, der blev kodet af en forbruger i forbindelse med personlig og ikkekommerciel aktivitet og/eller stammer fra en videoudbyderlicens fra MPEG LA til levering af MPEG-4 video. Ingen licens er givet eller skal være underforstået til anden brug. Yderligere oplysninger, herunder oplysninger vedrørende salgsfremmende, intern og kommerciel brug samt licens, kan fås hos MPEG LA, L.L.C.

### Se http://www.mpegla.com.

### **Om Open Source Software**

Dette produkt indeholder visse open source-programmer eller anden software fra tredjepart, som er underlagt licenserne GNU General Public License (GPL) og GNU Library/Lesser General Public License (LGPL) samt andre eller yderligere ophavsretlige licenser, ansvarsfraskrivelser og meddelelser. De præcise betingelser for GPL, LGPL og visse andre licenser, ansvarsfraskrivelser og meddelelser findes i menuen "Om enheden" i produktet.

Nikon tilbyder at levere kildekode for software, som er udgivet under GPL, LGPL samt visse andre open source-licenser ved at give mulighed for distribution af kildekoden til dig på en cd-rom mod et gebyr, der dækker omkostningerne ved at udføre en sådan distribution, såsom udgifter til medier, forsendelse og håndtering, efter skriftlig anmodning til Imaging Company, Nikon corporation, Shin-Yurakucho Bldg., 12-1, Yurakucho 1-chome, Chiyoda-ku, Tokyo 100-8331, Japan.

Dette tilbud gælder for en periode på tre (3) år fra datoen for distributionen af dette produkt fra Nikon.

### Oplysninger om varemærker

- Microsoft, Windows og Windows Vista er enten varemærker eller registrerede varemærker tilhørende Microsoft Corporation i USA og/eller andre lande.
- Macintosh og Mac OS er varemærker eller registrerede varemærker tilhørende Apple Inc. i USA og andre lande.
- Adobe og Acrobat er varemærker eller registrerede varemærker tilhørende Adobe Systems Inc.
- microSDHC-logoet og microSDXC-logoet er varemærker tilhørende SD-3C, LLC.
- HDMI, HDMI-logoet og High-Definition Multimedia Interface er varemærker eller registrerede varemærker tilhørende HDMI Licensing LLC.

### нэті

- Wi-Fi og Wi-Fi-logoet er varemærker eller registrerede varemærker tilhørende Wi-Fi Alliance.
- Google™, Google-logoet, Android™, Android-logoet, Google Play™, Google Playlogoet, Gmail™, Google Calendar™, Google Chrome™, Google+™, Google Maps™, Google Latitude™, Picasa™ og YouTube™ er varemærker eller registrerede varemærker tilhørende Google, Inc.
- Alle andre varemærker, som er nævnt i denne brugervejledning eller i den dokumentation, der fulgte med dit Nikon-produkt, er varemærker eller registrerede varemærker tilhørende deres respektive ejere.
# Indeks

| <u>Symboler</u>                    | Automatisk flash          |      | 48          |
|------------------------------------|---------------------------|------|-------------|
| <b>T</b> (Telefoto) 23             | В                         |      |             |
| W (Vidvinkel) 23                   | Batteri 10, 12,           | 17,  | 86          |
| 🕻 Indstillingen Specialeffekter    | Batterikammerdæksel       |      | . 10        |
|                                    | Batterilader 13           | . 🛏  | 572         |
| Let autoindstilling 34             | Batterilås                |      | . 10        |
| Autoindstilling 20, 35             | Batteriniveau             |      | . 18        |
| STEME Motivprogram                 | Berøringslyde             | , 🔫  | 62          |
| 速 Indstillingen Smart-portræt      | Beskyt                    | , 🛏  | 841         |
|                                    | Beskæring 64              | , 🗖  | 013         |
| 🐂 Video 72                         | Best Shot Selector        | o-   | 031         |
| ♥ Opsætningsmenu 77, ♣52           | Bevægelsesregistr         |      | 25          |
| Miniaturevisning 1, 65             | Billedindstilling 56      | , 🛏  | 322         |
| ${\sf Q}$ Zoom under billedvisning | Billedinfo                | , 🛲  | 052         |
|                                    | Billedstørrelse 56        | , 🔫  | 522         |
| ? Hjælp 38                         | Billedvisning             |      |             |
| Tilbage-knap 2                     |                           | , 🛲  | 52          |
| ✿ Hjem-knap 2, 79                  | Billedvisningsindstilling |      | 26          |
| MENU Menu-knap                     | Billedvisningsmenu        | , 🔫  | 339         |
|                                    | Blinkeadvarsel 77         | , 🔫  | 58          |
| Numerisk                           | Blændeværdi               |      | 25          |
| 24-timers visning 17               | Blødere hudtone 56        | , 🔫  | 336         |
| Α                                  | BSS                       | 🕭    | 031         |
| Afbryder                           | C                         |      |             |
| AF-hiælpelvs                       | <u>c</u><br>Computer      | 94.  | 97          |
| Aftenlandskab 🖬                    |                           | ,    |             |
| Aftenportræt                       | Daashys                   | ~    | <b>N</b> 22 |
| Android OS                         | Daysiys                   | 04   | 252<br>86   |
| Ansigtsprioritet                   | Data og klokkeslæt        |      | . 00        |
| Ansigtsregistrering                | 17 87                     | ~    | 61          |
| Antal resterende billeder 6022     | Datoindfotografering 77   |      | 54          |
| Autofokus 62, 75, 🗢 51             | Dele hilleder             | , 50 | 91          |
| Autoindstilling                    | Digital zoom 23 77        | ~    | 56          |

| Digitalt filter<br>D-Lighting<br>DSCN                                                                                                    |              |
|----------------------------------------------------------------------------------------------------|--------------|
| Dynamisk fin zoom                                                                                                    |              |
| <u>E</u>                                                                                                    |              |
| EH-71P                                                                                                    | 12           |
| Eksponeringskompens                                                                                                    | ation 52     |
| Ekstraudstyr                                                                                                    | 🍋72          |
| EN-EL23                                                                                                    | 10           |
| Enkel opsætning                                                                                                    | 🏍 17         |
| Enkelt                                                                                                    | 56, 🏍 30     |
| Enkelt AF                                                                                                    | 75, 🍽 51     |
| É                                                                                                    |              |
| <u>–</u><br>Ét-trvks-AF/AF                                                                                                    | 56. 0028     |
| Ét-trykslukker                                                                                                    | 56. 0025     |
| Ét-tryksoptagelse                                                                                                    |              |
| 56. 75. <b>*</b>                                                                                                    | 023. 0050    |
| г.                                                                                                    | -20,         |
| •                                                                                                    |              |
| E Fact quito ISO                                                                                                    | <b>44</b> 20 |
| E<br>Fast auto-ISO                                                                                                    |              |
| E<br>Fast auto-ISO<br>Fest/indendørs 💥                                                                                                    |              |
| E<br>Fast auto-ISO<br>Fest/indendørs XX<br>Filnavne                                                                                                    |              |
| E<br>Fast auto-ISO<br>Fest/indendørs 💥<br>Filnavne<br>Filtereffekter                                                                                                    |              |
| E<br>Fast auto-ISO<br>Fest/indendørs XX<br>Filnavne<br>Filtereffekter<br>Filtypenavn                                                                                                    |              |
| E<br>Fast auto-ISO<br>Fest/indendørs XX<br>Filnavne<br>Filtereffekter<br>Filtypenavn<br>Firmwareversion                                                                                                    |              |
| E<br>Fast auto-ISO<br>Fest/indendørs XX<br>Filnavne<br>Filtereffekter<br>Filtypenavn<br>Firmwareversion<br>Flash                                                                                                    |              |
| E<br>Fast auto-ISO<br>Fest/indendørs XX<br>Filnavne<br>Filtereffekter<br>Filtypenavn<br>Firmwareversion<br>Flash fra                                                                                                    |              |
| E<br>Fast auto-ISO<br>Fest/indendørs XX<br>Filnavne<br>Filtereffekter<br>Filtypenavn<br>Firmwareversion<br>Flash<br>Flash fra<br>Flashindstilling                                                                                                    |              |
| E<br>Fast auto-ISO<br>Fest/indendørs XX<br>Filnavne<br>Filtereffekter<br>Filtypenavn<br>Filtypenavn<br>Firmwareversion<br>Flash<br>Flash fra<br>Flashindstilling<br>Flyindstilling                                                                                           |              |
| E<br>Fast auto-ISO<br>Fest/indendørs XX<br>Filnavne<br>Filtereffekter<br>Filtypenavn<br>Filtypenavn<br>Firmwareversion<br>Flash<br>Flash fra<br>Flashindstilling<br>Flyindstilling<br>Fous                                                                                   |              |
| E<br>Fast auto-ISO<br>Fest/indendørs XX<br>Filnavne<br>Filtereffekter<br>Filtypenavn<br>Filtypenavn<br>Firmwareversion<br>Flash<br>Flash fra<br>Flash fra<br>Flashindstilling<br>Fokus<br>Fokus<br>Fokusindikator                                                            |              |
| E<br>Fast auto-ISO<br>Fest/indendørs XX<br>Filnavne<br>Filtereffekter<br>Filtypenavn<br>Filtypenavn<br>Firmwareversion<br>Flash<br>Flash fra<br>Flash fra<br>Flashindstilling<br>Fokus<br>Fokusindikator<br>Fokuslås                                                         |              |
| E<br>Fast auto-ISO<br>Fest/indendørs XX<br>Filnavne<br>Filtereffekter<br>Filtypenavn<br>Filtypenavn<br>Filtypenavn<br>Filtypenavn<br>Filtypenavn<br>Flash<br>Flash fra<br>Flash fra<br>Flash indstilling<br>Fokus<br>Fokus<br>Fokusidikator<br>Fokuslås<br>Fokuspunkt        |              |
| E<br>Fast auto-ISO<br>Fest/indendørs XX<br>Filnavne<br>Filtereffekter<br>Filtypenavn<br>Filtypenavn<br>Firmwareversion<br>Flash<br>Flash fra<br>Flash fra<br>Flashindstilling<br>Fokus<br>Fokus<br>Fokusidikator<br>Fokuslås<br>Fokuspunkt<br>Formatering                    |              |
| L<br>Fast auto-ISO<br>Fest/indendørs X<br>Filnavne<br>Filnavne<br>Filtzreffekter<br>Filtypenavn<br>Firmwareversion<br>Flash fra<br>Flash fra<br>Flash fra<br>Flash fra<br>Flash indstilling<br>Fokus<br>Fokus<br>Fokus<br>Fokus lås<br>Fokus lås<br>Formatering<br>14, 87, C | 0<029        |

| FSCN                                 | I        |
|--------------------------------------|----------|
| Fuldskærmsvisning 26                 | 5        |
| Fyrværkeri 🔅 37, 39                  | )        |
| Følg motiv 56, 🖚 26                  | 5        |
| G                                    |          |
| Genopladeligt Li-ion-batteri         |          |
|                                      | 2        |
| Genstart                             |          |
| Glødelampe                           | 2        |
| Google Play Butik                    | 3        |
| Google-konto 16, 90                  | )        |
| Google-søgelinje                     | 2        |
| GPS 78, 86, 0-059                    | )        |
| <u>H</u>                             |          |
| HDMI 77, 94, 657                     | 7        |
| HDMI-kabel                           | ŀ        |
| HDMI-mikrostik 1, 94, 🍽 14           | ŀ        |
| HDR 40                               | )        |
| Headset-stik                         | 3        |
| High key <b>HI</b> 42                | 2        |
| Hjælp 38                             | 3        |
| Home screen (startskærm)             | )        |
| HS-video75, <b>7</b> 5, <b>7</b> 649 | )        |
| Hukommelseskapacitet                 | 2        |
| Hukommelseskort 14, 2-20             | )        |
| Hukommelseskortdæksel 12             | ŀ        |
| Hukommelseskortplads                 | ŀ        |
| Hurtig retouchering                  |          |
| Hurtige indstillinger                | ļ        |
| Hvidbalance                          | <u>'</u> |
|                                      | <u> </u> |
| Højttaler                            | -        |
| 1                                    | _        |
| Id                                   |          |
| Indbygget hukommelse 15              | )        |

| Indfotografering af dato og |    |
|-----------------------------|----|
| klokkeslæt 77, 🏍            | 54 |
| Indikator for indbygget     |    |
| hukommelse 6, 8,            | 18 |
| Indstil dato                | 17 |
| Indstil klokkeslæt          | 17 |
| Indstillingen Motiv         | 39 |
| Indstillingen Smart-portræt | 44 |
| Indtast tekst               | 83 |
| Internet                    | 92 |
| ISO-følsomhed 56, 🍽         | 29 |
|                             |    |

## J

| JPG | <b>6</b> 0 | 7 | 1 |
|-----|------------|---|---|
|-----|------------|---|---|

| K                            |
|------------------------------|
| Kommentar                    |
| 24, 32, 66, 91, 🗢 52, 🗢 71   |
| Konstant AF 75, 🏍 51         |
| Kontinuerlig 56, 🏍 30        |
| Kontinuerlig H 3030          |
| Kontinuerlig H: 120 bps 🖚 30 |
| Kontinuerlig H: 60 bps 🖚 30  |
| Kontinuerlig L 🖚 30          |
| Kopier                       |
| Krydsbehandling 🕸            |
| Kæledyrsportr. auto udl 41   |
| Kæledyrsportræt 🦋 37, 41     |
| L                            |
| Landskab a 37                |
| Langtidssynkronisering 48    |
| Legetøjskamera effekt 1 😓 43 |
| Legetøjskamera effekt 2 🔛 43 |
| Let panorama 🞞 37, 40, 🏍 2   |
| Lille billede                |
| Low key <b>LO</b> 42         |
| Lukkerlyd                    |

| Lukkertid 25                  |  |
|-------------------------------|--|
| Lydstyrke                     |  |
| Lysbilledshow 69, 70, 🗢 40    |  |
| Lysnetadapter 🗝72             |  |
| Lysstofrør 🗝 32               |  |
| Lysstyrke 86, 🍽 62            |  |
| M                             |  |
| Mad ¶¶ 37, 39                 |  |
| Makroindstilling 51           |  |
| Meddelelsespanel              |  |
| Meget levende 🏹 42            |  |
| Menueffekter 77, 🏍52          |  |
| Menuen Smart-portræt 🖚 36     |  |
| Micro-USB-stik                |  |
| Mikrofon (stereo) 1           |  |
| Miniaturevisning 65           |  |
| Modlys 🖺 40                   |  |
| Modv. rystelser (VR) 77, 🖚 55 |  |
| Motiveffekt 38                |  |
| MOV 🗝71                       |  |
| Målsøgende AF 60, 🏍35         |  |
| N                             |  |
| Nikon Transfer 2 96, 97       |  |
| Nostalgisk sepia SEPIA 42     |  |
| Nulstil alle 78, 🍽 60         |  |
| Nærbillede 🗱 37, 39           |  |

#### 0

| Objektiv 1                  | , 🍎 15         |
|-----------------------------|----------------|
| Objektivdæksel              | 1              |
| Om enheden                  | 87             |
| Opdater A-GPS-fil 🏍64,      | <b>66</b> 66   |
| Opladningsadapter 12,       | ð <b>-</b> ð72 |
| Opret forbindelse til S810c | <b>6</b> 16    |
| Opstartsbillede 77,         | ð <b>ð</b> 52  |
| Opsætningsmenu              | ð <b>ð</b> 52  |
|                             |                |

| Optag placeringsdata 78, 🗢 59     |
|-----------------------------------|
| Optageindstilling                 |
| Optagelse                         |
| Optagelse af filmklip             |
| Optagelse af videoer i slowmotion |
|                                   |
| Optagemenu                        |
| Option menu (indstillingsmenu)    |
|                                   |
| Optisk zoom 23                    |
| Overfør billeder 🕶 16, 🕶 19       |
| Overfør til smart-enhed 🗝 16      |
| Overskyet 🗝 32                    |
| <u>P</u>                          |
| Placering via Wi-Fi og mobilt     |
| netværk 🗝 64                      |
| Placeringsadgang                  |
| Placeringsdata 78, 86, 🗢 59       |
| Pop <b>POP</b> 42                 |
| Portræt 💈 37                      |
| Print (Udskriv) 0-043             |
| Program                           |
|                                   |
| <u>R</u>                          |
| Rediger titel 69                  |
| Redigere tekst                    |
| Reduktion af vindstøj 75, 🏍 51    |
| Rem 2                             |
| Retoucher 70, 🏍6                  |
| Roter billede 70, 🖚 46            |
| Roter skærm automatisk            |
| RSCN 071                          |
| Rullevisning 🏍5                   |
| Rød-øje-reduktion 48              |

| <u>S</u>                     |      |            |
|------------------------------|------|------------|
| Selektiv farve 🖋             |      | 42         |
| Selvudløser                  |      | 49         |
| Selvudløserlampe 1, 4        | 44,  | 50         |
| S-h affotografering 🗖        | 37,  | 39         |
| Skifte skærm                 |      | . 81       |
| Skumring/morgengry 📥         |      | 37         |
| Skyder til kreative effekter |      | 36         |
| Skærm                        | 5, 🌡 | <b>⊅</b> 6 |
| Skærm slukkes                | 0    | 62         |
| Skærmindstillinger           | 8    | 52         |
| Skærmlås                     | 79,  | 87         |
| Slet                         |      | 28         |
| Slet placeringsdata          | 8    | 39         |
| Slet SD-kort 14, 86,         | 8    | 63         |
| Slukningstimer 31, 86,       | 8    | 63         |
| Smil-timer 56,               | 0    | 38         |
| Sne 😫                        |      | 37         |
| Softfilter SOFT              |      | 42         |
| Solnedgang 🚔                 |      | 37         |
| Sorter                       |      | 69         |
| Sport 💐                      | 37,  | 39         |
| Sportsmosaik 16              | 0    | 531        |
| Sprog/Language               | 0    | 67         |
| SSCN                         | 0    | 571        |
| Standbyindstilling           | 30,  | 31         |
| Stativgevind                 |      | 2          |
| Statuslinje                  |      | . 81       |
| Stemmeindtastning            | 32,  | 85         |
| Stikdæksel                   |      | 1          |
| Strand 🗣                     |      | 37         |
| Svip                         |      | 5          |
| т                            |      |            |
| Tastatur                     |      | 84         |
| Telezoom                     |      | 23         |
| Tidslinjemenu                |      | 69         |

| Tidslinjevisning                      | 66  |
|---------------------------------------|-----|
| Tilføj konto                          | 90  |
| Tilføj til/fjern fra tidslinjevisning |     |
|                                       | 39  |
| Tilgængelighed                        | 87  |
| Tryk                                  | 4   |
| Tryk halvt ned                        | 25  |
| Tryk og hold 3                        | , 4 |
| Træk                                  | 4   |
| Trådløst netværk 🗲                    | 361 |
| Tv                                    | 514 |
| тхт 🗲                                 | 571 |
| Tændt-lampe 1,                        | 13  |

### <u>U</u>

| Udfyldningsflash       |    | 48 |
|------------------------|----|----|
| Udløserknap            | 1, | 24 |
| Udskriftsbestilling    |    | 70 |
| Undgå lukkede øjne 56, | 0  | 37 |
| USB-kabel 12, 9        | 4, | 97 |

### V

| Valg af AF-punkt   | 56, 🍽 34   |
|--------------------|------------|
| Videoafspilning    |            |
| Videoindstillinger | . 75, 硽 49 |
| Videomenu          | . 75, 硽 49 |
| Vidvinkelzoom      |            |
| ViewNX 2           |            |
| Vælg datoformat    | 17         |
| Vælg tidszone      | 17         |

#### W

| Wi-Fi             | 9, | 86, | 88, | <b>00</b> 61 |
|-------------------|----|-----|-----|--------------|
| Wi-Fi-antenne     |    |     |     | 1            |
| Wi-Fi-indstilling | er | 16, | 88, | <b>6</b> 61  |

# <u>Z</u>

| Zoome under billedvisning |    | 64 |
|---------------------------|----|----|
| Zoomknap                  | 1, | 23 |

<u>Ø</u> Øsken til kamerarem ...... 1

**⊘**-27

| , | Ĩ |  |
|---|---|--|
| È |   |  |

| <br>- |
|-------|
| <br>- |
|       |
|       |
|       |
|       |
|       |
| <br>- |
| <br>- |
|       |
|       |
|       |
|       |

Denne vejledning må ikke gengives, hverken helt eller delvist, i nogen form (med undtagelse af korte citater i faglige artikler eller anmeldelser) uden skriftlig tilladelse fra NIKON CORPORATION.

NIKON CORPORATION

© 2013 Nikon Corporation

YP4C01(1E) 6MN2751E-01